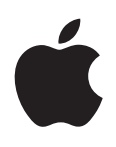

# iPod touch Användarhandbok

För iOS 5.1-programvara

# Innehåll

## 9 Kapitel 1: iPod touch i överblick

- 9 iPod touch-översikt
- 10 Tillbehör
- 10 Knappar
- 11 Statussymboler

## 13 Kapitel 2: Komma igång

- 13 Visa användarhandboken på iPod touch
- 13 Det här behöver du
- 13 Ställa in iPod touch
- 14 Ansluta iPod touch till datorn
- 14 Ansluta till Internet
- 15 Ställa in e-post och andra konton
- 15 Hantera innehåll på dina iOS-enheter
- 16 iCloud
- 17 Synkronisera med iTunes

#### 19 Kapitel 3: Grunderna

- 19 Använda program
- 22 Anpassa hemskärmen
- 24 Tangenttryckning
- 27 Utskrifter
- 28 Söka
- 29 Röststyrning
- 30 Notiser
- 31 Twitter
- 32 AirPlay
- 32 Bluetooth-enheter
- 33 Batteri
- 34 Säkerhetsfunktioner
- 35 Rengöra iPod touch
- 36 Starta om eller återställa iPod touch

## 37 Kapitel 4: Musik

- 37 Lägga till musik och ljud
- 37 Spela upp låtar och andra ljud
- 39 Ytterligare ljudreglage
- 39 Reglage för podcaster och ljudböcker
- 40 Använda röststyrning med Musik
- 40 Bläddra bland albumbilder i Cover Flow
- 40 Visa låtar i ett album
- 41 Söka efter ljudinnehåll
- 41 iTunes-matchning

- 41 Genius
- 42 Spellistor
- 43 Hemmadelning

#### 44 Kapitel 5: Videor

- 44 Om Videor
- 44 Spela upp videor
- 45 Söka efter videor
- 45 Visa hyrfilmer
- 45 Visa videor på en TV
- 46 Ta bort videor från iPod touch
- 46 Använda Hemmadelning
- 47 Ställa in en vilotimer
- 47 Konvertera videor för iPod touch

## 48 Kapitel 6: Meddelanden

- 48 Skicka och ta emot meddelanden
- 49 Skicka meddelanden till en grupp
- 49 Skicka bilder, videor med mera
- 50 Redigera konversationer
- 50 Söka bland meddelanden

## 51 Kapitel 7: FaceTime

- 51 Om FaceTime
- 51 Ringa ett FaceTime-samtal
- 52 Under ett pågående FaceTime-samtal

## 53 Kapitel 8: Kamera

- 53 Om Kamera
- 53 Ta bilder och spela in videor
- 54 Visa, dela och skriva ut
- 55 Redigera bilder
- 55 Putsa videor
- 55 Överföra bilder och videor till datorn
- 55 Bildström

## 57 Kapitel 9: Bilder

- 57 Visa bilder och videor
- 58 Visa bildspel
- 58 Organisera bilder och videor
- 58 Dela bilder och videor
- 59 Skriva ut bilder

## 60 Kapitel 10: Game Center

- 60 Om Game Center
- 60 Logga in på Game Center
- 61 Köpa och hämta spel
- 61 Spela spel
- 61 Spela med vänner
- 62 Game Center-inställningar

## 63 Kapitel 11: Mail

- 63 Kontrollera och läsa e-post
- 64 Använda flera konton
- 64 Skicka e-post
- 65 Använda länkar och upptäckta data
- 65 Visa bilagor
- 66 Skriva ut brev och bilagor
- 66 Ordna e-post
- 67 Söka i brev
- 67 Konton och inställningar för e-post

#### 69 Kapitel 12: Påminnelser

- 69 Om påminnelser
- 69 Ställa in en påminnelse
- 70 Hantera påminnelser i listvyn
- 70 Hantera påminnelser i datumvyn
- 71 Hantera avklarade påminnelser
- 71 Söka efter påminnelser

#### 72 Kapitel 13: Safari

- 72 Visa webbsidor
- 73 Länkar
- 73 Läslista
- 73 Läsare
- 73 Skriva text och fylla i formulär
- 74 Söka
- 74 Bokmärken och historik
- 74 Skriva ut webbsidor, PDF-filer och andra dokument
- 75 Webbklipp

#### 76 Kapitel 14: Tidningskiosk

- 76 Om Tidningskiosk
- 76 Läsa de senaste numren

#### 78 Kapitel 15: Kalender

- 78 Om Kalender
- 78 Visa dina kalendrar
- 79 Lägga till aktiviteter
- 79 Svara på inbjudningar
- 80 Söka i kalendrar
- 80 Prenumerera på kalendrar
- 80 Importera kalenderaktiviteter från e-post
- 80 Konton och inställningar i Kalender

## 82 Kapitel 16: YouTube

- 82 Om YouTube
- 82 Bläddra bland och söka efter videor
- 83 Spela upp videor
- 83 Hålla reda på videor du tycker om
- 84 Dela videor, kommentarer och betyg
- 84 Visa information om en video
- 84 Skicka videor till YouTube

#### 85 Kapitel 17: Aktier

- 85 Visa aktiekurser
- 86 Visa mer information

#### 87 Kapitel 18: Kartor

- 87 Hitta platser
- 88 Hämta färdbeskrivningar
- 89 Hämta och dela information om en plats
- 89 Visa trafikinformation
- 90 Satellitvy och gatuvy

#### 91 Kapitel 19: Väder

91 Få väderinformation

#### 92 Kapitel 20: Anteckningar

- 92 Om anteckningar
- 92 Skriva anteckningar
- 93 Läsa och redigera anteckningar
- 93 Söka i anteckningar
- 93 Skriva ut eller e-posta anteckningar

#### 94 Kapitel 21: Klocka

- 94 Om Klocka
- 94 Ställa in världsklockor
- 95 Ställa in påminnelser
- 95 Använda tidtagaruret
- 95 Ställa in en timer

#### 96 Kapitel 22: Kalkylator

- 96 Använda kalkylatorn
- 96 Avancerad kalkylator

#### 97 Kapitel 23: Röstmemon

- 97 Om röstmemon
- 97 Inspelning
- 98 Lyssna på en inspelning
- 98 Hantera och dela inspelningar
- 98 Dela röstmemon med datorn

#### 99 Kapitel 24: iTunes Store

- 99 Om iTunes Store
- 99 Hitta musik, videor med mera
- 100 Köpa musik, ljudböcker och signaler
- 100 Köpa eller hyra videor
- 100 Följa artister och vänner
- 101 Strömma och hämta podcaster
- 101 Kontrollera hämtningsstatus
- 102 Ändra bläddringsknapparna
- 102 Visa kontoinformation
- 102 Kontrollera hämtningar

#### 103 Kapitel 25: App Store

- 103 Om App Store
- 103 Hitta och hämta program
- 104 Radera program
- **105** Inställningar under Affär

#### 106 Kapitel 26: Inställningar

- 106 Flygplansläge
- 106 Wi-Fi
- 107 Notiser
- 108 Platstjänster
- 108 VPN
- 108 Ljud
- 109 Ljusstyrka
- 109 Bakgrundsbild
- 109 Allmänt
- 114 Inställningar för program

#### 115 Kapitel 27: Kontakter

- 115 Om Kontakter
- 115 Synkronisera kontakter
- 116 Söka efter kontakter
- 116 Lägga till och redigera kontakter
- 117 Samlade kontakter
- 117 Konton och inställningar för kontakter

#### 118 Kapitel 28: Nike + iPod

- 118 Om Nike + iPod
- 118 Aktivera Nike + iPod
- 118 Länka en sensor
- 119 Träna med Nike + iPod
- 119 Kalibrera Nike + iPod
- 119 Skicka träningsdata till Nikeplus.com

#### 120 Kapitel 29: iBooks

- 120 Om iBooks
- 120 Använda iBookstore
- 120 Synkronisera böcker och PDF:er
- 121 Läsa böcker
- 122 Ändra en boks utseende
- 123 Skriva ut eller e-posta en PDF
- 123 Ordna bokhyllan

#### 125 Kapitel 30: Hjälpmedel

- 125 Hjälpmedelsfunktioner
- 125 VoiceOver
- 136 Trippelklicka på hemknappen
- 136 Zooma
- 136 Stor text
- 137 Vitt på svart
- 137 Tala markering
- 137 Tala autotext

- 137 Mono-ljud
- 137 AssistiveTouch
- 138 Hjälpmedel i OS X
- 138 Minsta textstorlek för brev i Mail
- 138 Widescreentangentbord
- 138 Röststyrning
- 138 Dold textning

#### 139 Bilaga A: Utländska tangentbord

- 139 Lägga till och ta bort tangentbord
- 139 Byta tangentbord
- 139 Kinesiska
- 141 Japanska
- 141 Skriva emoji-tecken
- 141 Använda kandidatlistan
- 141 Använda kortkommandon
- 142 Vietnamesiska

## 143 Bilaga B: Support och annan information

- 143 iPod touch-supportwebbplats
- 143 Starta om eller återställa iPod touch
- 143 Säkerhetskopiera iPod touch
- 145 Uppdatera och återskapa iPod touch-programvara
- 146 Fildelning
- 146 Information om säkerhet, programvara och service
- 147 Information om kassering och återvinning
- 148 Apple och miljön
- 148 Användningstemperaturen i iPod touch

# iPod touch i överblick

# 1

## iPod touch-översikt

#### iPod touch, fjärde generationen

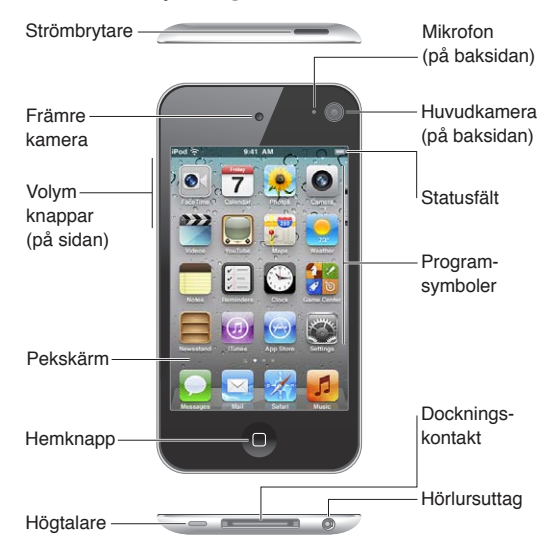

#### iPod touch, tredje generationen

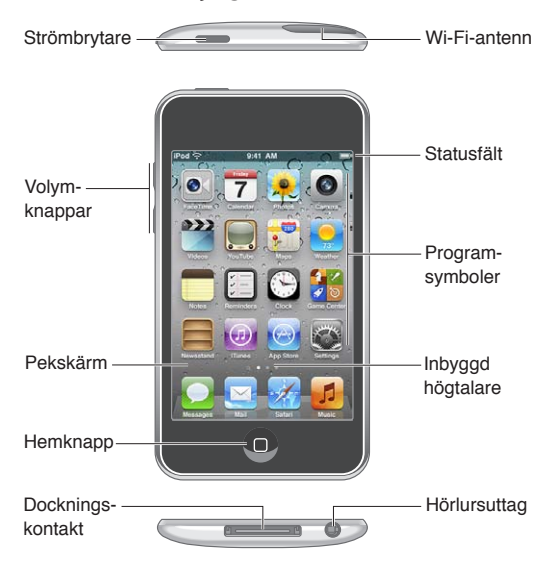

Hemskärmen kan se annorlunda ut beroende på vilken iPod touch-modell du har och om du har anpassat ikonerna på skärmen.

## Tillbehör

De här tillbehören följer med iPod touch:

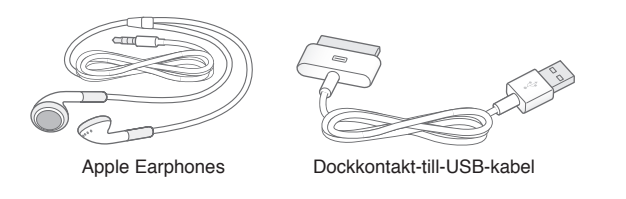

| Objekt                     | Vad du kan göra med det                                                                                                    |
|----------------------------|----------------------------------------------------------------------------------------------------|
| Apple Earphones            | Lyssna på musik och videor, FaceTime-samtal,<br>ljudböcker, podcaster och spel.                                                                                                    |
| Dockkontakt-till-USB-kabel | Använd kabeln till att ansluta iPod touch till datorn<br>för synkronisering och laddning, eller till USB-<br>strömadaptern (säljs separat) för att ladda. Kabeln kan<br>användas med dockningsstationen (tillval) eller anslutas<br>direkt till iPod touch. |

## Knappar

## Strömbrytare

När du inte använder iPod touch kan du låsa den för att stänga av skärmen och spara på batteriet. När iPod touch är låst händer det inget om du trycker på skärmen. Du kan fortfarande lyssna på musik och ändra volymen med knapparna på sidan av iPod touch.

Så här låser du iPod touch: Tryck på strömbrytaren.

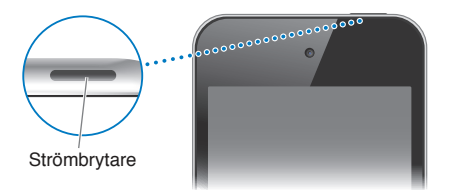

| Låsa upp iPod touch                                            | Tryck på strömbrytaren eller hemknappen 🗋 och skjut sedan reglaget på<br>skärmen.                     |
|----------------------------------------------------------------|----------------------------------------------------------------------------------------------------|
| Öppna Kamera när iPod touch är<br>låst                         | Tryck på strömbrytaren eller hemknappen 🗋 och dra sedan 🖸 uppåt.                                      |
| Komma åt<br>ljuduppspelningsreglagen när<br>iPod touch är låst | Tryck två gånger på hemknappen 🗋.                                                                     |
| Stänga av iPod touch                                           | Håll strömbrytaren nedtryckt ett par sekunder tills det röda reglaget visas och skjut sedan reglaget. |
| Slå på iPod touch                                              | Håll strömbrytaren nedtryckt tills Apples logotyp visas.                                              |

Om du inte rör vid skärmen på ett par minuter låses iPod touch automatiskt. Om du vill ändra tidsperioden för autolås öppnar du Inställningar > Allmänt > Autolås. Om du vill att det ska krävas en lösenkod för att låsa upp iPod touch öppnar du Inställningar > Allmänt > Lösenkodslås.

## Hemknapp

När du trycker på hemknappen 🗋 kommer du till hemskärmen, oavsett vad du håller på med. Den kan även användas till andra genvägar. Öppna ett program från hemskärmen genom att klicka på det. Se "Öppna program och växla mellan program" på sidan 19.

#### Så här går du till hemskärmen: Tryck på hemknappen 🔾.

| Visa de senast använda<br>programmen (tredje generationens<br>iPod touch eller senare) | När iPod touch är upplåst trycker du två gånger på hemknappen 🗍.                                                                               |
|----------------------------------------------------------------------------------------|----------------------------------------------------------------------------------------------------|
| Visa ljuduppspelningsreglagen när<br>iPod touch är låst                                | Tryck två gånger på hemknappen 🗋. Se "Spela upp låtar och andra ljud" på sidan 37.                                                             |
| Visa ljuduppspelningsreglagen när<br>ett annat program används                         | Dubbelklicka på hemknappen 🗋 och dra sedan snabbt med fingret till den vänstra delen av fältet för parallellbearbetning längst ned på skärmen. |

#### Volymknappar

När du lyssnar på låtar, filmer eller andra medier använder du knapparna på sidan av iPod touch till att justera ljudvolymen. I övrigt används knapparna för inställning av volymen för påminnelser och andra ljudeffekter.

*VARNING:* Viktig information om hur du undviker hörselskada finns i *Produktguide - Viktig information* på http://support.apple.com/sv\_SE/manuals/ipodtouch.

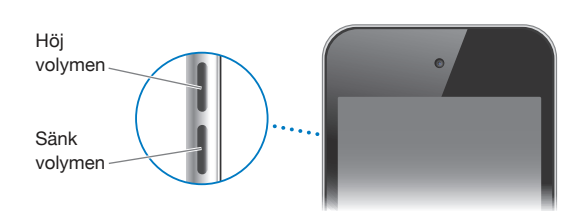

Om du vill ställa in en volymgräns för musik och filmer går du till Inställningar > Musik.

Du kan även använda volymhöjningsknappen till att ta kort eller spela in en film. Se "Ta bilder och spela in videor" på sidan 53.

## Statussymboler

Symbolerna i statusfältet överst på skärmen visar information om iPod touch:

| Statussymbol                                                                                    |                   | Vad den innebär                                                                                                    |
|-------------------------------------------------------------------------------------------------|-------------------|----------------------------------------------------------------------------------------------------|
| Ŷ                                                                                               | Wi-Fi*            | Visar att iPod touch är ansluten till Internet via ett Wi-<br>Fi-nätverk. Ju fler ränder som visas, desto starkare är<br>signalen. Se "Wi-Fi" på sidan 106.                                            |
| <u><u></u> <u> </u> <u> </u> <u> </u> <u> </u> <u> </u> <u> </u> <u> </u> <u> </u> <u> </u></u> | Nätverksaktivitet | Visar nätverksaktivitet. Vissa program från andra tillverkare<br>kan också använda den här symbolen till att visa att en<br>process är aktiv.                                                          |
| Ð                                                                                               | Synkroniserar     | Visar att iPod touch synkroniserar med iTunes.                                                                                                    |
| <b>+</b>                                                                                        | Flygplansläge     | Visar att flygplansläget är aktivt – du kan inte komma<br>åt Internet eller använda Bluetooth-enheter. Funktioner<br>som inte är trådlösa är däremot tillgängliga. Se<br>"Flygplansläge" på sidan 106. |
| VPN                                                                                             | VPN               | Visar att du är ansluten till ett nätverk via VPN. Se<br>"Nätverk" på sidan 110.                                                                                                    |
|                                                                                                 | Lås               | Visar att iPod touch är låst. Se "Strömbrytare" på sidan 10.                                                                                                    |

| Statussymbol |                     | Vad den innebär                                                                                                    |
|--------------|---------------------|----------------------------------------------------------------------------------------------------|
| •            | Spela upp           | Visar att en låt, ljudbok eller podcast spelas upp. Se "Spela<br>upp låtar och andra ljud" på sidan 37.                                                                                                    |
| 0            | Låst i stående läge | Visar att iPod touch-skärmen är låst i stående läge. Se<br>"Visa i liggande eller stående format" på sidan 22.                                                                                                    |
| 0            | Påminnelse          | Visar att en påminnelse har ställts in. Se "Ställa in<br>påminnelser" på sidan 95.                                                                                                    |
| 1            | Platstjänster       | Visar att ett program använder Platstjänster. Se<br>"Platstjänster" på sidan 108.                                                                                                    |
| *            | Bluetooth*          | Blå eller vit symbol: Bluetooth är aktiverat och parkopplat<br>med en enhet, till exempel ett headset. Grå symbol:<br>Bluetooth är aktiverat och parkopplat med en enhet,<br>men enheten är utom räckvidd eller avslagen. Ingen<br>symbol: Bluetooth är avaktiverat eller inte parkopplat. Se<br>"Bluetooth-enheter" på sidan 32. |
| <u> </u>     | Bluetooth-batteri   | Visar batterinivån för en Bluetooth-enhet som stöds och som är parkopplad.                                                                                                    |
| <b>*</b>     | Batteri             | Visar batterinivå eller laddningsstatus. Se "Ladda<br>batteriet" på sidan 33.                                                                                                    |

\* Användning av vissa tillbehör till iPod touch kan påverka den trådlösa anslutningens prestanda.

# Komma igång

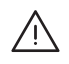

*VARNING:* För att undvika skada bör du läsa alla anvisningar i den här handboken samt säkerhetsinformationen i *iPod touch Produktguide – Viktig information* på support.apple.com/ sv\_SE/manuals/ipodtouch innan du börjar använda iPod touch.

## Visa användarhandboken på iPod touch

Du kan visa *iPod touch Användarhandbok* direkt på iPod touch i Safari samt i det kostnadsfria programmet iBooks.

Så här läser du användarhandboken i Safari: Tryck på 踊 och sedan på bokmärket iPod touch Användarhandbok.

Om du vill lägga till en symbol för användarhandboken på hemskärmen trycker du på 📾 och sedan på "Lägg till på hemskärmen". Om du vill läsa användarhandboken på ett annat språk trycker du på "Ändra språk" i nederkanten av skärmen med huvudinnehållet.

Så här läser du användarhandboken i iBooks: Om du inte redan har installerat iBooks öppnar du App Store, letar efter "iBooks" och installerar programmet. Sedan kan du öppna iBooks, trycka på Affär och hämta den kostnadsfria handboken (sök efter "iPod touch användarhandbok").

Mer information om iBooks hittar du i kapitel 29, "iBooks," på sidan 120.

## Det här behöver du

För att kunna använda iPod touch behöver du följande:

- Ett Apple-ID (för vissa funktioner) som kan skapas under inställningsprocessen
- En Mac eller PC med en USB 2.0-port och något av följande operativsystem:
  - Mac OS X 10.5.8 eller senare
  - Windows 7, Windows Vista eller Windows XP Home eller Professional (SP3)
- En Internetanslutning för datorn (bredband rekommenderas)
- iTunes 10.5 eller senare (för vissa funktioner). Programmet är tillgängligt från www.itunes.com/ se/download

## Ställa in iPod touch

Om du vill ställa in och aktivera iPod touch slår du på enheten och följer anvisningarna på skärmen. Du tas steg för steg genom inställningsprocessen, inklusive:

- Ansluta till ett Wi-Fi-nätverk
- Logga in med eller skapa ett kostnadsfritt Apple-ID
- Ställa in iCloud
- Aktivera rekommenderade funktioner som Platstjänster och Hitta min iPod

• Aktivera iPod touch

Du kan även återställa från en iCloud- eller iTunes-säkerhetskopiering under inställningsprocessen.

Aktiveringen kan göras över ett Wi-Fi-nätverk. Om du inte har tillgång till ett Wi-Fi-nätverk kan du ansluta iPod touch till datorn och slutföra aktiveringen med hjälp av iTunes.

## Ansluta iPod touch till datorn

Om du inte har tillgång till Wi-Fi kanske du måste ansluta iPod touch till datorn så att aktiveringen kan slutföras. Du kan även ansluta iPod touch till datorn om du vill synkronisera musik, videor och annan information med iTunes. Du kan också synkronisera innehållet trådlöst. Se "iCloud" på sidan 16 och "Synkronisera med iTunes" på sidan 17.

Så här ansluter du iPod touch till datorn: Använd dockkontakt-till-USB-kabeln som levererades tillsammans med iPod touch.

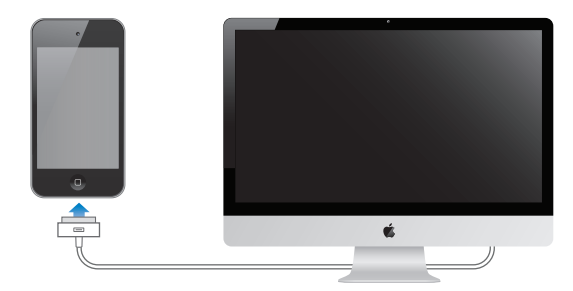

Så här kopplar du bort iPod touch från datorn: Kontrollera att ingen synkronisering pågår och koppla sedan bort kabeln. Om en synkronisering pågår avbryter du först den genom att dra i skjutreglaget på iPod touch.

## Ansluta till Internet

iPod touch ansluter till Internet via Wi-Fi-nätverk. När iPod touch är ansluten till ett Wi-Fi-nätverk med Internetanslutning ansluter den automatiskt när du använder Mail, Safari, YouTube, FaceTime, Game Center, Aktier, Kartor, Väder, App Store eller iTunes Store.

## Ansluta till ett Wi-Fi-nätverk

iPod touch kan ansluta till AirPort- och andra Wi-Fi-nätverk i hemmet, på jobbet eller i Wi-Fihotspots världen runt.

Så här ser du om du redan är ansluten: Om Wi-Fi-symbolen 🗢 visas i statusfältet i skärmens överkant är du redan ansluten.

Så här ansluter du till ett Wi-Fi-nätverk: Gå till Inställningar > Wi-Fi och välj ett nätverk. Det kan ta en stund innan iPod touch har identifierat nätverken inom räckvidden. Antal staplar i Wi-Fi-symbolen 중 anger signalstyrkan. Nätverk som kräver lösenord markeras med en liten hänglåssymbol ▲. När du har anslutit till ett Wi-Fi-nätverk en gång ansluter iPod touch sedan automatiskt till det nätverket när det finns inom räckvidd. Om fler än ett tidigare använt nätverk är tillgängligt ansluter iPod touch till det som användes senast.

| Aktivera Wi-Fi                                             | Öppna Inställningar > Wi-Fi.                               |
|------------------------------------------------------------|------------------------------------------------------------|
| Fråga innan iPod touch ansluts till<br>ett nätverk         | Gå till Inställningar > Wi-Fi > Fråga vid anslutning.      |
| Kontrollera anslutningsinformation, till exempel IP-adress | Öppna Inställningar > Wi-Fi och tryck 💿 bredvid nätverket. |

## Internetanslutning på flygplan

Flygplansläge stänger av alla sändare och mottagare för Wi-Fi, Bluetooth och GPS i iPod touch så att de inte stör flygplanets instrument. I flygplansläget avaktiveras många funktioner på iPod touch. I vissa områden, när både flygbolag och tillämpliga lagar och förordningar tillåter det, kan du aktivera Wi-Fi även i flygplansläge så att du kan använda program som kräver en Internetanslutning. Det kan också vara tillåtet att slå på Bluetooth och använda Bluetooth-enheter med iPod touch. Se "Flygplansläge" på sidan 106 för mer information.

#### **VPN-anslutning**

VPN (Virtual Private Network) ger säker anslutning via Internet till privata nätverk, t.ex. nätverket på kontoret eller i skolan. Använd inställningarna under Nätverk till att konfigurera och aktivera VPN. Se "Nätverk" på sidan 110.

## Ställa in e-post och andra konton

iPod touch fungerar med iCloud, Microsoft Exchange och många av de populäraste Internetbaserade e-post-, kontakt- och kalendertjänsterna. Om du inte redan har ett e-postkonto kan du ställa in ett kostnadsfritt iCloud-konto när du ställer in iPod touch, eller göra det i Inställningar > iCloud.

Så här ställer du in ett iCloud-konto: Öppna Inställningar > iCloud.

Så här ställer du in ett annat konto: Gå till Inställningar > E-post, kontakter, kalendrar.

Gå till "iCloud" på sidan 16 om du vill veta mer om iCloud.

Du kan lägga till kontakter från ett LDAP- eller CardDAV-konto om ditt företag eller din organisation stöder detta. Se "Synkronisera kontakter" på sidan 115.

Du kan lägga till ett CalDAV-kalenderkonto. Se "Konton och inställningar i Kalender" på sidan 80.

Du kan prenumerera på CalDAV-kalendrar (.ics) eller importera dem från Mail. Se "Prenumerera på kalendrar" och "Importera kalenderaktiviteter från e-post" på sidan 80.

## Hantera innehåll på dina iOS-enheter

Du kan överföra information och filer mellan iOS-enheter och datorer med hjälp av iCloud eller iTunes.

- iCloud lagrar dina bilder, program, kontakter, kalendrar och mycket annat, och överför dem med push-teknik till dina enheter. När du ändrar något på en av dina enheter uppdateras alla dina andra enheter automatiskt. Se "iCloud" på sidan 16.
- *iTunes* synkroniserar musik, video, bilder med mera mellan din dator och iPod touch. Du ansluter iPod touch till datorn via USB, eller ställer in den för trådlös synkronisering via Wi-Fi. Ändringar som utförs på en enhet kopieras till den andra när du synkroniserar. Du kan även använda iTunes till att kopiera en fil till iPod touch så att du kan använda den med ett program, eller till att kopiera ett dokument som har skapats på iPod touch till datorn. Se "Synkronisera med iTunes" på sidan 17.

Beroende på dina behov kan du använda iCloud eller iTunes, eller båda. Du kan exempelvis använda iClouds Bildström till att automatiskt kopiera bilder du tar med iPod touch till dina andra enheter, och du kan använda iTunes till att synkronisera bildalbum från datorn till iPod touch.

*Obs!* Synkronisera inte objekt på iTunes informationspanel (till exempel kontakter, kalendrar och anteckningar) om du använder iCloud till att hålla den informationen uppdaterad på dina enheter. Om du gör detta kan filer dubbleras.

## iCloud

iCloud är en tjänst som lagrar innehåll som musik, bilder, kontakter, kalendrar och dokumenttyper som stöds. Innehållet som lagras i iCloud överförs trådlöst med push-teknik till dina andra iOSenheter och datorer som är inställda för användning med samma iCloud-konto.

iCloud är tillgängligt på iOS-enheter med iOS 5, Mac-datorer med OS X Lion 10.7.2 eller senare och på PC-datorer med iCloud-kontrollpanelen för Windows (Windows Vista Service Pack 2 eller Windows 7 krävs).

iCloud innehåller bland annat följande funktioner:

- *iTunes-molnet* Hämta dina tidigare inköp från iTunes av musik och TV-program till iPod touch utan kostnad, när du vill.
- *Program och böcker* Hämta tidigare inköp från App Store och iBookstore till iPod touch utan kostnad, när du vill.
- Bildström Bilder du tar på en enhet visas automatiskt på alla dina andra enheter. Se "Bildström" på sidan 55.
- *Dokumentmolnet* Håller dokument och programdata för iCloud-kompatibla program uppdaterade på alla dina enheter.
- *Mail, kontakter, kalendrar* Håller e-post, kontakter, kalendrar, anteckningar och påminnelser uppdaterade på alla dina enheter.
- *Säkerhetskopiering* Säkerhetskopiera iPod touch till iCloud automatiskt när den är ansluten till en strömkälla och Wi-Fi. Se "Säkerhetskopiera iPod touch" på sidan 143.
- *Hitta min iPod* Du kan visa var iPod touch befinner sig på en karta, visa ett meddelande, spela upp ett ljud, låsa skärmen eller fjärradera alla data. Se "Hitta min iPod" på sidan 35.
- *Hitta mina vänner* Dela din plats med personer du känner. Hämta det kostnadsfria programmet från App Store.
- iTunes-matchning Med en prenumeration på iTunes-matchning blir all din musik, även musik du importerat från CD-skivor eller köpt från andra ställen än iTunes, tillgänglig på alla enheter och kan hämtas och spelas upp när du vill. Se "iTunes-matchning" på sidan 41.

Med iCloud får du ett kostnadsfritt e-postkonto och 5 GB lagringsutrymme för din e-post, dokument och säkerhetskopior. Din köpta musik, program, TV-program och böcker räknas inte in i ditt kostnadsfria utrymme.

Om du har en MobileMe-prenumeration kan du flytta den till iCloud från en Mac eller PC på www. me.com/move fram tills den 30 juni 2012.

Obs! iCloud är inte tillgängligt i alla områden. Information finns på www.apple.com/se/icloud.

Så här gör du för att logga in eller skapa ett iCloud-område: I Inställningar trycker du på iCloud.

| Aktivera eller avaktivera iCloud-<br>tjänster | Öppna Inställningar > iCloud.                                                                                                    |
|-----------------------------------------------|----------------------------------------------------------------------------------------------------|
| Aktivera iCloud-säkerhetskopiering            | Öppna Inställningar > iCloud > Lagring, säkerhetskopiering.                                                                                                    |
| Hitta din iPod touch                          | Gå till www.icloud.com. Hitta min iPod måste aktiveras i Inställningar ><br>iCloud.                                                                                                    |
| Köpa ytterligare iCloud-utrymme               | Öppna Inställningar > iCloud > Lagring, säkerhetskopiering. Tryck sedan på<br>Hantera lagring. Mer information om hur du köper iCloud-lagring hittar du<br>på help.apple.com/se/icloud. |

| Visa och hämta tidigare köp från<br>iTunes Store               | Gå till iTunes och tryck på Purchased.                       |
|----------------------------------------------------------------|--------------------------------------------------------------|
| Visa och hämta tidigare köp från<br>App Store                  | Öppna App Store, tryck på Uppdatera och tryck sedan på Köpt. |
| Visa och hämta tidigare köp från<br>iBookstore                 | Öppna iBooks, tryck på Affär och tryck sedan på Purchased.   |
| Aktivera automatisk hämtning av<br>musik, program eller böcker | Öppna Inställningar > Affär.                                 |

Mer information om iCloud finns på www.apple.com/se/icloud. Support finns på www.apple.com/ se/support/icloud.

## Synkronisera med iTunes

När du synkroniserar med iTunes kopieras information från datorn till iPod touch och vice versa. Du kan synkronisera genom att ansluta iPod touch till datorn via dockkontakt-till-USB-kabel, eller så kan du ange att iTunes ska synkronisera trådlöst via Wi-Fi. Du kan ange att iTunes ska synkronisera bilder, video, podcaster, program med mera. Om du vill ha detaljerad information om hur du synkroniserar iPod touch med en dator öppnar du iTunes och väljer iTunes Hjälp på Hjälpmenyn.

Så här ställer du in trådlös iTunes-synkronisering: Anslut iPod touch till datorn med dockningskontakt-till-USB-kabeln. I iTunes aktiverar du sedan "Synkronisera över Wi-Fi-anslutning" i panelen Sammanfattning för enheten.

När synkronisering över Wi-Fi har aktiverats synkroniserar iPod touch automatiskt när den är ansluten till en strömkälla förutsatt att både iPod touch och datorn är anslutna till samma trådlösa nätverk och iTunes är öppet på datorn. Se "iTunes Wi-Fi-synkronisering" på sidan 110 för mer information.

#### Tips för synkronisering med iTunes

- Om du använder iCloud till att lagra kontakter, kalendrar och bokmärken ska du inte dessutom synkronisera dem till iPod touch med hjälp av iTunes.
- Inköp du gör på iPod touch från iTunes Store eller App Store synkroniseras till iTunesbiblioteket. Du kan också köpa eller hämta musik och program från iTunes Store på datorn och sedan synkronisera dem till iPod touch.
- I panelen Sammanfattning för enheten kan du ange att iTunes automatiskt ska synkronisera iPod touch när den är ansluten till datorn. Om du tillfälligt vill slå av den här inställningen håller du ned kommando- och alternativtangenterna (Mac) eller skift- och kontrolltangenterna (PC) tills iPod touch visas i sidofältet.
- I panelen Sammanfattning för enheten markerar du "Kryptera iPod touch-säkerhetskopia" om du vill kryptera informationen som sparas på datorn när iTunes gör en säkerhetskopia. Krypterade säkerhetskopior har en låssymbol an och kräver ett lösenord för att återskapa informationen. Om du inte markerar det här alternativet ingår inte lösenord (till exempel för e-postkonton) i säkerhetskopian och måste anges på nytt om du återställer iPod touch med hjälp av säkerhetskopian.

- I enhetens informationspanel överförs endast inställningarna från datorn till iPod touch när du synkroniserar e-postkonton. De ändringar du gör för ett e-postkonto på iPod touch påverkar inte kontot på datorn.
- I enhetens informationspanel klickar du på Avancerat om du vill *ersätta* information på iPod touch med informationen på datorn vid nästa synkronisering.
- Om du lyssnar på en del av en podcast eller ljudbok tas den plats du befinner dig på i uppspelningen med när du synkroniserar innehållet med iTunes. Om du började lyssna på texten på iPod touch kan du fortsätta där du slutade med iTunes på datorn – och tvärtom.
- I enhetens bildpanel kan du synkronisera bilder och videor från en mapp på datorn.

## Grunderna

## Använda program

Den högupplösta Multi-Touch-skärmen fungerar med gester (enkla fingerrörelser) som gör det enkelt att använda programmen på iPod touch.

## Öppna program och växla mellan program

Så här öppnar du ett program: Tryck på programmet. Tryck på hemknappen 🗋 så att program visas på hemskärmen.

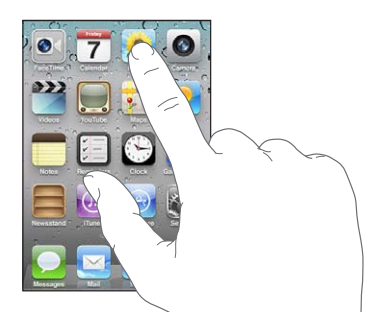

Så här går du tillbaka till hemskärmen: Tryck på hemknappen 🔾.

Så här byter du till en annan hemskärm: Dra snabbt åt vänster eller höger, eller tryck till vänster eller höger på raden med prickar.

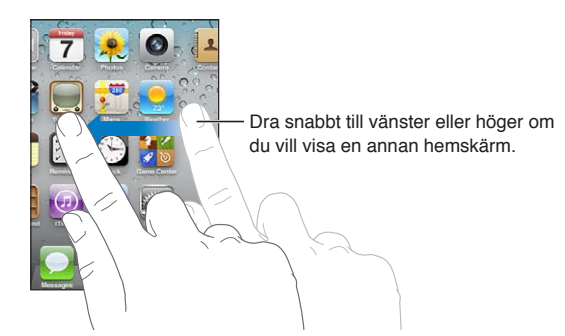

Så här går du till den första hemskärmen: Tryck på hemknappen 🔾 igen.

Så här visar du de senast använda programmen (tredje generationens iPod touch eller senare): Tryck på hemknappen 🖸 så att fältet för parallellbearbetning visas. Dra snabbt till vänster eller höger med fingret så ser du fler program.

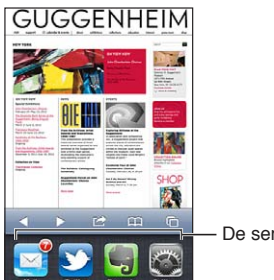

De senast använda programmen

Så här byter du till ett av de senast använda programmen: Tryck på programmet i fältet för parallellbearbetning.

Så här tvångsavslutar du ett program: Håll fingret på programsymbolen tills den börjar vicka och tryck sedan på . Du kan tvångsavsluta ett program genom att ta bort det från listan med senaste program.

## Rulla

Rulla genom att dra fingret upp eller ner. På vissa skärmar, t.ex. webbsidor, kan du även rulla åt sidan.

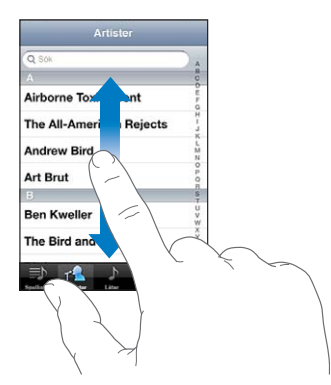

När du drar med fingret markerar eller aktiverar du inte något på skärmen.

Du kan rulla snabbt genom att dra snabbt med fingret.

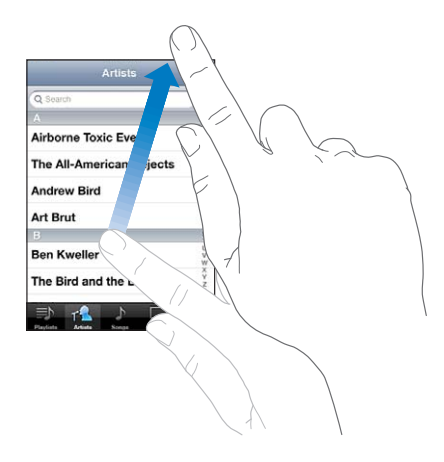

Du kan vänta tills rullningen stannar av sig själv eller trycka lätt någonstans på skärmen så stannar den genast. Du kommer inte att markera eller aktivera någonting på skärmen när du rör den för att stoppa rullningen.

Om du snabbt vill rulla till överst på en lista, webbsida eller e-brev trycker du bara på statusraden.

Så här hittar du objekt i en indexerad lista: Tryck på en bokstav så hoppar du fram till poster som börjar med den bokstaven. Du rullar snabbt genom listan genom att dra fingret genom indexlistan.

| Q SOK                    |                              |
|--------------------------|------------------------------|
| Airborne Toxic Event     | - Bulla snabht genom att     |
| The All-American Rejects | dra finoret genom            |
| Andrew Bird              | indexlistan. Tryck på en     |
| Art Brut                 | bokstav så hoppar du til     |
| B                        | menter revenuelle er revelat |
| Ben Kweller              | motsvarande avsnitt.         |
| The Bird and the Bee     |                              |
| ⇒ 🔒 ) 🗆 …                |                              |

Så här väljer du ett objekt: Tryck på objektet i listan.

En tryckning kan utföra olika saker beroende vad det är för lista. Den kan till exempel öppna en ny lista, spela en låt, öppna ett brev eller visa någons kontaktinformation.

## Zooma in och ut

När du visar bilder, webbsidor, e-brev och kartor kan du zooma in och ut. För samman eller sära på fingrarna. På bilder och webbsidor kan du zooma in genom att dubbeltrycka (tryck snabbt två gånger ) och sedan zooma ut genom att dubbeltrycka igen. På kartor dubbeltrycker du om du vill zooma in och trycker en gång med två fingrar om du vill zooma ut.

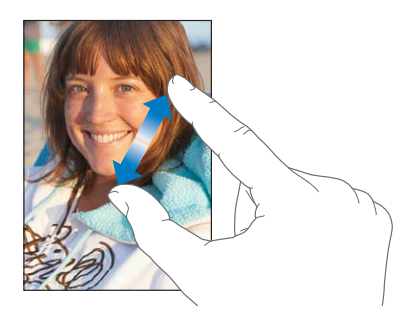

Zoom är en hjälpmedelsfunktion som du använder till att förstora hela skärmen i vilket program som helst, så att du kan se det som visas på skärmen. Se "Zooma" på sidan 136.

## Visa i liggande eller stående format

I många iPod touch-program kan du välja att visa skärmen i stående eller liggande läge. Vrid på iPod touch så vänds skärmen också och anpassas automatiskt efter den nya skärmriktningen.

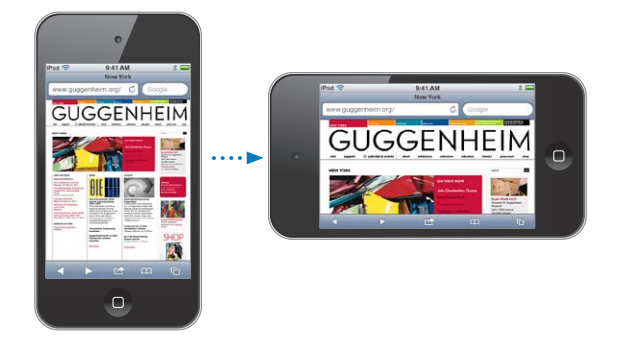

Du kanske föredrar liggande läge när du t.ex. visar webbsidor i Safari eller skriver ett dokument. Webbsidor skalas om efter den bredare skärmen så att text och bilder blir större. Skärmtangentbordet blir också större, så att du kan skriva snabbare och med större träffsäkerhet.

Filmer i Videor och YouTube visas bara i liggande läge. Gatuvyer i Kartor visas också bara i liggande läge.

Så här låser du skärmen i stående läge (tredje generationens iPod touch eller senare): Dubbelklicka på hemknappen 🗋 och dra sedan snabbt längs skärmens nederkant från vänster till höger. Tryck sedan på 💽.

Låssymbolen för stående läge 🕑 visas i statusraden när skärmen är låst till stående läge.

## Anpassa hemskärmen

Du kan anpassa placeringen av symboler på hemskärmen – inklusive Dock-symbolerna längst ner på skärmen. Om du vill kan du placera dem på flera hemskärmar. Du kan också ordna programmen i olika mappar.

## Ändra ordning på symboler

Du kan anpassa placeringen av programsymboler på hemskärmen, ändra objekten i Dock och gruppera objekt i mappar.

Så här ändrar du ordning på hemskärmen: Tryck länge på en symbol på hemskärmen tills symbolen börjar vicka. Dra sedan objekt till önskade platser. När du är klar trycker du på hemknappen .

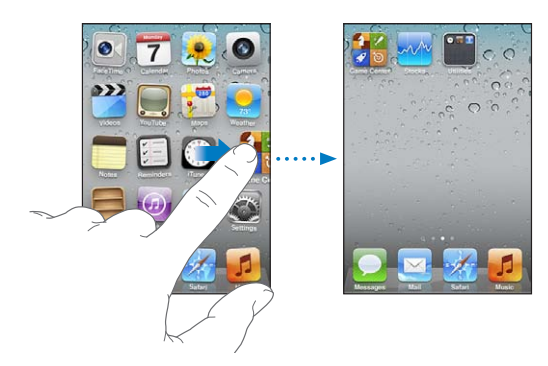

| Flytta en symbol till en annan<br>skärm              | Medan symbolen vickar drar du den till sidan av skärmen.                                                                                                    |
|------------------------------------------------------|----------------------------------------------------------------------------------------------------|
| Skapa flera hemskärmar                               | Medan symbolerna vickar bläddrar du till den hemskärm som är längst till<br>höger och drar en symbol till högerkanten av skärmen. Du kan skapa upp<br>till elva hemskärmar.                                                  |
| Återställa hemskärmen till den<br>förvalda layouten  | Öppna Inställningar > Allmänt > Återställ och tryck på Återställ<br>hemskärmens layout. När du återställer hemskärmen försvinner alla mappar<br>du har skapat och bakgrundsbilden återställs till det förvalda alternativet. |
| Ändra ordning på hemskärmarna<br>med hjälp av iTunes | Anslut iPod touch till datorn, markera den i iTunes-enhetslistan och klicka<br>sedan på Program högst upp på skärmen.                                                                                                    |

Du kan också lägga till länkar till dina favoritwebbsidor på hemskärmen. Se "Webbklipp" på sidan 75.

## Ordna program i mappar

Med hjälp av mappar kan du ordna objekt på hemskärmarna. En mapp rymmer upp till tolv objekt. iPod touch ger automatiskt mappen ett namn som bygger på de symboler du använder när du skapar mappen, men du kan byta namn på den när du vill. Du kan ordna om mapparna genom att dra dem till nya platser på hemskärmen. Du kan också flytta mappar till en ny hemskärm eller till Dock.

Så här skapar du en mapp: Håll fingret på en symbol tills symbolerna på hemskärmen börjar vicka. Dra då en symbol till en annan symbol och släpp den.

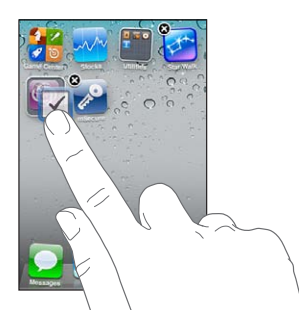

Den nya mappen innehåller de två symbolerna och visar mappens namn. Du kan trycka i namnfältet och skriva in ett annat namn.

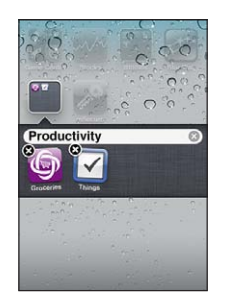

| Placera ett objekt i en mapp    | Medan du ordnar symbolerna drar du en symbol till en mapp du vill lägga<br>den i.                  |
|---------------------------------|----------------------------------------------------------------------------------------------------|
| Ta bort ett objekt från en mapp | Medan du ordnar symboler trycker du på mappen så att den öppnas och<br>drar ut symbolen ur mappen. |
| Öppna en mapp                   | Tryck på mappen. Du kan sedan öppna ett program genom att trycka på<br>dess symbol.                |

| Stänga en mapp       | Tryck utanför mappen eller tryck på hemknappen.                                                                                                   |
|----------------------|----------------------------------------------------------------------------------------------------|
| Ta bort en mapp      | Flytta ut alla objekt ur mappen. Mappen raderas automatiskt när den är<br>tom.                                                                    |
| Byta namn på en mapp | Medan du ordnar symboler trycker du på mappen så att den öppnas. Tryck<br>sedan på namnet högst upp och skriv in ett nytt namn med tangentbordet. |

När du har ordnat klart hemskärmarna trycker du på hemknappen 🔾

Så här skapar du en mapp med hjälp av iTunes: Anslut iPod touch till datorn och markera iPod touch i enhetslistan i iTunes. Klicka på Program upptill på skärmen och på hemskärmen, nära toppen av skärmen, drar du ett program ovanpå ett annat.

## Ändra bakgrundsbilden

Du kan välja en bild som bakgrundsbild för låsskärmen eller hemskärmen. Välj en av de medföljande bilderna, en bild från albumet Kamerarulle eller en bild som har synkroniserats till iPod touch från datorn.

Så här ändrar du bakgrundsbilden (tredje generationens iPod touch eller senare): Öppna Inställningar > Bakgrundsbild, tryck på bilden på de aktuella lås- och hemskärmarna och välj någon av de medföljande bilderna eller en bild från albumet Kamerarulle.

## Tangenttryckning

Skärmtangentbordet visas när du behöver skriva in text.

## Skriva text

Skärmtangentbordet visas när du trycker på ett område där du behöver skriva in text. Tangentbordet rättar stavfel, förutser vad du tänker skriva och lär sig medan du använder det. Beroende på vilket program du använder kan det intelligenta tangentbordet föreslå rättelser medan du skriver.

Så här skriver du text: Tryck på ett textfält så att tangentbordet visas på skärmen. Tryck sedan på tangenterna på tangentbordet. Om du trycker på fel tangent kan du dra fingret till rätt tangent innan du lyfter på fingret.

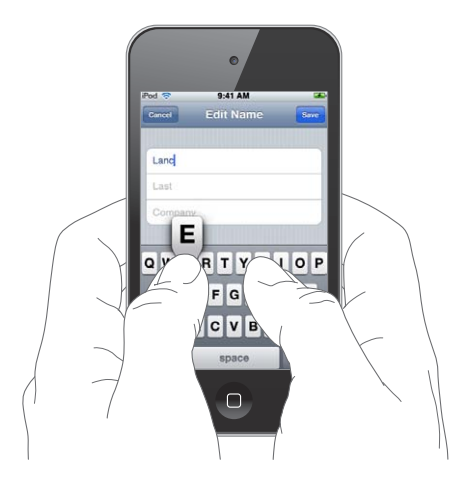

| Ta bort det senast skrivna tecknet                   | Tryck på ⊠.                                                                                                    |
|------------------------------------------------------|----------------------------------------------------------------------------------------------------|
| Skriva en versal                                     | Tryck på skifttangenten                                                                                                    |
| Snabbt skriva en punkt följt av<br>mellanslag        | Tryck två gånger på mellanslagstangenten. Du kan avaktivera den här<br>funktionen under Inställningar > Allmänt > Tangentbord.                                                      |
| Använd automatisk korrigering till att föra in "'ll" | Skriv "Ill". Om du exempelvis skriver "youlll" ändras det till "you'll".                                                                                                    |
| Skriva enbart versaler                               | Tryck på skifttangenten två gånger 分. Tryck på skifttangenten igen<br>så stängs skiftlåset av. Du kan avaktivera den här funktionen under<br>Inställningar > Allmänt > Tangentbord. |
| Skriva siffror, skiljetecken och<br>symboler         | Tryck på sifferknappen 123. Du kan visa fler skiljetecken och andra symboler<br>om du trycker på symbolknappen 🕮.                                                                   |
| Ange alternativ för att skriva                       | Öppna Inställningar > Allmänt > Tangentbord.                                                                                                    |

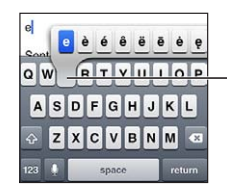

Skriv ett alternativt tecken genom att hålla ned en knapp och välj en variant genom att dra med fingret.

## Automatisk korrigering och rättstavning

För många språk korrigerar iPod touch automatiskt felstavningar eller så får du förslag medan du skriver. När iPod touch föreslår ett ord kan du acceptera förslaget utan att avbryta skrivandet.

Du hittar en lista över språk som stöds på www.apple.com/se/ipodtouch/specs.html.

iPod touch använder den aktiva ordlistan till att föreslå rättningar eller fylla i hela ordet när du skriver. Du behöver inte sluta skriva när du vill acceptera ett föreslaget ord.

| Cancel Re: Dinner        | Send |
|--------------------------|------|
| To: Lance                |      |
| Cc/Bcc:                  |      |
| Subject: Re: Dinner      |      |
| Let's meet at the restau |      |

Godkänn förslaget: Skriv ett mellanslag eller ett skiljetecken, eller tryck på returtangenten.

Avvisa förslaget: Fortsätt att skriva det önskade ordet och tryck sedan på "x".

Varje gång du avvisar ett förslag för ett visst ord blir det mer troligt att iPod touch accepterar ordet nästa gång.

iPod touch stryker även under ord som du skriver och som kan vara felstavade.

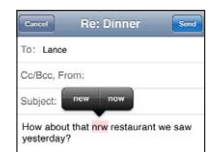

| Rätta ett felstavat ord med hjälp av<br>stavningskontrollen     | Tryck på det understrukna ordet och tryck sedan på ett av förslagen. Om<br>inget av förslagen är korrekt skriver du ordet på nytt.                                                                                                    |
|-----------------------------------------------------------------|----------------------------------------------------------------------------------------------------|
| Slå på eller av automatisk<br>korrigering och stavningskontroll | Öppna Inställningar > Allmänt > Tangentbord.                                                                                                    |
| Lägga till ett ord i ordlistan                                  | Öppna Inställningar > Allmänt > Tangentbord. Tryck på Lägg till nytt<br>kortkommando. Ange ordet i fältet Fras, men lämna fältet Kortkommando<br>tomt. På så sätt läggs ordet till i din personliga ordlista och det markeras<br>inte som felstavat när du skriver det. |

## Kortkommandon och din personliga ordlista

Med kortkommandon kan du skriva några få tecken i stället för ett långt ord eller en fras. Den utökade texten visas när du skriver kortkommandot. Till exempel utökas kortkommandot "mvh" till "Med vänlig hälsning,".

**Så här skapar du ett kortkommando:** Öppna Inställningar > Allmänt > Tangentbord, och tryck på Lägg till nytt kortkommando.

Så här lägger du till ett ord i den personliga ordlistan så att iPod touch inte försöker korrigera eller ersätta det: Skapa ett kortkommando men lämna fältet Kortkommando tomt.

| Redigera ett kortkommando | Tryck på kortkommandot i tangentbordsinställningarna. |
|---------------------------|-------------------------------------------------------|
|---------------------------|-------------------------------------------------------|

#### **Redigera text**

Det är enkelt att ändra i text som du skriver in. Ett förstoringsglas på skärmen hjälper dig att placera insättningspunkten på rätt position. Genom att dra i handtagen på den markerade texten kan du markera mer eller mindre text. Du kan också klippa ut, kopiera och klistra in text och bilder inom program och mellan program.

Så här placerar du in insättningspunkten: Tryck med fingret tills förstoringsglaset visas och dra sedan insättningspunkten dit du vill ha den.

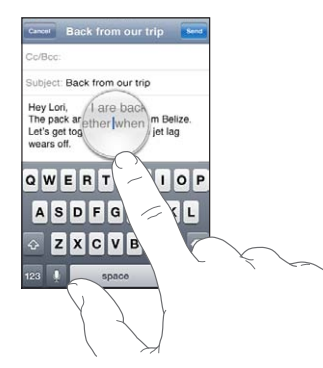

Så här markerar du text: Tryck på insättningspunkten så att knapparna Markera och Allt visas. Du kan också markera ett ord genom att dubbeltrycka. Dra i handtagen för att markera mer eller mindre text. I skrivskyddade dokument, exempelvis webbsidor, mottagna brev eller SMS, trycker du och håller för att markera ett ord.

| Cancel              |                 |         |        | Direc   | lions  |         |        | Send   |
|---------------------|-----------------|---------|--------|---------|--------|---------|--------|--------|
| Subject:            | Re: [           | Gut     | Cop    | y.      | Paste  | Þ       |        |        |
| David's<br>there be | addres<br>fore. | is is 1 | 368 CI | fford S | Street | I think | you've | been   |
| A                   | S               | D       | F      | G       | н      | J       | к      | L      |
| ŵ                   | Z               | x       | С      | V       | В      | N       | Μ      | ×      |
| 123                 | T               | _       | _      | space   |        | _       |        | return |

| Klipp ut eller kopiera text                           | Markera text och tryck sedan på Klipp ut eller Kopiera.                                                                                                    |
|-------------------------------------------------------|----------------------------------------------------------------------------------------------------|
| Klistra in text                                       | Tryck på insättningspunkten och tryck på Klistra in. Den senaste texten du<br>klippte ut eller kopierade matas in. Du kan också markera texten och trycka<br>på Klistra in om du vill ersätta texten. |
| Ångra den senaste redigeringen                        | Skaka på iPod touch och tryck på Ångra.                                                                                                    |
| Gör texten till fetstil, kursiv eller<br>understruken | Tryck på ▶ och tryck sedan på B/I/U. (Inte alltid tillgänglig.)                                                                                                    |
| Slå upp ett ords betydelse                            | Tryck på ▶ och sedan på Definiera. (Inte alltid tillgänglig.)                                                                                                    |
| Få förslag på alternativa ord                         | Tryck på Föreslå och tryck sedan på ett av orden. (Inte alltid tillgänglig.)                                                                                                    |

## Ändra tangentbordslayouten

I Inställningar väljer du tangentbordslayouter för virtuella och fysiska tangentbord. De tillgängliga layouterna beror på tangentbordsspråket.

**Så här väljer du en tangentbordslayout:** Öppna Inställningar > Allmänt > Tangentbord > Internationella tangentbord. Markera ett tangentbord och välj en layout.

För varje språk kan du välja olika layouter för skärmtangentbordet och för eventuella externa tangentbord. Det virtuella tangentbordets layout bestämmer layouten för tangentbordet på iPod touch-skärmen. Det fysiska tangentbordets layout bestämmer layouten på det Apple Wireless Keyboard du har anslutit till iPod touch.

## Använda ett Apple Wireless Keyboard

Du kan även använda ett Apple Wireless Keyboard (säljs separat, fungerar med tredje generationens iPod touch eller senare) till att skriva på iPod touch. Apple Wireless Keyboard ansluts via Bluetooth, så du måste parkoppla tangentbordet med iPod touch. Se "Parkoppla en Bluetooth-enhet med iPod touch" på sidan 32.

När tangentbordet är parkopplat med iPod touch ansluts det så fort det befinner sig inom räckvidden (upp till 10 m). Du märker att tangentbordet är anslutet om skärmtangentbordet inte visas när du ställer dig i ett textfält. Du kan spara på batteriet genom ta bort parkopplingen när du inte använder tangentbordet.

| Växla språk när du använder ett                                          | Håll ner kommandotangenten och tryck på mellanslag, så visas en lista över                                                        |
|--------------------------------------------------------------------------|----------------------------------------------------------------------------------------------------|
| fysiskt tangentbord                                                      | tillgängliga språk. Tryck på mellanslag igen om du vill välja ett annat språk.                                                    |
| Koppla loss ett trådlöst                                                 | Håll strömbrytaren på tangentbordet intryckt tills den gröna lampan släcks.                                                       |
| tangentbord från iPod touch                                              | iPod touch kopplar bort tangentbordet när det är utanför räckvidden.                                                              |
| Ta bort parkopplingen för<br>ett trådlöst tangentbord från<br>iPod touch | I Inställningar väljer du Allmänt > Bluetooth, trycker på 反 bredvid<br>enhetens namn och trycker sedan på "Glöm den här enheten". |

Du kan välja olika layouter för ett trådlöst tangentbord. Se Bilaga A, "Utländska tangentbord," på sidan 139 och "Ändra tangentbordslayouten" på sidan 27.

## Utskrifter

## **Om AirPrint**

Med AirPrint kan du skriva ut trådlöst via skrivare med stöd för AirPrint. Du kan skriva ut från dessa iOS-program:

• Mail – e-brev och bilagor som kan öppnas i Överblick

- Bilder bilder
- Safari webbsidor, PDF-filer och andra bilagor som kan öppnas i Överblick
- iBooks PDF-filer
- Kartor en bild av kartan som visas på skärmen
- Anteckningar anteckningen som visas för tillfället

Många andra program från App Store har stöd för AirPrint. Titta i dokumentationen som följde med skrivaren om du är osäker på om den stöder AirPrint.

Skrivare med stöd för AirPrint kräver ingen inställning, det räcker med att de är anslutna till samma Wi-Fi-nätverk som iPod touch. Mer information om AirPrint finns på support.apple.com/kb/HT4356?viewlocale=sv\_SE.

#### Skriva ut ett dokument

AirPrint använder Wi-Fi-nätverket till att skicka utskrifter trådlöst till skrivaren. iPod touch måste vara ansluten till samma trådlösa nätverk som AirPrint-skrivaren.

Så här skriver du ut ett dokument: Tryck på ←, 🖻 eller 🗖 (beroende på vilket program du använder) och tryck sedan på Skriv ut. Välj den skrivare och de skrivaralternativ du vill använda och tryck sedan på Skriv ut.

| Visa status för utskrifter | Tryck två gånger på hemknappen 🗋 och sedan på Utskriftscenter.                                                                                               |
|----------------------------|----------------------------------------------------------------------------------------------------|
|                            |                                                                                                    |
| Avbryta en utskrift        | Dubbelklicka på hemknappen 🗍, tryck på Utskriftscenter, markera<br>utskriften (om du skriver ut fler än ett dokument) och tryck sedan på Avbryt<br>utskrift. |

## Söka

Du kan söka i många program på iPod touch, inklusive Mail, Kalender, Musik, Videor, Anteckningar, Meddelanden och Kontakter. Du kan söka i enskilda program eller i alla program samtidigt med sökfunktionen.

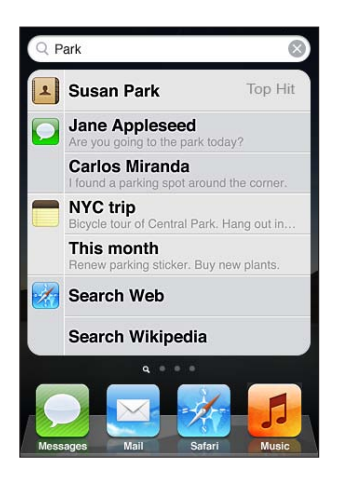

Så här söker du i iPod touch: Dra snabbt till höger på den första hemskärmen eller tryck på hemknappen . Tryck sedan på sökfältet. Från sökskärmen kan du återvända till huvudhemskärmen genom att dra snabbt åt vänster eller trycka på hemknappen .

iPod touch-sökningar:

- Kontakter Förnamn, efternamn och företagsnamn
- E-post Fälten Till, Från och Ämne i alla konton (brevtext söks inte igenom)
- Kalender Namn på aktiviteter, inbjudna och platser (anteckningar söks inte igenom)
- Musik Namn på låtar, artister och album
- · Videor Titlar på podcaster och videor
- Meddelanden Namn på och text i meddelanden
- Anteckningar Text i anteckningar

Sökfunktionen söker också bland programnamnen på iPod touch, så om du har många program kanske du vill använda Sök till att söka efter och öppna program.

| Öppna ett program via Sök | Ange programnamnet och tryck sedan för att öppna programmet direkt från sökträffarna. |
|---------------------------|---------------------------------------------------------------------------------------|
|                           |                                                                                       |

Använd Spotlight-sökinställningen för att ange vilket innehåll som ska sökas igenom och i vilken ordning resultaten ska visas. Se "Spotlight-sökning" på sidan 110.

## Röststyrning

Med röststyrning (tredje generationens iPod touch eller senare) kan du styra musikuppspelningen med röstkommandon. Om du vill använda röststyrning med tredje generationens iPod touch behöver du Apple Earphones med fjärrkontroll och mikrofon eller ett kompatibelt tillbehör med mikrofon.

Obs! Röststyrning kanske inte är tillgängligt för alla språk.

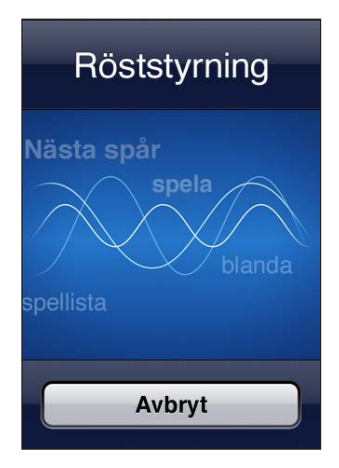

Så här använder du röststyrning: Tryck på och håll in hemknappen 🗋 tills skärmen Röststyrning visas och du hör ett pip.

För bästa resultat:

- Tala tydligt och naturligt.
- Tala endast iPod touch-kommandon och -namn.
- Pausa en aning mellan kommandona.

Se "Använda röststyrning med Musik" på sidan 40 för en lista över tillgängliga kommandon.

Röststyrning förväntar sig normalt att du talar kommandon på det språk som är inställt för iPod touch (under Allmänt > Internationellt > Språk). Du kan ändra vilket språk du vill använda för talade kommandon i röststyrningsinställningarna. En del språk finns tillgängliga i olika dialekter eller accenter.

Ändra språk eller land: Öppna Inställningar och välj Allmänt > Internationellt > Röststyrning och tryck på språket eller landet.

Mer information om röststyrning, t.ex. hur du använder det på olika språk, hittar du på support. apple.com/kb/HT3597?viewlocale=sv\_SE.

## Notiser

I Notiscenter visas alla dina notiser på samma ställe, inklusive notiser om:

- Nya e-brev
- Nya textmeddelanden
- Påminnelser
- Kalenderhändelser
- Vänförfrågningar (Game Center)
- Väder
- Aktier

Notiser visas även på låsskärmen, eller under en kort stund överst på skärmen när du använder iPod touch. Du kan se alla aktuella notiser genom att visa Notiscenter.

Visa Notiscenter: Dra nedåt från överdelen av skärmen.

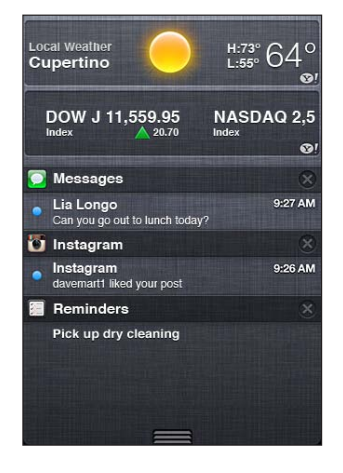

Många program, t.ex. Meddelanden, Mail och App Store visar en meddelandebricka på symbolen på hemskärmen när nya meddelanden eller samtal har kommit in, eller ett utropstecken om ett problem har uppstått. Om de här programmen finns i en mapp visas siffran eller utropstecknet på mappen. En bricka med en siffra står för det sammanlagda antalet inkommande objekt du inte besvarat eller öppnat, t.ex. olästa e-brev och textmeddelanden samt programuppdateringar som är färdiga för hämtning. En bricka med ett utropstecken betyder att ett problem har uppstått med programmet.

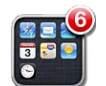

| Svara på en notis                 | <i>Om skärmen är låst</i> : Dra med fingret över notisen från vänster till höger.<br><i>I Notiscenter</i> : Tryck på notisen. |
|-----------------------------------|----------------------------------------------------------------------------------------------------|
| Ta bort en notis från Notiscenter | Tryck på 😢 och sedan på Rensa.                                                                                                |
| Ange alternativ för notiser       | Öppna Inställningar > Notiser.                                                                                                |

## Twitter

Logga in på ditt Twitter-konto (eller skapa ett nytt konto) i Inställningar om du vill aktivera tweetmeddelanden med bilagor från följande program:

- Kamera med bild från albumet Kamerarulle
- Safari med en webbsida
- · Kartor med en plats
- YouTube med en video

Så här loggar du in på (eller skapar) ett Twitter-konto: Gå till Inställningar > Twitter och ange sedan användarnamn och lösenord för ett befintligt konto eller tryck på Skapa nytt konto.

Om du vill lägga till ett nytt konto trycker du på Lägg till konto.

16 av 33 E-posta bild

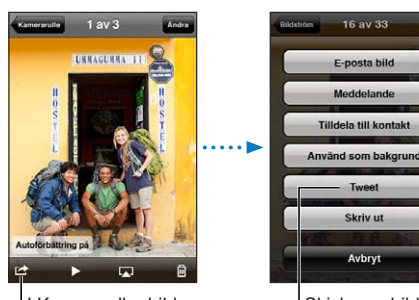

I Kamera eller bilder skickar du en bild via en tweet genom att trycka på åtgärdsknappen.

Avbry Skicka en bild via en tweet.

Skriv ut

| Twittra en bild, video eller<br>webbsida                          | Visa objektet, tryck på 🖾 och tryck sedan på Tweet. Om 🛣 inte visas<br>trycker du på skärmen.<br>Om du vill infoga din plats trycker du på Lägg till plats. Platstjänster måste<br>ha aktiverats i Inställningar > Platstjänster. |
|-------------------------------------------------------------------|----------------------------------------------------------------------------------------------------|
| Skicka en tweet med en plats i<br>Kartor                          | Tryck på platsnålen, tryck på 议, tryck på Dela platsinfo och tryck sedan på<br>Tweet.                                                                                                    |
| Lägga till din aktuella plats i en<br>tweet                       | Tryck på Lägg till plats 🐔 Platstjänster måste ha aktiverats i Inställningar ><br>Platstjänster.                                                                                                    |
| Lägga till Twitter-användarnamn<br>och bilder till dina kontakter | Öppna Inställningar > Twitter och tryck sedan på Uppdatera kontakter.                                                                                                    |
| Aktivera eller inaktivera Twitter för<br>Bilder eller Safari      | Öppna Inställningar > Twitter.                                                                                                    |

När du skriver en tweet anger numret i det nedre högra hörnet i tweetskärmen hur många ytterligare tecken du kan skriva. Bilagor använder några av de 140 tecken som är tillgängliga för en tweet.

Du kan installera Twitter-programmet och använda det till att skicka en tweet, visa din tidslinje, söka efter ämnestrender och så vidare. Öppna Inställningar > Twitter och tryck sedan på Installera. Om du vill veta mer om hur du använder Twitter öppnar du programmet, trycker på knappen Mer (...), på Konton och inställningar, på Inställningar och sedan på Handbok.

## **AirPlay**

Du kan strömma musik, bilder och video trådlöst till din HDTV och dina högtalare med AirPlay och Apple TV. Du kan också använda AirPlay till att strömma ljud till en AirPort Expresseller AirPort Extreme-basstation. Andra AirPlay-utrustade mottagare finns tillgängliga från tredjepartstillverkare. Gå till Apple Store online om du vill ha mer information.

Så här strömmar du innehåll till en enhet som stöder AirPlay: Påbörja uppspelningen av videon, bildspelet eller musiken och tryck sedan på \Lambda och välj den AirPlay-enhet du vill använda. När strömningen har startat kan du stänga programmet som spelar upp innehållet.

| Få snabbt tillgång till AirPlay-                | När skärmen är på dubbelklickar du på hemknappen 🗋 och bläddrar till |
|-------------------------------------------------|----------------------------------------------------------------------|
| reglagen                                        | vänster på fältet för parallellbearbetning.                          |
| Växla tillbaka uppspelningen till<br>iPod touch | Tryck på 🔊 och välj iPod touch.                                      |

## **Bluetooth-enheter**

Du kan använda iPod touch med Apple Wireless Keyboard och andra Bluetooth-enheter, t.ex. Bluetooth-stereohörlurar. Bluetooth-profiler som stöds hittar du på support.apple.com/kb/ HT3647?viewlocale=sv\_SE.

## Parkoppla en Bluetooth-enhet med iPod touch

*VARNING:* Viktig information om trafiksäkerhet och att undvika hörselskador finns i *Produktguide* - *Viktig information* på http://support.apple.com/sv\_SE/manuals/ipodtouch.

Innan du använder en Bluetooth-enhet med iPod touch måste du parkoppla dem.

## Parkoppla en Bluetooth-enhet (headset, bilpaket eller annan enhet) med iPod touch:

- 1 Följ anvisningarna som följde med enheten för att göra den upptäckbar eller ställa in den att söka efter andra Bluetooth-enheter.
- 2 Öppna Inställningar > Allmänt > Bluetooth och aktivera Bluetooth.
- 3 Markera enheten i iPod touch och ange dess lösenord eller PIN-kod. Se anvisningarna om lösenord eller PIN-kod som följde med enheten.

När du har parkopplat hörlurarna med iPod touch visas produktnamnet och 券 på skärmen när du visar uppspelningsreglage för ljud eller video. Tryck på 券 om du vill växla till en annan källa för ljud ut, t.ex. den inbyggda högtalaren.

## Parkoppla ett Apple Wireless Keyboard med iPod touch:

- 1 Öppna Inställningar > Allmänt > Bluetooth och aktivera Bluetooth.
- 2 Aktivera Apple Wireless Keyboard genom att trycka på strömbrytaren på tangentbordet.
- 3 På iPod touch markerar du tangentbordet i listan Enheter.
- 4 Skriv in lösenordet på tangentbordet enligt anvisningarna och tryck på retur.

*Obs!* Du kan bara parkoppla ett Apple Wireless Keyboard åt gången med iPod touch. Om du vill parkoppla ett annat tangentbord måste du först ta bort parkopplingen till det första.

Se "Använda ett Apple Wireless Keyboard" på sidan 27 för mer information.

## Bluetooth-status

Bluetooth-symbolen visas i statusfältet överst på iPod touch-skärmen:

- \* *eller* \*: Bluetooth är aktiverat och parkopplat med en enhet. (Färgen kan variera beroende på statusfältets färg.)
- \*: Bluetooth är aktiverat och parkopplat med en enhet, men enheten är utom räckvidd eller avstängd.
- Ingen Bluetooth-symbol: Bluetooth är avaktiverat eller inte parkopplat.

## Ta bort parkopplingen mellan en Bluetooth-enhet och iPod touch

Om du inte längre vill använda en parkopplad Bluetooth-enhet med iPod touch kan du ta bort parkopplingen.

Så här tar du bort parkopplingen med en Bluetooth-enhet: Öppna Inställningar > Allmänt > Bluetooth och aktivera Bluetooth. Tryck på 📀 bredvid enhetens namn och tryck sedan på "Glöm den här enheten".

## Batteri

iPod touch har ett inbyggt uppladdningsbart batteri. Batteriet är inte tillgängligt för användaren och bör bara bytas ut på ett auktoriserat serviceställe.

## Ladda batteriet

*VARNING:* Viktig säkerhetsinformation om laddning av iPod touch finns i *Produktguide – Viktig information* på support.apple.com/sv\_SE/manuals/ipodtouch/.

Batterisymbolen i skärmens övre högra hörn visar batteriets nivå eller laddningsstatus.

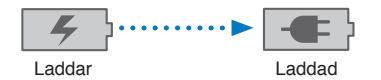

## Så här gör du för att ladda batteriet och synkronisera iPod touch (med hjälp av datorn): Anslut iPod touch till datorn med den medföljande dockningskontakt-till-USB-kabeln. Du kan också ansluta iPod touch till datorn med den medföljande kabeln och en dockningsstation (säljs separat).

Om tangentbordet inte har en USB 2.0-port med hög effekt måste du ansluta iPod touch till en USB 2.0-port på datorn.

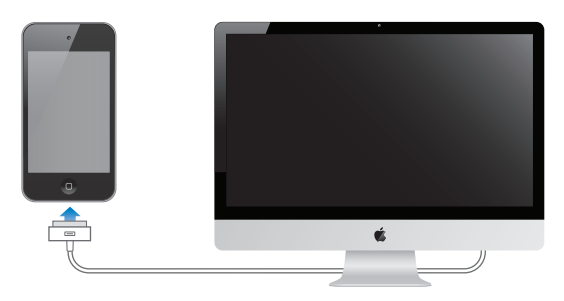

*Viktigt:* Batteriet i iPod touch kan tömmas i stället för att laddas om du ansluter iPod touch till en dator som är avstängd eller i viloläge.

Det kan ta längre tid att ladda batteriet om du gör det samtidigt som du synkroniserar eller använder iPod touch. Du kan också ladda iPod touch med en Apple USB-strömadapter som säljs separat.

Så här gör du för att ladda batteriet och synkronisera iPod touch (med hjälp av en strömadapter): Anslut iPod touch till ett eluttag med den medföljande dockkontakt-till-USB-kabeln och USB-strömadaptern (säljs separat).

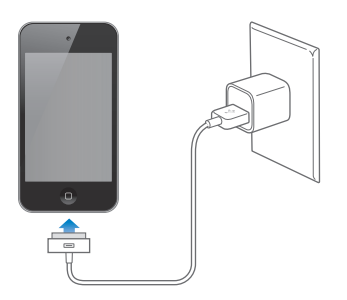

*Obs!* Om du ansluter iPod touch till ett eluttag kan iCloud-säkerhetskopiering eller trådlös iTunessynkronisering startas. Se "Säkerhetskopiera iPod touch" på sidan 143 och "Synkronisera med iTunes" på sidan 17.

*Viktigt:* Om batterinivån för iPod touch är mycket låg kan en av följande bilder visas, vilket betyder att iPod touch måste laddas i minst tio minuter innan du kan använda den. Om batterinivån för iPod touch är extremt låg kan skärmen vara tom i upp till två minuter innan någon av bilderna som varnar för låg batterinivå visas.

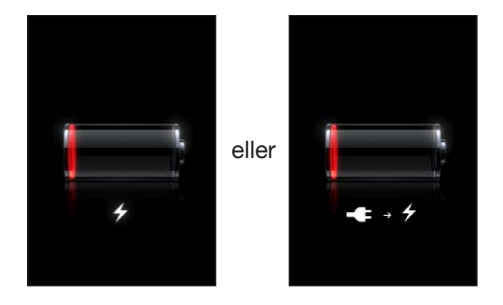

## Maximera batteritiden

iPod touch använder litiumjonbatterier. Vill du veta mer om hur du kan maximera batteriets driftstid i iPod touch går du till www.apple.com/se/batteries.

## Byta batteri

Uppladdningsbara batterier kan bara laddas upp ett begränsat antal gånger och kan till sist behöva bytas ut. Batteriet i iPod touch kan inte bytas ut av användaren, det kan bara bytas ut på ett auktoriserat serviceställe. Om du vill veta mer går du till www.apple.com/se/batteries/ replacements.html.

## Säkerhetsfunktioner

Säkerhetsfunktionerna skyddar informationen på iPod touch så att andra inte kommer åt den.

## Lösenkoder och dataskydd

Du kan ställa in en lösenkod som måste anges varje gång du slår på eller väcker iPod touch.

Så här ställer du in en lösenkod: Öppna Inställningar > Allmänt > Lösenkodslås och skriv in en fyrsiffrig lösenkod. iPod touch kräver sedan att du anger koden för att låsa upp den eller visa inställningarna för lösenkodslås.

När du ställer in en lösenkod aktiveras dataskyddet (tredje generationens iPod touch eller senare). Dataskyddet använder din lösenkod för att kryptera brev och e-postbilagor som sparas på iPod touch. (En del program från App Store kan eventuellt använda dataskydd.) Ett meddelande längst ner på skärmen Lösenkodslås i Inställningar visar om dataskyddet är aktiverat.

Öka säkerheten i iPod touch genom att stänga av Enkel lösenkod och använda en längre lösenkod med en kombination av siffror, bokstäver, skiljetecken och specialtecken. Se "Lösenkodslås" på sidan 111.

*Viktigt:* På en tredje generationens iPod touch som inte levererades med iOS 4 eller senare måste du också återställa iOS-programvaran innan dataskyddet aktiveras. Se "Uppdatera iPod touch" på sidan 145.

## Hitta min iPod

Hitta min iPod hjälper dig att hitta och skydda informationen på iPod touch med hjälp av det kostnadsfria programmet Hitta min iPhone på en annan iPhone, iPad eller iPod touch, eller en Mac eller PC med en webbläsare som är inloggad på www.icloud.com eller www.me.com. Hitta min iPod innehåller följande funktioner:

- Hitta din iPod touch på en karta: Se den ungefärliga positionen för iPod touch på en karta i helskärmsläge.
- Visa ett meddelande eller spela upp ett ljud: Skriv ett meddelande som ska visas på iPod touch-skärmen eller spela upp ett ljud på högsta volym i två minuter.
- Fjärrlösenkodslås: Lås din iPod touch på avstånd och skapa en fyrsiffrig lösenkod (om du inte har gjort det tidigare).
- Fjärradering: Skydda integriteten genom att radera alla medier och data på iPod touch och återställ den till fabriksinställningarna.

*Viktigt:* Hitta min iPod måste ha aktiverats i antingen iCloud- eller MobileMe-inställningarna på iPod touch. Det går endast att aktivera Hitta min iPod för ett konto.

| Aktivera Hitta min iPod med iCloud | Öppna Inställningar > iCloud och aktivera Hitta min iPod.              |
|------------------------------------|------------------------------------------------------------------------|
| Aktivera Hitta min iPod med        | Öppna Inställningar > E-post, kontakter, kalendrar, tryck på MobileMe- |
| MobileMe                           | kontot och aktivera sedan Hitta min iPod.                              |

Hitta min iPod lokaliserar din iPod touch via Wi-Fi. Om flygplansläget har aktiverats eller Wi-Fi inte är på, eller om iPod touch inte är ansluten till ett Wi-Fi-nätverk, kan Hitta min iPod inte hitta den.

Se "iCloud" på sidan 16 och "Ställa in e-post och andra konton" på sidan 15.

## Rengöra iPod touch

Rengör omedelbart din iPod touch om den kommer i kontakt med vätskor eller ämnen som kan orsaka fläckar, t.ex. bläck, färg, smuts, mat, olja, smink eller hudkräm. Innan du rengör iPod touch kopplar du från alla kablar och stänger av iPod touch (håll strömbrytaren nedtryckt och skjut sedan reglaget på skärmen). Använd sedan en mjuk och luddfri trasa, lätt fuktad med vatten. Se till att fukt inte tränger in i några öppningar. Använd inte fönsterputs, rengöringsmedel, sprej, lösningsmedel, ammoniak, alkohol eller slipmedel när du rengör iPod touch. Torka inte av skärmen med ett material som kan repa glaset. Mer information om hantering av iPod touch finns i *iPod touch Produktguide – Viktig information* på support.apple.com/sv\_SE/manuals/iPod touch/.

## Starta om eller återställa iPod touch

Om något inte fungerar som det ska kan du prova med att starta om iPod touch, tvångsavsluta ett program eller återställa iPod touch.

Så här startar du om iPod touch: Håll strömbrytaren nedtryckt tills det röda skjutreglaget visas. Stäng av iPod touch genom att dra med fingret över skjutreglaget. Du slår på iPod touch igen genom att hålla strömbrytaren nedtryckt tills Apples logotyp visas.

Om du inte kan stänga av iPod touch, eller om problemet kvarstår, kanske du måste återställa den. Du bör bara återställa iPod touch om du inte kan lösa problemet genom att slå av och på den.

Så här tvångsavslutar du ett program: Håll strömbrytaren nedtryckt i några sekunder tills ett rött reglage visas. Tryck sedan på hemknappen 🗋 och håll in den tills programmet avslutas.

Du kan också tvångsavsluta ett program genom att ta bort det från listan med senaste program. Se "Öppna program och växla mellan program" på sidan 19.

Så här återställer du iPod touch: Håll ner både strömbrytaren och hemknappen 🗆 i minst tio sekunder, tills Apples logotyp visas.

Behöver du mer felsökningshjälp läser du Bilaga B, "Support och annan information," på sidan 143.
## Musik

## 4

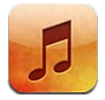

#### Lägga till musik och ljud

Så här får du musik och annat ljudinnehåll till iPod touch:

- Köp och hämta innehåll från iTunes Store på iPod touch. Se kapitel 24, "iTunes Store," på sidan 99. Du kan även gå till iTunes Store från Musik genom att trycka på affärsknappen medan du bläddrar.
- Använd automatiska hämtningar om du automatiskt vill hämta ny musik som du har köpt från dina andra iOS-enheter och datorer Se "iCloud" på sidan 16.
- Synkronisera med iTunes på datorn. Du kan synkronisera alla dina media eller välja särskilda låtar och andra objekt. Se "Synkronisera med iTunes" på sidan 17.
- Använd iTunes-matchning till att lagra ditt musikbibliotek i iCloud så att du kommer åt det från alla dina iOS-enheter och datorer. Se "iTunes-matchning" på sidan 41.

### Spela upp låtar och andra ljud

*VARNING:* Viktig information om hur du undviker hörselskador finns i *Produktguide – viktig information* på http://support.apple.com/sv\_SE/manuals/ipodtouch.

Du kan lyssna på ljud från den interna högtalaren, hörlurar som är anslutna till hörlursuttaget eller trådlösa Bluetooth-stereohörlurar som är parkopplade med iPod touch. När hörlurar är anslutna kommer inget ljud från högtalaren.

Med knapparna längs skärmens nederkant kan du bläddra bland innehåll på iPod touch efter spellistor, artister, låtar och andra kategorier.

Så här spelar du upp en låt eller ett annat objekt: Tryck på objektet.

Styr uppspelningen med reglagen på skärmen.

Så här visar du skärmen Spelas nu: Tryck på Spelas nu.

| Bakat                                               |                                                                                                    |
|-----------------------------------------------------|----------------------------------------------------------------------------------------------------|
| Föregående/<br>Spola tillbaka                       | Spēla upp/Pausa<br>Västa/Spola framåt<br>AirPlay                                                                                                    |
| Anpassa bläddringsknapparna                         | Tryck på Mer och sedan på Ändra. Dra sedan en symbol över knappen som<br>du vill ersätta.                                                                                                    |
| Hämta fler podcastavsnitt                           | Tryck på Podcaster (tryck först på Mer om podcaster inte visas) och tryck<br>sedan på en podcast så att en lista över tillgängliga avsnitt visas.                                                            |
| Skaka och blanda                                    | Skaka på iPod touch så att blandning aktiveras och när du vill byta låt.<br>Skaka igen om du vill byta till en annan låt.<br>Du kan aktivera och avaktivera Skaka och blanda under Inställningar ><br>Musik. |
| Spela musik via AirPlay-högtalare<br>eller Apple TV | Tryck på 🗔. Se "AirPlay" på sidan 32.                                                                                                    |
| Visa texten för en låt                              | Tryck på albumbilden när en låt spelas. (Texten visas om du har lagt till den<br>i låtens infofönster i iTunes och har synkroniserat iPod touch med iTunes.)                                                 |
| Ange alternativ för Musik                           | Öppna Inställningar > Musik.                                                                                                    |

När du använder ett annat program (tredje generationens iPod touch eller senare) kan du visa ljuduppspelningsreglagen genom att dubbelklicka på hemknappen 🗋 och sedan dra snabbt med fingret från vänster till höger längst ned på skärmen.

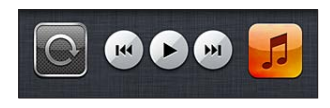

Reglagen styr det program som spelar upp något just nu, eller det senaste programmet som spelade upp något om ljudet är pausat. Symbolen för programmet visas till höger. Öppna programmet genom att trycka på symbolen. Dra snabbt med fingret åt höger om du vill visa en volymkontroll och AirPlay-knappen (när du befinner dig inom räckvidden för en Apple TV eller AirPlay-högtalare).

När du dubbelklickar på hemknappen 🗋 medan skärmen är låst visas uppspelningsreglage för ljud.

#### Ytterligare ljudreglage

Visa fler reglage genom att trycka på bildmaterialet för albumet på skärmen Nu spelas. Du kan se hur lång tid som har spelats, hur lång tid som återstår och låtens nummer. Låtens text visas också, om du har lagt till texten för låten i iTunes.

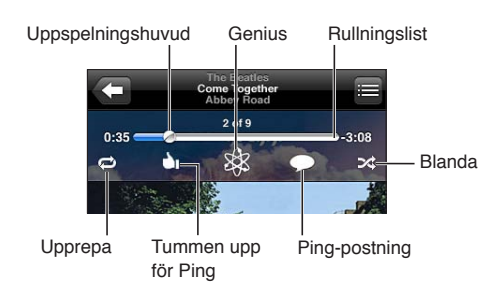

| Upprepa låtar                   | Tryck på ♥.<br>♥ = Upprepa alla låtarna i albumet eller listan.<br>♥ = Upprepa endast den aktuella låten.<br>♥ = Ingen upprepning. |
|---------------------------------|----------------------------------------------------------------------------------------------------|
| Blanda låtar                    | Tryck på ≥&.<br>ズ = Blanda låtar.<br>≥& = Spela upp låtar i ordning.                                                               |
| Hoppa till valfri del av en låt | Dra uppspelningshuvudet längs rullningslisten. Minska rullningshastigheten genom att dra nedåt med fingret.                        |
| Gör en Genius-spellista         | Tryck på 🕸. Se "Genius" på sidan 41.                                                                                               |
| Använd Ping                     | Se "Följa artister och vänner" på sidan 100.                                                                                       |

#### Reglage för podcaster och ljudböcker

Reglage för podcaster och ljudböcker samt information visas i skärmen Spelas nu när uppspelningen börjar.

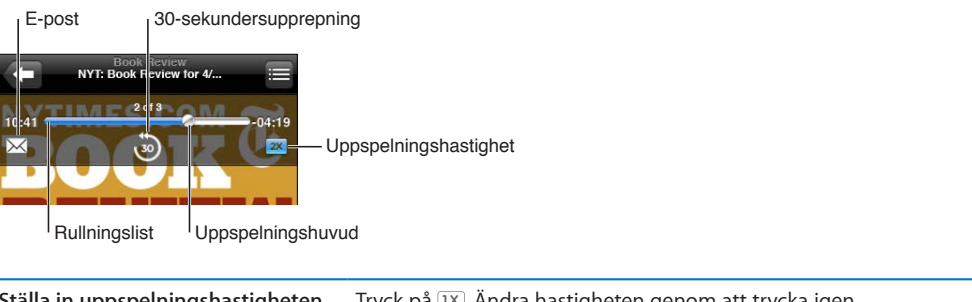

| Ställa in uppspelningshastigheten      | Tryck på 💷. Andra hastigheten genom att trycka igen.                                                           |
|----------------------------------------|----------------------------------------------------------------------------------------------------|
|                                        | 🛿 = Spela upp i dubbel hastighet.                                                                              |
|                                        | 📨 = Spela upp i halv hastighet.                                                                                |
|                                        | IX = Spela upp i normal hastighet.                                                                             |
| Hoppa till valfri del längs tidslinjen | Dra uppspelningshuvudet längs rullningslisten. Minska rullningshastigheten<br>genom att dra nedåt med fingret. |
| Visa eller göm reglagen:               | Tryck i mitten av skärmen.                                                                                     |
| Göm podcastinformationen               | Öppna Inställningar > Musik.                                                                                   |

#### Använda röststyrning med Musik

Du kan använda röststyrning (tredje generationens iPod touch eller senare) till att styra musikuppspelning på iPod touch. Se "Röststyrning" på sidan 29.

| Styra musikuppspelning                          | Säg "spela" eller "spela musik". Pausa genom att säga "pausa" eller "pausa<br>musik". Du kan också säga "nästa låt" eller "föregående låt". |
|-------------------------------------------------|----------------------------------------------------------------------------------------------------|
| Spela ett album, en artist eller<br>spellista   | Säg "spela" och säg sedan "album", "artist" eller "spellista" och namnet.                                                                   |
| Blanda den aktuella spellistan                  | Säg "blanda".                                                                                                    |
| Lär dig mer om låten som spelas                 | Säg "vad spelas", "vilken låt är det här", "vem sjunger den här låten" eller<br>"vem gör den här låten".                                    |
| Använda Genius till att spela<br>liknande låtar | Säg "Genius", "spela fler som den här" eller "spela fler låtar som den här".                                                                |
| Avbryt röststyrning                             | Säg "avbryt" eller "stopp".                                                                                                    |

#### Bläddra bland albumbilder i Cover Flow

När du bläddrar bland musik kan du vrida på iPod touch om du vill visa iTunes-innehållet i Cover Flow och bläddra bland musiken efter albumbilder.

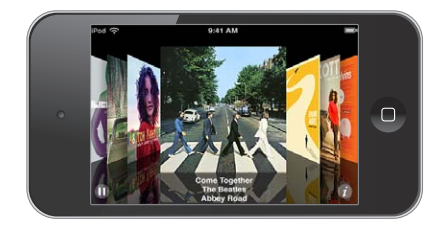

| Bläddra bland albumbilder           | Dra åt höger eller vänster.                                                                                                    |
|-------------------------------------|----------------------------------------------------------------------------------------------------|
| Visa låtarna som finns på ett album | Tryck på en albumbild eller på 🕖. Bläddra bland låtarna genom att dra<br>uppåt eller nedåt. Spela upp en låt genom att trycka på den. |
| Gå tillbaka till albumbilden        | Tryck på namnfältet. Eller tryck på 🕖 igen.                                                                                           |

#### Visa låtar i ett album

Så här visar du alla låtar i det album som innehåller den aktuella låten: Tryck på ≡ på skärmen Spelas nu. Spela upp en låt genom att trycka på den. Tryck på miniatyrbilden om du vill gå tillbaka till skärmen Spelas nu.

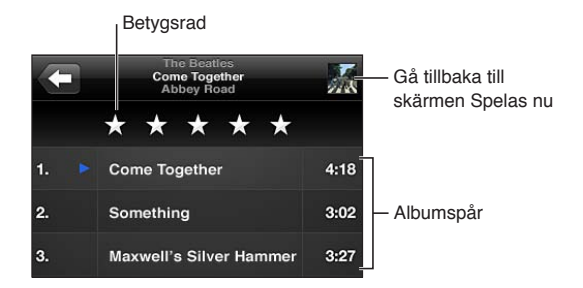

I låtlistevyn kan du betygsätta låtar. Du kan använda betygen när du skapar smarta spellistor i iTunes.

#### Söka efter ljudinnehåll

Du kan söka efter titlar, artister, album och kompositörer för låtar, podcaster och annat ljudmaterial på iPod touch.

Så här söker du bland musik: Ange text i sökfältet högst upp i en låtlista, spellista, artistlista eller någon annan vy av innehållet i Musik.

Du kan även söka ljudinnehåll från hemskärmen. Se "Söka" på sidan 28.

#### iTunes-matchning

iTunes-matchning lagrar hela ditt musikbibliotek i iCloud – inklusive låtar som du har importerat från CD-skivor – så att all din musik alltid är tillgänglig på iPod touch och andra iOS-enheter och datorer. iTunes-matchning är tillgängligt som en avgiftsbelagd prenumeration.

Obs! iTunes-matchning kanske inte är tillgängligt i alla områden.

**Så här prenumererar du på iTunes-matchning:** I iTunes på datorn väljer du Affär > Aktivera iTunes-matchning. Klicka sedan på Prenumerera.

När du prenumererar lägger iTunes till musik, spellistor och Genius-mixar i iCloud. Dina låtar som matchar musik som redan finns i iTunes Store blir automatiskt tillgängliga via iCloud. Återstående låtar överförs. Du kan hämta och spela upp matchade låtar med iTunes Plus-kvalitet (DRM-fritt AAC-format med 256 kbit/s) även om originalet hade lägre kvalitet. Mer information finns i www. apple.com/se/icloud/features.

| Aktivera iTunes-matchning | Öppna Inställningar > Musik.                                      |
|---------------------------|-------------------------------------------------------------------|
|                           | När du slår på iTunes-matchning tas synkroniserad musik bort från |
|                           | ipod touch och Genius-mixar och Genius-spellistor avaktiveras.    |

#### Genius

En Genius-spellista är en samling med låtar från ditt bibliotek som passar bra tillsammans. Du kan skapa Genius-spellistor i iTunes och synkronisera dem med iPod touch. Du kan också skapa och spara Genius-spellistor direkt på iPod touch.

En Genius-mix är ett urval låtar med samma typ av musik. Den skapas på nytt från ditt bibliotek varje gång du lyssnar på mixen.

Om du vill använda Genius på iPod touch måste du först aktivera Genius i iTunes och sedan synkronisera iPod touch med iTunes. Genius-mixar synkroniseras automatiskt om du inte valt att hantera musik manuellt och väljer vilka blandningar du vill synkronisera i iTunes. Genius är en kostnadsfri tjänst, men du måste ha ett Apple-ID.

När du synkroniserar en Genius-mix kan iTunes välja ut och synkronisera låtar från biblioteket som du har valt att inte synkronisera.

Så här bläddrar du bland Genius-mixar: Tryck på Genius (tryck först på Mer om Genius inte visas). Dra snabbt till vänster eller höger om du vill komma åt andra mixar. Du spelar upp en mix genom att trycka på ▶.

Så här skapar du en Genius-spellista: Visa Spellistor, tryck på Genius-spellista och välj en låt i listan.

Om du vill skapa en Genius-spellista från skärmen Spelas nu trycker du så att reglagen visas och sedan på 🕸.

| Spara en Genius-spellista                         | Klicka på Spara i spellistan. Spellistan sparas i Spellistor med titeln på låten<br>du valde som namn.<br>Genius-spellistor som skapas på iPod touch synkroniseras med iTunes nästa<br>gåpa du appluter opheten till datorn |
|---------------------------------------------------|----------------------------------------------------------------------------------------------------|
| Uppdatera en Genius-spellista                     | Klicka på Uppdatera i spellistan.                                                                                                    |
| Skapa en Genius-spellista utifrån<br>en annan låt | Tryck på Genius-spellista, sedan på Ny och välj en låt.                                                                                                    |
| Radera en sparad Genius-spellista                 | Tryck på Genus-spellistan och sedan på Radera.                                                                                                    |

*Obs!* När du har synkroniserat Genius-spellistan till iTunes går det inte längre att ta bort den direkt från iPod touch. Via iTunes kan du redigera namnet på spellistan, avbryta synkroniseringen eller ta bort spellistan.

#### **Spellistor**

Du kan skapa och redigera dina egna spellistor på iPod touch, eller redigera spellistor som har synkroniserats från iTunes på datorn.

Så här skapar du en spellista: Visa Spellistor och tryck på Lägg till spellista högt upp i listan. Ange en titel, välj låtar och videor som ska ingå genom att trycka på 🕞 och tryck sedan på Klar.

När du skapar en spellista och synkroniserar iPod touch med datorn synkroniseras spellistan med iTunes-biblioteket.

Så här redigerar du en spellista: Visa Spellistor och markera spellistan du vill redigera. Tryck på Ändra och gör sedan följande:

Om du vill lägga till fler låtar: Tryck på **+**.

*Om du vill ta bort en låt:* Tryck på ). Låten tas bara bort från spellistan, det finns fortfarande kvar på iPod touch.

Om du vill flytta en låt uppåt eller nedåt i listan: Dra 🚍.

Dina ändringar kopieras till spellistan i iTunes-biblioteket, antingen nästa gång du synkroniserar iPod touch med datorn eller trådlöst via iCloud om du prenumererar på iTunes-matchning.

| Radera en spellista            | l Spellistor trycker du på spellistan som du vill ta bort och sedan på Radera.                                                                            |
|--------------------------------|----------------------------------------------------------------------------------------------------|
| Rensa en spellista             | l Spellistor trycker du på spellistan som du vill ta rensa och sedan på Rensa.                                                                            |
| Ta bort en låt från iPod touch | l Låtar drar du med fingret över låten och trycker på Radera.<br>Låten tas bort från iPod touch, men inte från iTunes-biblioteket på din Mac<br>eller PC. |

#### Hemmadelning

Med Hemmadelning kan du spela upp musik, filmer och TV-program på iPod touch från iTunesbiblioteket på din Mac eller PC. iPod touch och datorn måste finnas i samma Wi-Fi-nätverk. iTunes måste vara öppet på datorn, med Hemmadelning aktivt och inloggat med samma Apple-ID som Hemmadelning på iPod touch.

*Obs!* Hemmadelning kräver iTunes 10.2 eller senare. Det finns tillgängligt på www.itunes.com/se/ download. Bonusmaterial som digitala häften och iTunes Extras kan inte delas.

#### Så här spelar du musik på iPod touch från iTunes-biblioteket:

- 1 Öppna iTunes på datorn och välj Avancerat > Slå på Hemmadelning.
- 2 Logga in och klicka på Skapa hemmadelning.
- 3 På iPod touch öppnar du Inställningar > Musik. Logga sedan in på Hemmadelning med samma Apple-ID och lösenord.
- 4 I Musik trycker du på Mer, klickar på Delat och väljer datorns bibliotek.

Återgå till innehållet på iPod touch Tryck på Delat och välj Min iPod touch.

### Videor

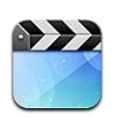

#### **Om Videor**

Med iPod touch kan du visa filmer, musikvideor och videopodcaster från iTunes samt, om de är tillgängliga i ditt område, TV-program.

#### Spela upp videor

Så här spelar du upp en video: Tryck på videon.

Dra om du vill hoppa framåt eller bakåt.

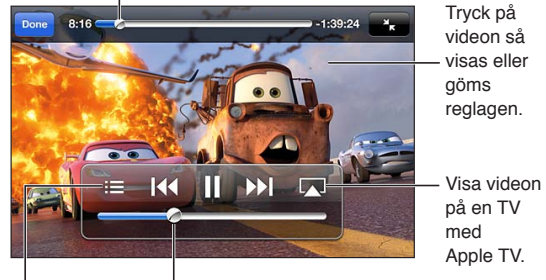

Välj ett kapitel. Dra om du vill ändra volym.

Cars 2 finns i iTunes. Cars 2 © Disney/Pixar.

| Visa eller gömma<br>uppspelningsreglagen                            | Tryck på skärmen medan en video spelas upp.                                                                                                    |
|---------------------------------------------------------------------|----------------------------------------------------------------------------------------------------|
| Justera volymen                                                     | Dra volymreglaget eller använd volymknapparna på iPod touch.                                                                                                    |
| Skala en video så den fyller<br>skärmen eller anpassas till skärmen | Tryck på 💁 eller Ҡ. Eller tryck två gånger på videon.                                                                                                    |
| Pausa eller fortsätt uppspelningen                                  | Tryck på <b>II</b> eller ▶.                                                                                                    |
| Börja om från början                                                | Om videon innehåller kapitel drar du uppspelningshuvudet åt vänster längs<br>rullningslisten så långt som möjligt. Om det inte finns några kapitel trycker<br>du på III. Om mindre än 5 sekunder av videon har spelats upp öppnas den<br>föregående videon i biblioteket. |
| Hoppa till ett specifikt kapitel                                    | Tryck på <b>:≡</b> och välj ett kapitel. (Inte alltid tillgänglig.)                                                                                                    |
| Hoppa till nästa kapitel                                            | Tryck på ൝. (Inte alltid tillgänglig.)                                                                                                    |
| Hoppa till föregående kapitel                                       | Tryck på I◀◀. Om mindre än 5 sekunder av videon har spelats upp öppnas<br>den föregående videon i biblioteket. (Inte alltid tillgänglig.)                                                                                                    |

| Snabbspola framåt eller bakåt                         | Håll ned I∢ eller ▶.                                                  |
|-------------------------------------------------------|-----------------------------------------------------------------------|
| Sluta visa en video                                   | Tryck på Klar.                                                        |
| Välja ett annat språk för ljudet (om<br>tillgängligt) | Tryck på 🛱 och välj sedan ett språk från listan Ljud.                 |
| Visa eller gömma undertexter (om<br>tillgängligt)     | Tryck på 🛱 och välj sedan ett språk eller Av från listan Undertexter. |
| Visa eller gömma dold textning<br>(om tillgängligt)   | Öppna Inställningar > Video.                                          |

#### Söka efter videor

Du kan söka efter titlar på filmer, TV-program och videopodcaster på iPod touch.

Så här söker du efter videor: Tryck på statusfältet överst på skärmen så att sökfältet visas. Tryck sedan på sökfältet och skriv in text.

Du kan även söka efter videor från hemskärmen. Se "Söka" på sidan 28.

#### Visa hyrfilmer

Du kan hyra filmer från iTunes Store och titta på dem på iPod touch. Du kan hämta hyrda filmer direkt till iPod touch eller överföra dem från iTunes på datorn till iPod touch. (Hyrfilmer kanske inte är tillgängliga i alla områden.)

Hyrperioden för hyrfilmer löper ut efter en viss tid. När du har börjat titta på en film har du en begränsad tid på dig att se den klart. Den återstående tiden visas nära titeln. Filmerna raderas automatiskt när de löper ut. Kontrollera på iTunes Store hur lång hyrperioden är för en film innan du hyr den. Gå till "Köpa eller hyra videor" på sidan 100 om du vill veta mer.

Så här visar du en hyrfilm: Tryck på den video du vill visa. Om videon inte visas i listan kanske den fortfarande hämtas.

Så här överför du hyrfilmer till iPod touch: Anslut iPod touch till datorn. Markera sedan iPod touch i sidofältet i iTunes, klicka på Filmer och markera de hyrfilmer du vill överföra. Datorn måste vara ansluten till Internet. Filmer du hyr på iPod touch kan inte överföras till en dator.

På tredje generationens iPod touch kan du överföra hyrfilmer mellan iPod touch och datorn. På fjärde generationens iPod touch kan du endast överföra hyrfilmer mellan iPod touch och datorn om de hyrdes via iTunes i datorn. Filmer du hyr på fjärde generationens iPod touch kan inte överföras till datorn.

#### Visa videor på en TV

Du kan strömma videor trådlöst till en TV med hjälp av AirPlay och Apple TV, eller ansluta iPod touch till din TV via en av följande:

- Apple Digital AV-adapter och en HDMI-kabel (fjärde generationens iPod touch)
- Apple Component AV-kabel
- Apple Composite AV-kabel
- Apple VGA-adapter och en VGA-kabel

Apples kablar, adaptrar och dockningsstationer kan köpas separat i många länder. Gå till www. apple.com/se/ipodstore eller besök din lokala Apple-återförsäljare.

Så här strömmar du video med AirPlay: Påbörja videouppspelningen, tryck på 🗔 och välj din Apple TV från listan med AirPlay-enheter. Om 🗔 inte visas, eller om du inte ser den Apple TV du letar efter i listan över AirPlay-enheter, så kontrollerar du att den finns i samma trådlösa nätverk som iPod touch.

När videon spelas kan du lämna videouppspelningen och använda andra program. Om du vill återgå till uppspelning på iPod touch trycker du på 🗔 och väljer iPod touch.

Så här strömmar du video via en kabel: Använd kabeln till att ansluta iPod touch till en TV eller AV-mottagare och välj motsvarande indata.

| Ansluta med en Apple Digital<br>AV-kabel (fjärde generationens<br>iPod touch) | Anslut Apple Digital AV-adaptern till dockkontakten på iPod touch. Använd<br>en HDMI-kabel till att ansluta HDMI-porten på adaptern till TV:n eller AV-<br>mottagaren. Håll iPod touch laddad medan du tittar på video genom att<br>använda en dockkontakt-till-USB-kabel till att ansluta 30-stiftskontakten på<br>adaptern till datorn eller till en USB-strömadapter som är ansluten till ett<br>eluttag. |
|-------------------------------------------------------------------------------|----------------------------------------------------------------------------------------------------|
| Ansluta med en AV-kabel                                                       | Använd en Apple Component AV-kabel, Apple Composite AV-kabel eller<br>en annan godkänd kabel som är kompatibel med iPod touch. Du kan även<br>använda dessa kablar med Apple Universal Dock och ansluta iPod touch till<br>en TV. Du kan använda Dock-fjärrkontrollen till att reglera uppspelningen.                                                                                                    |
| Ansluta med en VGA-adapter                                                    | Anslut VGA-adaptern till dockkontakten på iPod touch. Anslut VGA-<br>adaptern med en VGA-kabel till en kompatibel TV, projektor eller VGA-<br>bildskärm.                                                                                                    |

Digital AV-adaptern stöder HD-video upp till 720p med ljud.

#### Ta bort videor från iPod touch

Du kan spara utrymme genom att radera videor från iPod touch. Även om du raderar en video från iPod touch (om det inte är en hyrd film) ligger den kvar i iTunes-biblioteket. Den kan dyka upp på iPod touch igen om videon fortfarande är inställd på att synkroniseras i iTunes.

*Viktigt:* Om du raderar en hyrd film från iPod touch raderas den permanent och det går inte att flytta tillbaka den till datorn.

Så här raderar du en video: Dra åt vänster eller höger över en video i videolistan och tryck sedan på Radera.

#### Använda Hemmadelning

Med Hemmadelning kan du spela upp musik, filmer och TV-program på iPod touch från iTunesbiblioteket på din Mac eller PC. Gå till "Hemmadelning" på sidan 43 om du vill veta mer.

#### Ställa in en vilotimer

Du kan ställa in iPod touch så att den slutar spela upp musik eller videor efter en viss tidsperiod.

**Så här ställer du in en vilotimer:** På hemskärmen väljer du Klocka > Timer och ställer sedan in timmar och minuter genom att dra med fingret. Tryck på När tiden går ut och välj Sätt iPod i vila. Tryck på Ställ in och sedan på Starta så startar timern.

När timern går ut slutar iPod touch att spela upp musik och video, stänger alla öppna program och aktiverar låset.

#### Konvertera videor för iPod touch

Du kan överföra andra videor än de du köpt från iTunes Store till iPod touch, t.ex. videor du skapat själv i iMovie på en Mac eller videor du hämtat på Internet och sedan lagt till i iTunes. Om du försöker lägga till en video från iTunes till iPod touch och du får ett meddelande om att videon inte kan spelas på iPod touch kan du konvertera videon.

Så här konverterar du en video så att den fungerar med iPod touch: Markera videon i iTunes-biblioteket och välj Avancerat > Skapa version för iPod eller iPhone. Överför sedan den konverterade videon till iPod touch.

## Meddelanden

## 6

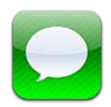

#### Skicka och ta emot meddelanden

Med hjälp av programmet Meddelanden och den inbyggda meddelandetjänsten kan du skicka kostnadsfria textmeddelanden till andra iOS 5-användare via Wi-Fi. Meddelandena kan även innehålla bilder, videor och annan information. Du kan se när den andra personen skriver och ange att andra ska meddelas när du har läst deras meddelanden. Eftersom iMessages visas på alla dina iOS 5-enheter som är inloggade på samma konto kan du starta en konversation på en av dina iOS-enheter och fortsätta den på en annan enhet. Meddelandena är även krypterade.

*Obs!* Avgifter för dataöverföring eller ytterligare avgifter kan tillkomma för iPhone- och iPadanvändare om du delar meddelande med dem via deras mobildatanätverk.

Så här skickar du ett textmeddelande: Tryck på 🗹. Tryck sedan på 🕣 och välj en kontakt, sök bland dina kontakter genom att ange ett namn, eller ange ett telefonnummer eller en e-postadress manuellt. Skriv meddelandet och tryck på Skicka.

*Obs!* Ett utropstecken **•** visas om det inte går att skicka ett meddelande. Om utropstecknet visas i adressfältet kontrollerar du att du anger namn, telefonnummer eller e-postadress till en annan iOS 5-användare. Tryck på utropstecknet i en konversation om du vill försöka skicka meddelandet på nytt.

Konversationer sparas i listan Meddelanden. En blå prick – anger olästa meddelanden. Tryck på en konversation om du vill visa den eller fortsätta den. I en iMessage-konversation visas dina skickade meddelanden i blått.

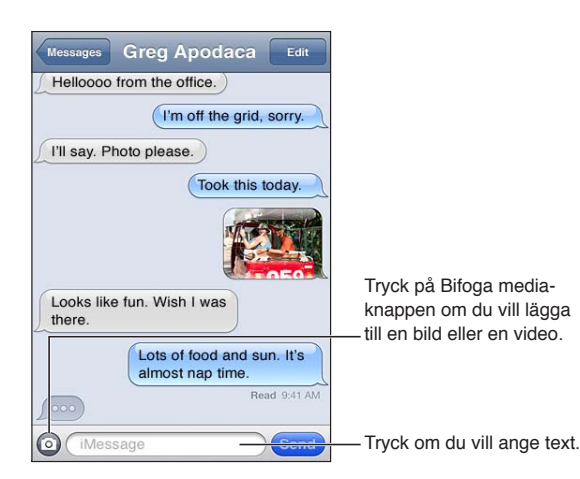

| Använda emoji-tecken                                     | Öppna Inställningar > Allmänt > Tangentbord > Utländska tangentbord ><br>Lägg till nytt tangentbord. Tryck sedan på Emoji så att det tangentbordet<br>blir tillgängligt. Om du vill använda emoji-tecken när du skriver ett<br>meddelande trycker du på ⊕ så att emoji-tangentbordet visas. Se "Byta<br>tangentbord" på sidan 139. |
|----------------------------------------------------------|----------------------------------------------------------------------------------------------------|
| Återuppta en tidigare konversation                       | Tryck på konversationen i listan Meddelanden, skriv ett meddelande och<br>tryck på Skicka.                                                                                                    |
| Visa tidigare meddelanden i<br>konversationen            | Rulla till början (tryck på statusraden) och tryck på Läs in tidigare<br>meddelanden.                                                                                                    |
| Ta emot meddelanden med en<br>annan adress               | Öppna Inställningar > Meddelanden > Ta emot på > Lägg till ett till<br>e-postkonto.                                                                                                    |
| Följa en länk i ett meddelande                           | Tryck på länken. En länk kan exempelvis öppna en webbsida i Safari lägga<br>till ett telefonnummer bland dina kontakter.                                                                                                    |
| Vidarebefordra en konversation                           | Markera en konversation och tryck sedan på Ändra. Välj vilka delar som ska<br>ingå och tryck på Vidarebefordra.                                                                                                    |
| Lägga till någon i kontaktlistan                         | Tryck på ett telefonnummer i listan Meddelanden. Tryck sedan på "Lägg till<br>i kontakter".                                                                                                    |
| Låta andra veta när du läst deras<br>meddelanden         | Öppna Inställningar > Meddelanden och slå på Skicka läskvittenser.                                                                                                    |
| Ange andra alternativ för<br>Meddelanden                 | Öppna Inställningar > Meddelanden.                                                                                                    |
| Hantera notiser för meddelanden                          | Se "Notiser" på sidan 107.                                                                                                    |
| Ställa in ljudsignalen för<br>inkommande textmeddelanden | Se "Ljud" på sidan 108.                                                                                                    |

#### Skicka meddelanden till en grupp

Gruppmeddelanden gör det möjligt att skicka ett meddelande till flera mottagare.

Så här skickar du meddelanden till en grupp: Tryck på 🗹 och ange flera mottagare.

#### Skicka bilder, videor med mera

Du kan skicka bilder, videor, platser, kontaktinformation och röstmemon.

Så här skickar du en bild eller en video: Tryck på 💿.

Storleksbegränsningen för bilagor bestäms av din tjänstoperatör. Om det behövs kan iPod touch komprimera bild- och videobilagor.

| Skicka en plats                                                  | l Kartor trycker du på ⊘ som hör till en plats. Tryck sedan på Dela platsinfo<br>(längst ned på skärmen) och sedan på Meddelande. |
|------------------------------------------------------------------|----------------------------------------------------------------------------------------------------|
| Skicka kontaktinformation                                        | Välj en kontakt i Kontakter, tryck på Dela kontakt (längst ned på skärmen)<br>och tryck sedan på Meddelande.                      |
| Skicka ett röstmemo                                              | l Röstmemon trycker du på 🗮 Tryck sedan på röstmemot, tryck på Dela<br>och tryck sedan på Meddelande.                             |
| Spara en mottagen bild eller video<br>till ditt kamerarullealbum | Tryck på bilden eller videon och sedan på 🖻.                                                                                      |
| Kopiera en bild eller en video                                   | Rör vid bilagan, håll kvar och tryck sedan på Kopiera.                                                                            |
| Spara mottagen<br>kontaktinformation                             | Tryck på kontaktbubblan och tryck sedan på Skapa ny kontakt eller Lägg till<br>i befintlig kontakt.                               |

#### Redigera konversationer

Om du bara vill behålla en del av en konversation kan du radera delar du inte vill ha kvar. Du kan även radera hela konversationer från listan Meddelanden.

Så här redigerar du en konversation: Tryck på Ändra, markera delarna som ska tas bort och tryck sedan på Radera.

| Rensa all text och alla bilagor utan<br>att radera konversationen | Tryck på Ändra och sedan på Rensa allt.                  |
|-------------------------------------------------------------------|----------------------------------------------------------|
| Radera en konversation                                            | Dra med fingret över konversationen och tryck på Radera. |

#### Söka bland meddelanden

Du kan söka bland innehållet i konversationer i meddelandelistan.

Så här söker du i en konversation: Tryck överst på skärmen så att sökfältet visas och skriv texten som du vill söka efter.

Du kan även söka konversationer från hemskärmen. Se "Söka" på sidan 28.

## FaceTime

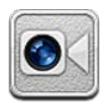

#### Om FaceTime

Med FaceTime kan du ringa videosamtal via Wi-Fi. Använd kameran på framsidan till att prata öga mot öga, eller huvudkameran när du vill visa omgivningen.

För att kunna använda FaceTime behöver du en fjärde generationens iPod touch och en Wi-Fianslutning till Internet. Person du ringer upp måste också ha en enhet eller dator som fungerar med FaceTime.

*Obs!* FaceTime kanske inte är tillgängligt i alla områden.

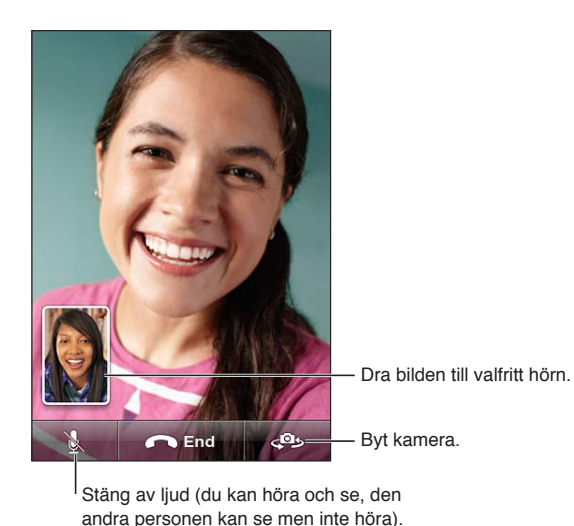

Ringa ett FaceTime-samtal När du vill ringa ett FaceTime-samtal väljer du någon från dina kontakter, favoriter eller listan över

senaste samtal.

När du öppnar FaceTime kanske du uppmanas att logga in med ditt Apple-ID eller skapa ett nytt konto.

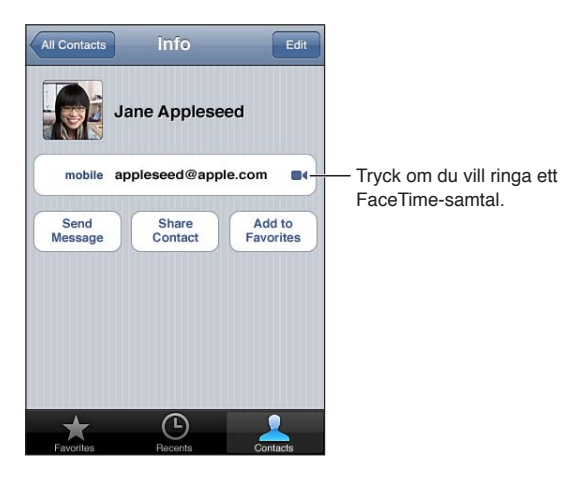

**Så här ringer du en kontakt:** Tryck på Kontakter, välj ett namn och tryck på FaceTime. Om FaceTime-knappen inte visas kontrollerar du att FaceTime är aktiverat. Öppna Inställningar > FaceTime.

| Ring med hjälp av Röststyrning             | Tryck på och håll in hemknappen tills skärmen Röststyrning visas och du<br>hör ett pip. Säg "FaceTime" följt av namnet på personen du vill ringa upp. |
|--------------------------------------------|----------------------------------------------------------------------------------------------------|
| Ringa till någon du pratade med<br>nyligen | Tryck på Senaste och välj ett namn eller nummer.                                                                                                    |
| Ringa en favorit                           | Tryck på Favoriter och tryck sedan på ett namn i listan.                                                                                              |
| Lägga till en kontakt                      | Tryck på Kontakter, tryck på ♣ och ange personens namn och e-postadress<br>eller telefonnummer som de använder för FaceTime.                          |
|                                            | För en kontakt i ett annat land än ditt eget måste du fylla i hela numret<br>med landskod och riktnummer.                                             |
| Ange alternativ för FaceTime               | Öppna Inställningar > FaceTime.                                                                                                    |

#### Under ett pågående FaceTime-samtal

Medan du pratar med någon via FaceTime kan du byta kamera, ändra kamerariktning, stänga av din mikrofon, flytta på bild-i-bild-fönstret, öppna ett annat program och slutligen avsluta samtalet.

| Växla mellan front- och<br>huvudkamerorna | Tryck på 🕰.                                                                                                    |
|-------------------------------------------|----------------------------------------------------------------------------------------------------|
| Ändra kamerariktning                      | Vrid på iPod touch. Bilden din vän ser ändras på motsvarande sätt.<br>Om du vill undvika att bildriktningen ändras när du rör på kameran kan<br>du låsa iPod touch i stående riktning. Se "Visa i liggande eller stående<br>format" på sidan 22. |
| Stänga av ljudet                          | Tryck på $rac{1}{2}$ . Din vän kan fortfarande se dig och du kan fortfarande både se och höra din vän.                                                                                                    |
| Flytta på bild-i-bild-fönstret            | Dra det infällda fönstret till valfritt hörn.                                                                                                    |
| Använda andra program under ett<br>samtal | Tryck på hemknappen 🗋 och tryck sedan på en programsymbol. Du kan<br>fortfarande prata med din vän, men ni kan inte se varandra. Återgå till<br>videon genom att trycka på det gröna fältet överst på skärmen.                                   |
| Avsluta samtalet                          | Tryck på 🦱 End.                                                                                                    |

## Kamera

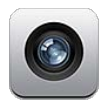

#### **Om Kamera**

Med fjärde generationens iPod touch kan du både ta stillbilder och spela in videor med hjälp av den inbyggda kameran. Det finns en kamera på baksidan och en kamera på framsidan för FaceTime och självporträtt.

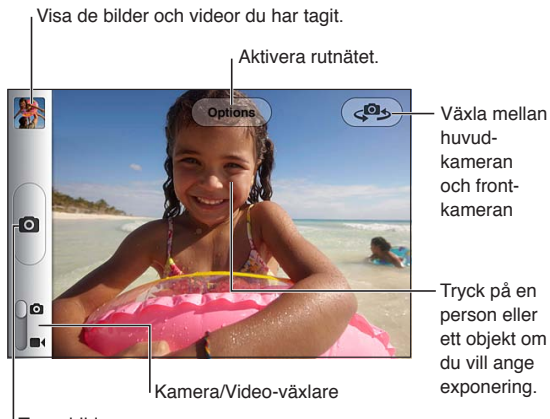

Ta en bild.

Om Platstjänster är på taggas kamerabilder och videor med platsdata som kan användas av vissa program och bilddelningswebbplatser. Se "Platstjänster" på sidan 108.

*Obs!* Om Platstjänster är av när du öppnar Kamera för första gången får du frågan om du vill aktivera dem. Du kan använda Kamera utan Platstjänster.

#### Ta bilder och spela in videor

Om du snabbt vill öppna Kamera när iPod touch är låst trycker du på hemknappen 🗋 eller strömbrytaren och drar sedan 🖸 uppåt.

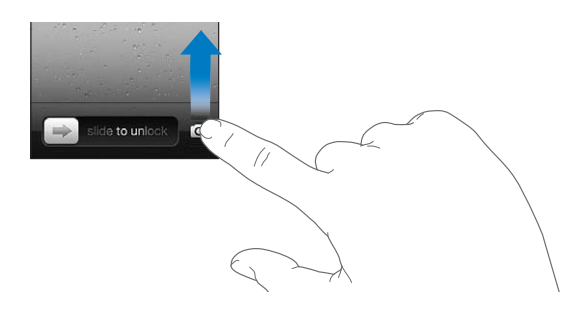

Så här tar du en bild: Kontrollera att kamera-/videoreglaget är inställt på <sup>©</sup>. Rikta sedan in iPod touch och tryck på <sup>©</sup>. Du kan även ta en bild genom att trycka på volymhöjningsknappen. Så här spelar du in video: Skjut kamera-/videoreglaget till ■4, och tryck sedan på <sup>®</sup> när du vill starta eller stoppa inspelningen, eller tryck på volymhöjningsknappen.

När du tar en bild eller påbörjar en videoinspelning ger iPod touch ifrån sig ett slutarljud. Du kan reglera volymen med hjälp av volymknapparna.

| Zooma in eller ut      | Nyp ihop eller dra isär fingrarna på skärmen (huvudkameran, endast i<br>kameraläget).                                                                                     |
|------------------------|----------------------------------------------------------------------------------------------------|
| Aktivera rutnätet      | Tryck på Alternativ.                                                                                                    |
| Ställa in exponeringen | Tryck på en person eller ett objekt på skärmen.                                                                                                    |
| Låsa exponeringen      | Tryck och håll fingret på skärmen tills rektangeln börjar pulsera. Exponering<br>låst visas på skärmen. Exponeringen förblir låst tills du trycker på skärmen<br>på nytt. |
| Ta en skärmbild        | Tryck på och släpp upp strömbrytaren och hemknappen 🗋 samtidigt.<br>Skärmbilden läggs till i kamerarullealbumet.                                                          |
|                        | <i>Obs!</i> På en iPod touch utan kamera sparas skärmbilder i albumet Sparade bilder.                                                                                     |

Obs! I vissa områden går det inte att stänga av slutarljudet.

#### Visa, dela och skriva ut

Bilderna och videorna du tar med Kamera sparas i albumet Kamerarulle.

Så här visar du albumet Kamerarulle: Dra snabbt från vänster till höger, eller tryck på miniatyren i det nedre vänstra hörnet av skärmen. Du kan även visa albumet Kamerarulle i programmet Bilder.

Om du vill ta fler bilder eller videor trycker du på 🙆.

Om du har aktiverat Bildström i Inställningar > iCloud visas även nya bilder i Bildström-albumet. De strömmas också till alla dina andra iOS-enheter och datorer. Se "iCloud" på sidan 16.

Du hittar mer information om att visa och dela bilder och videor i "Dela bilder och videor" på sidan 58 och "Överföra bilder och videor till datorn" på sidan 55.

| Visa eller gömma reglagen<br>medan en helskärmsbild eller<br>helskärmsvideo visas | Tryck på skärmen.                                                                                                    |
|-----------------------------------------------------------------------------------|----------------------------------------------------------------------------------------------------|
| Skicka en bild eller en video via<br>e-post eller textmeddelande                  | Tryck på 🖆.                                                                                                    |
| Twittra en bild                                                                   | Visa bilden i helskärmsläge, tryck på ៅ och tryck sedan på Tweet. Du<br>måste vara inloggad på ditt Twitter-konto. Öppna Inställningar > Twitter.<br>Om du vill infoga din plats trycker du på Lägg till plats. |
| Skriva ut en bild                                                                 | Tryck på 🔄. Se "Utskrifter" på sidan 27.                                                                                                    |
| Ta bort en bild eller en video                                                    | Tryck på 🛍.                                                                                                    |

#### Redigera bilder

Du kan rotera, förbättra och beskära bilder samt ta bort röda ögon på dem. När en bild förbättras blir dess ljusstyrka, färgmättnad och andra egenskaper bättre.

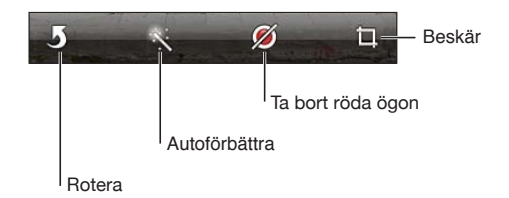

Så här redigerar du en bild: När bilden visas i helskärmsläge trycker du på Ändra. Välj sedan ett verktyg.

Med verktyget för röda ögon trycker du på varje öga så att de korrigeras. Du beskär genom att dra i hörnen på rutnätet, dra i bilden så att den placeras korrekt och sedan trycka på Beskär. Du kan även trycka på Tvinga medan du beskär om du vill ange ett specifikt förhållande.

#### Putsa videor

Du kan putsa bildrutorna från början och slutet av en video som just spelades in, eller någon annan video i kamerarullen. Du kan ersätta originalvideon eller spara den putsade versionen som ett nytt videoklipp.

**Så här putsar du video:** När du visar en video trycker du på skärmen för att visa reglagen. Dra i sidorna på bildrutevisaren ovanpå videon och tryck sedan på Putsa.

*Viktigt:* Om du väljer Putsa original så tas de putsade bildrutorna bort permanent från originalvideon. Om du väljer "Spara som nytt klipp" sparas ett nytt (putsat) videoklipp i Kamerarulle och originalvideon påverkas inte.

#### Överföra bilder och videor till datorn

Du kan överföra bilder och videor du tagit med Kamera till bildprogram på datorn, exempelvis iPhoto på en Mac.

Så här överför du bilder och videor till datorn: Anslut iPod touch till datorn med dockningskontakt-till-USB-kabeln.

- *Mac:* Markera de bilder du vill överföra och klicka på knappen Importera eller Hämta i iPhoto eller något annat bildprogram som stöds på datorn.
- PC: Följ anvisningarna som följde med bildprogrammet.

Om du raderar bilderna och videorna från iPod touch när du överför dem till datorn tas de bort från albumet Kamerarulle. Använd inställningspanelen Bilder i iTunes till att synkronisera bilder och video till programmet Bilder på iPod touch (video kan endast synkroniseras till Mac-datorer). Se "Synkronisera med iTunes" på sidan 17.

#### Bildström

Med bildströmsfunktion i iCloud blir bilder du tar med iPod touch automatiskt överförda till iCloud och därifrån till alla dina andra enheter som har aktiverat bildströmsfunktionen. Bilder som överförs till iCloud från dina andra enheter och datorer överförs också till albumet Bildström på iPod touch med push-teknik. Se "iCloud" på sidan 16.

Så här aktiverar du Bildström: Öppna Inställningar > iCloud > Bildström.

Nya bilder du tar överförs till din bildström när du stänger programmet Kamera och iPod touch är ansluten till Internet via Wi-Fi. Andra bilder du lägger till i albumet Kamerarulle – exempelvis bilder från e-brev och meddelanden, bilder sparade från webbsidor och skärmavbilder – överförs också till bildströmmen och överförs med push-teknik till dina andra enheter. Med bildströmmen kan du dela upp till 1000 av dina senaste bilder mellan dina iOS-enheter. Dina datorer kan behålla alla bilder i bildströmmen permanent.

| Spara bilder på iPod touch från<br>bildströmmen | Tryck på ៅ i albumet Bildström, markera bilderna du vill spara och tryck<br>sedan på Spara.   |
|-------------------------------------------------|-----------------------------------------------------------------------------------------------|
| Radera en bild från iCloud                      | Markera bilden i albumet Bildström och tryck sedan på 🛍.                                      |
| Radera flera bilder från iCloud                 | Tryck på ៅ i albumet Bildström, markera bilderna du vill radera och tryck<br>sedan på Radera. |

*Obs!* Om du vill kunna radera bilder från bildströmmen måste du ha iOS 5.1 eller senare på iPod touch och dina andra iOS-enheter. Se support.apple.com/kb/HT4486?viewlocale=sv\_SE.

Raderade bilder tas bort från bildströmmarna på dina enheter, men originalen finns kvar i albumet Kamerarulle på den enhet som bilden ursprungligen kom från.

## Bilder

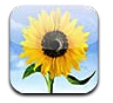

#### Visa bilder och videor

Med Bilder kan du visa bilder och videor på iPod touch med hjälp av följande:

- Albumet Kamerarulle bilder och videor du tar med den inbyggda kameran, eller sparar från e-brev, textmeddelanden eller webbsidor.
- Albumet Bildström bilder som strömmas från iCloud (se "Bildström" på sidan 55).
- Bildbibliotek och andra album som synkroniseras från datorn (se "Synkronisera med iTunes" på sidan 17).

*Obs!* Video- och kamerafunktioner finns endast på fjärde generationens iPod touch. På tredje generationens iPod touch och tidigare heter albumet Sparade bilder i stället för Kamerarulle.

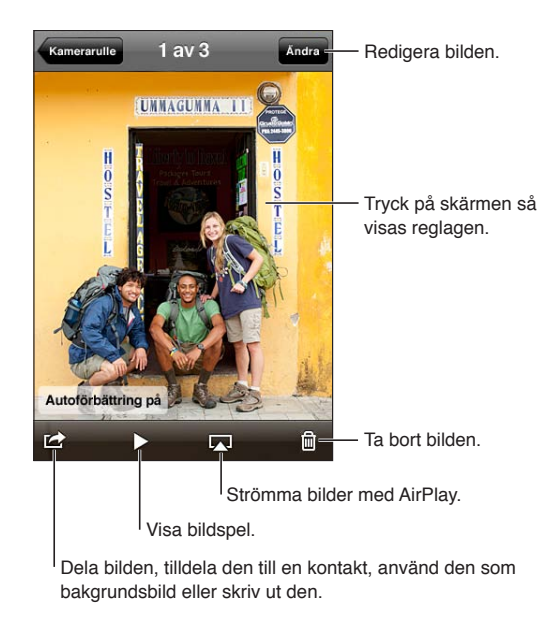

Så här visar du bilder och videor: Tryck på ett album och tryck sedan på en miniatyr så att bilden eller videon visas i helskärmsläge.

Album som du synkroniserar med iPhoto 8.0 (iLife '09) eller senare, eller med Aperture 3.0.2 eller senare, kan visas efter händelser eller efter ansikten. Du kan även visa bilder efter plats om de togs med en kamera som har stöd för geotagging.

| Visa eller göm reglagen:                                             | Tryck på bilden eller videon i fullskärmsläget.                      |
|----------------------------------------------------------------------|----------------------------------------------------------------------|
| Visa nästa eller föregående bild<br>eller video                      | Dra snabbt åt höger eller vänster med fingret.                       |
| Zooma in eller ut                                                    | Tryck snabbt två gånger eller nyp ihop eller dra isär med fingrarna. |
| Panorera i en bild                                                   | Dra bilden                                                           |
| Spela upp en video                                                   | Tryck på ▶ i mitten av skärmen.                                      |
| Visa en video i helskärmsläge, eller<br>anpassa videon efter skärmen | Tryck två gånger på videon.                                          |
| Strömma en video till en HDTV                                        | Se "AirPlay" på sidan 32.                                            |
| Redigera bilder eller putsa videor                                   | Se "Redigera bilder" och "Putsa videor" på sidan 55.                 |

#### Visa bildspel

Så här visar du ett bildspel: Tryck på ett album så att det öppnas, tryck på en bild och tryck sedan på ▶. Ange alternativ för bildspelet och tryck sedan på Starta bildspel.

| Strömma ett bildspel till en HDTV | Se "AirPlay" på sidan 32.     |
|-----------------------------------|-------------------------------|
| Stoppa ett bildspel               | Tryck på skärmen.             |
| Ange ytterligare alternativ       | Öppna Inställningar > Bilder. |

#### Organisera bilder och videor

Du kan skapa, ändra namn på och ta bort album på iPod touch om du vill göra det lättare att organisera dina bilder och videor.

Så här skapar du ett album: När album visas trycker du på Ändra och sedan Lägg till. Markera bilder som ska läggas till i det nya albumet och tryck sedan på Klar.

Obs! Album som skapas på iPod touch synkroniseras inte till datorn.

| Ändra namn på ett album | Tryck på Ändra och välj sedan ett album.          |
|-------------------------|---------------------------------------------------|
| Byta plats på album     | Tryck på Ändra och dra sedan 🗮 uppåt eller nedåt. |
| Ta bort ett album       | Tryck på Ändra och tryck sedan på 🖨.              |

#### Dela bilder och videor

Så här skickar du en bild eller video med ett e-brev, ett textmeddelande eller en tweet: Markera en bild eller en video och tryck sedan på 🗟. Om 🗟 inte visas trycker du på skärmen så att reglagen visas.

*Obs!* Videofunktioner finns endast på fjärde generationens iPod touch. Om du vill skicka en tweet måste du vara inloggad på ditt Twitter-konto. Öppna Inställningar > Twitter.

Storleksbegränsningen för bilagor bestäms av din tjänstoperatör. Om det behövs kan iPod touch komprimera bild- och videobilagor.

| Skicka flera bilder eller videor                                        | Medan miniatyrer visas trycker du på 🖾 . Markera bilderna eller videorna<br>och tryck på Dela.                                |
|-------------------------------------------------------------------------|----------------------------------------------------------------------------------------------------|
| Kopiera en bild eller en video                                          | Håll fingret på bilden eller videon och tryck sedan på Kopiera.                                                               |
| Kopiera flera bilder eller videor                                       | Tryck på ៅ i skärmens övre högra hörn. Markera bilderna och videorna<br>och tryck på Kopiera.                                 |
| Klistra in en bild eller video i ett<br>e-brev eller ett textmeddelande | Håll fingret på platsen där du vill placera bilden eller videon och tryck på<br>Klistra in.                                   |
| Spara en bild eller video från ett<br>brev                              | Tryck på objektet så att det hämtas om det behövs. Tryck sedan på bilden<br>eller håll fingret på videon, och tryck på Spara. |
| Spara en bild eller video från ett<br>textmeddelande                    | Tryck på bilden i konversationen, tryck på ៅ och tryck sedan på Spara.                                                        |
| Spara en bild från en webbsida                                          | Håll fingret på bilden och tryck sedan på Spara bild.                                                                         |
| Dela en video via YouTube                                               | Medan du visar en video trycker du på ៅ och trycker sedan på Skicka till<br>YouTube.                                          |

Bilder och videor som du tar emot och som du sparar från webbsidor lagras i albumet Kamerarulle (eller i Sparade bilder på en iPod touch utan kamera).

#### Skriva ut bilder

Så här skriver du ut en bild: Tryck på 📷 och sedan på Skriv ut.

Så här skriver du ut flera bilder: Tryck på 📾 när du visar ett bildalbum. Markera de bilder du vill skriva ut och tryck sedan på Skriv ut.

Se "Utskrifter" på sidan 27 för mer information.

## **Game Center**

# 10

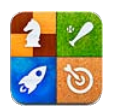

#### **Om Game Center**

Upptäck nya spel och dela dina spelupplevelser med vänner över hela världen i Game Center (tredje generationens iPod touch eller senare). Spela mot dina vänner eller hitta andra värdiga motståndare med funktionen för automatchning. Tjäna bonuspoäng genom att uppnå specifika mål i ett spel, se vad dina vänner har uppnått och kolla resultattavlorna så att du ser vilka som är de bästa spelarna.

**Obs!** Game Center kanske inte är tillgängligt i alla områden och tillgång till spelen kan variera.

Om du vill använda Game Center behöver du en Internetanslutning och ett Apple-ID. Du kan använda samma Apple-ID som du använder för iCloud eller inköp från iTunes Store, eller skapa ett nytt om du vill ha ett separat Apple-ID som du använder när du spelar spel enligt beskrivningen nedan.

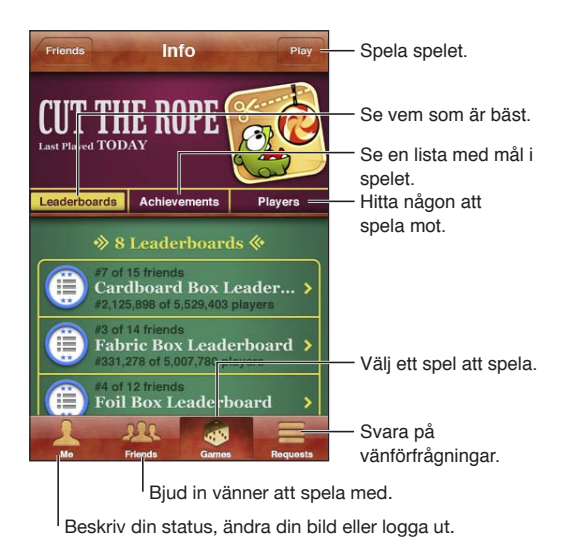

#### Logga in på Game Center

Så här loggar du in: Öppna Game Center. Om ditt användarnamn och bild visas överst på skärmen är du redan inloggad. I annat fall anger du ditt Apple-ID och lösenord och trycker sedan på Logga in. Du kan även trycka på Skapa nytt konto om du vill skapa ett nytt Apple-ID.

| Lägga till en bild           | Tryck på bilden bredvid ditt namn.                                                                                               |
|------------------------------|----------------------------------------------------------------------------------------------------|
| Ange din status              | Tryck på Jag, tryck på statusfältet och ange sedan din status.                                                                   |
| Visa dina kontoinställningar | Tryck på Jag, tryck på kontobannern och sedan på Visa konto.                                                                     |
| Logga ut                     | Tryck på Jag, tryck på kontobannern och tryck sedan på Logga ut. Du<br>behöver inte logga ut varje gång du avslutar Game Center. |

#### Köpa och hämta spel

Spel för Game Center är tillgängliga från App Store.

Så här köper och hämtar du ett spel: Tryck på Spel och tryck sedan på ett rekommenderat spel eller på Hitta Game Center-spel.

| Köp ett spel som din vän har T | Tryck på Vänner och tryck sedan på namnet på din vän. Tryck på ett spel i |
|--------------------------------|---------------------------------------------------------------------------|
| c                              | din väns spellista och tryck sedan på priset under spelets namn överst på |
| s                              | skärmen.                                                                  |

#### Spela spel

Så här spelar du ett spel: Tryck på Spel, välj ett spel och tryck sedan på Spela.

| Se en lista med bästa resultat                | Tryck på Spel, välj ett spel och tryck på Resultattavla.          |
|-----------------------------------------------|-------------------------------------------------------------------|
| Se vilka prestationer du kan försöka<br>uppnå | Tryck på Spel, välj ett spel och tryck sedan på Prestationer.     |
| Gå tillbaka till Game Center efter<br>spelet  | Tryck på hemknappen och tryck sedan på Game Center på hemskärmen. |

#### Spela med vänner

Via Game Center kan du komma i kontakt med spelare över hela världen. Lägg till vänner i Game Center genom att skicka en förfrågan eller godkänna en förfrågan från en annan spelare.

Så här bjuder du in vänner att spela ett spel för flera spelare: Tryck på Vänner, tryck på namnet på en vän, tryck på ett spel och tryck på Spela. Om det är möjligt eller nödvändigt med fler spelare kan du välja ytterligare spelare som du vill bjuda in. Tryck sedan på Nästa. Skicka inbjudan och vänta på att de andra ska tacka ja. Starta spelet när alla är klara.

Om en vän inte är tillgänglig eller inte svarar på inbjudan kan du trycka på Automatchning och låta Game Center hitta en annan spelare åt dig, eller trycka på Bjud in vän och bjuda in en annan vän.

| Skicka en vänförfrågan                                          | Tryck på Vänner eller Förfrågningar, tryck på ∔ och skriv in vännens<br>e-postadress eller smeknamn i Game Center. Tryck på ⊕ om du vill bläddra<br>bland dina kontakter. Om du vill lägga till flera vänner i samma förfrågan<br>trycker du på returtangenten efter varje adress. |
|-----------------------------------------------------------------|----------------------------------------------------------------------------------------------------|
| Svara på en vänförfrågan                                        | Tryck på Förfrågningar, tryck på förfrågan och tryck sedan på Acceptera<br>eller Ignorera. Om du vill rapportera ett problem med förfrågan drar du<br>snabbt uppåt med fingret och trycker på Problemrapport.                                                                      |
| Visa vilka spel en vän spelar och<br>kontrollera din väns poäng | Tryck på Vänner, tryck på vännens namn och tryck på Spel eller Poäng.                                                                                                    |
| Sök efter någon i din vänlista                                  | Tryck på statusraden för att rulla upp till skärmens överkant, tryck sedan på<br>sökfältet och börja skriva.                                                                                                    |

| Förhindra spelinbjudningar från<br>andra     | Stäng av spelinbjudningar i kontoinställningarna för Game Center. Se<br>"Game Center-inställningar" nedan.     |
|----------------------------------------------|----------------------------------------------------------------------------------------------------|
| Göm din e-postadress                         | Stäng av Hitta mig via e-post i kontoinställningarna för Game Center. Se<br>"Game Center-inställningar" nedan. |
| Avaktivera all aktivitet för flera spelare   | Gå till Inställningar > Allmänt > Begränsningar > Game Center och stäng av<br>För flera spelare.               |
| Tillåt inte vänförfrågningar                 | Gå till Inställningar > Allmänt > Begränsningar > Game Center och stäng av<br>Lägga till vänner.               |
| Visa en lista med en väns vänner             | Tryck på Vänner, tryck på vännens namn och tryck sedan på Vänner direkt<br>nedanför vännens bild.              |
| Ta bort en vän                               | Tryck på Vänner, tryck på ett namn och tryck på Inte en vän.                                                   |
| Rapportera stötande eller olämpligt beteende | Tryck på Vänner, tryck på vännens namn och tryck på Problemrapport.                                            |

#### Game Center-inställningar

Vissa Game Center-inställningar är associerade med det Apple-ID du använder när du loggar in. Andra finns i programmet Inställningar på iPod touch.

Så här ändrar du Game Center-inställningar för ditt Apple-ID: Logga in med ditt Apple-ID, tryck på Jag, tryck på kontobannern och välj Visa konto.

**Så här anger du vilka notiser du vill få från Game Center:** Öppna Inställningar > Notiser > Game Center. Om Game Center inte visas aktiverar du Notiser.

Så här ändrar du begränsningar som påverkar Game Center: Öppna Inställningar > Allmänt > Begränsningar > Game Center.

### Mail

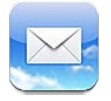

Mail fungerar tillsammans med iCloud, Microsoft Exchange och många andra populära e-postsystem – inklusive Yahoo!, Google, Hotmail och AOL – liksom andra e-postsystem som följer POP3- och IMAP-standarderna. Du kan skicka och ta emot bilder, videor och grafik samt visa PDFfiler och andra bilagor. Du kan också skriva ut brev och bilagor som kan öppnas i Överblick.

#### Kontrollera och läsa e-post

I Mail ger brevlådeskärmen dig snabb tillgång till alla dina inkorgar och andra brevlådor.

När du öppnar en brevlåda hämtas de senaste meddelandena och visas i Mail. Under inställningarna för Mail kan du ange hur många meddelanden som ska hämtas. Se "Konton och inställningar för e-post" på sidan 67.

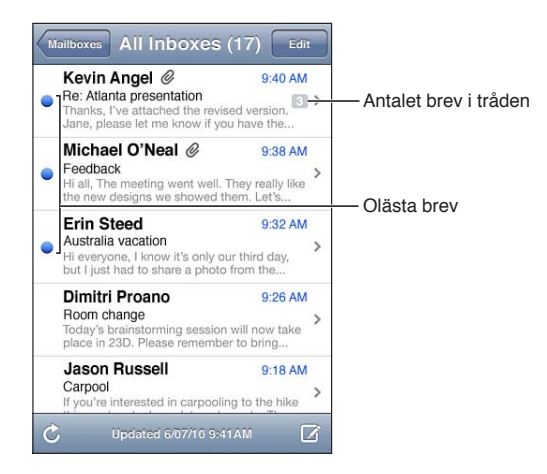

| Ordna brev trådvis             | Öppna Inställningar > E-post, kontakter, kalendrar och slå sedan på eller av<br>Ordna trådvis.                                                          |
|--------------------------------|----------------------------------------------------------------------------------------------------|
|                                | Om breven ordnas trådvis visas sammanhörande brev som en enda post i<br>brevlådan.                                                                      |
| Leta efter nya brev            | Välj en brevlåda eller tryck på Ċ när som helst.                                                                                                    |
| Hämta fler brev                | Rulla ner till slutet av brevlistan och klicka på "Läs in fler brev".                                                                                   |
| Zooma in på en del av ett brev | Dubbeltryck på ett område av brevet. Tryck två gånger igen så zoomar du<br>ut. Du kan också zooma in eller ut genom att föra fingrarna isär eller ihop. |

| Ändra storlek på en textkolumn<br>efter skärmen     | Tryck två gånger på texten.                                                                                                    |
|-----------------------------------------------------|----------------------------------------------------------------------------------------------------|
| Visa alla brevmottagare                             | Tryck på Detaljer. Tryck på ett namn eller en e-postadress så visas<br>mottagarens kontaktinformation. Tryck sedan på ett telefonnummer eller<br>en e-postadress för att kontakta personen. |
| Lägga till en e-postmottagare till<br>kontaktlistan | Tryck på brevet och (om det behövs) på Detaljer så visas mottagarna. Tryck<br>på ett namn eller en e-postadress och sedan på Skapa ny kontakt eller Lägg<br>till i befintlig kontakt.       |
| Flagga eller markera ett brev som<br>oläst          | Öppna brevet och (om det behövs) tryck på Detaljer. Tryck sedan på<br>Markera.<br>Om du vill markera flera meddelanden som olästa går du till "Ordna<br>e-post" på sidan 66.                |
| Öppna en mötesinbjudan                              | Tryck på inbjudan. Se "Svara på inbjudningar" på sidan 79.                                                                                                    |

#### Använda flera konton

Om du har ställt in fler än ett konto ger delen Konton på skärmen Brevlådor tillgång till alla dina konton. Du kan även trycka på Alla inkorgar om du vill visa alla inkommande meddelanden i en och samma lista. Om du vill veta mer om att lägga till konton läser du "Konton och inställningar för e-post" på sidan 67.

När du skriver ett nytt meddelande väljer du vilket konto som meddelandet ska skickas från genom att trycka på Från-fältet.

#### Skicka e-post

Du kan skicka e-post till alla som har en e-postadress.

#### Så här skapar du ett nytt brev: Tryck på 🗹

| Lägga till en mottagare från<br>Kontakter             | Ange ett namn eller en e-postadress i Till-fältet eller tryck på 🚯                                                                                                    |
|-------------------------------------------------------|----------------------------------------------------------------------------------------------------|
| Byta plats på mottagare                               | Om du vill flytta en mottagare mellan olika fält, till exempel från Till-fältet<br>till fältet för Kopia/Dold kopia, drar du mottagarens namn till den nya<br>platsen.                                                                                                    |
| Gör texten till fetstil, kursiv eller<br>understruken | Tryck på insättningspunkten så att markeringsknapparna visas och tryck<br>sedan på Markera. Markera texten som du vill ändra stil på genom att dra<br>i punkterna. Tryck på ▶ och tryck sedan på B/I/U. Använd stilen genom att<br>trycka på Fet, Kursiv eller Understrykning.                                                                                     |
| Skicka en bild eller video i ett brev                 | Välj en bild eller video i Bilder, tryck på 😭 och sedan på E-posta bild eller<br>E-posta video. Du kan också kopiera och klistra in bilder och videor.<br>Om du vill skicka flera bilder eller videor trycker du på 😭 när du granskar<br>miniatyrer i ett album. Markera önskade bilder och videor genom att trycka<br>på dem, tryck på Dela och sedan på E-posta. |

| Spara ett brevutkast så att du kan<br>avsluta det senare               | Tryck på Avbryt och sedan på Spara. Brevet sparas i brevlådan Utkast. Håll<br>ned 🗹 om du snabbt vill komma åt det.                                                                                                    |
|------------------------------------------------------------------------|----------------------------------------------------------------------------------------------------|
| Svara på ett brev                                                      | Tryck på ← och sedan på Svara. Filer eller bilder som bifogas det<br>ursprungliga meddelandet skickas inte tillbaka. Om du vill att de bifogade<br>filerna ska inkluderas vidarebefordrar du meddelandet i stället för att svara<br>på det.                                                                                         |
| Citera en del av meddelandet som<br>du svarar på eller vidarebefordrar | Markera text genom att trycka och hålla ned fingret. Markera texten som du<br>vill ha med i svaret genom att dra i handtagen och tryck sedan på .<br>Om du vill ändra indraget på den citerade texten markerar du den genom<br>att trycka och hålla ned och trycker sedan på . Tryck på Citatnivå och<br>sedan på Öka eller Minska. |
| Vidarebefordra ett brev                                                | Öppna brevet och tryck på ヘ Tryck sedan på Vidarebefordra.                                                                                                    |
| Dela kontaktinformation                                                | Välj en kontakt i Kontakter och tryck på Dela kontakt i nederdelen av Info-<br>skärmen.                                                                                                    |

#### Använda länkar och upptäckta data

iPod touch känner igen webblänkar, telefonnummer, e-postadresser, datum och andra typer av information som kan öppna en webbsida, skapa ett föradresserat e-brev, skapa eller uppdatera en kontakt eller utföra någon annan praktisk åtgärd. Upptäckta data visas med blå understruken text.

Tryck på en av länkarna om du vill använda den förvalda åtgärden, eller håll den nedtryckt tills andra åtgärder visas. För en adress kan du till exempel visa platsen i Kartor eller lägga till den i Kontakter.

#### Visa bilagor

iPod touch visar bildbilagor i många vanliga format (JPEG, GIF och TIFF) tillsammans med texten i e-brev. iPod touch kan spela upp många typer av ljudbilagor, som MP3, AAC, WAV och AIFF. Du kan hämta och visa filer (som PDF-filer, webbsidor, text, Pages-, Keynote-, Numbers- och Microsoft Word-, Excel- och PowerPoint-dokument) som bifogats brev du tar emot.

Så här visar du en bifogad fil: Tryck på bilagan så att den öppnas i Överblick. Du kanske måste vänta medan den hämtas innan du kan visa den.

| Öppna en bifogad fil              | Tryck på bilagan, håll kvar och välj sedan ett program som den ska öppnas<br>med. Om varken Överblick eller något av dina program har stöd för filen<br>kan du bara visa filnamnet men inte öppna den. |
|-----------------------------------|----------------------------------------------------------------------------------------------------|
| Spara en bifogad bild eller video | Håll fingret på bilden eller videon och tryck sedan på Spara bild eller video.<br>Objektet sparas i albumet Kamerarulle i programmet Bilder.                                                           |

Överblick har stöd för följande dokumenttyper:

| .doc, .docx | Microsoft Word                 |
|-------------|--------------------------------|
| .htm, .html | Webbsidor                      |
| .key        | Keynote                        |
| .numbers    | Numbers                        |
| .pages      | Pages                          |
| .pdf        | Förhandsvisning, Adobe Acrobat |
| .ppt, .pptx | Microsoft PowerPoint           |

| .rtf        | Formaterad text    |
|-------------|--------------------|
| .txt        | Text               |
| .vcf        | Kontaktinformation |
| .xls, .xlsx | Microsoft Excel    |

#### Skriva ut brev och bilagor

Du kan också skriva ut brev och bilagor som kan öppnas i Överblick.

Så här skriver du ut ett e-brev: Tryck på 🗲 och sedan på Skriv ut.

| Skriva ut en bild i ett e-brev | Håll fingret på bilden och tryck sedan på Spara bild. Öppna sedan Bilder<br>och skriv ut bilden från albumet Kamerarulle. |
|--------------------------------|----------------------------------------------------------------------------------------------------|
| Skriva ut en bilaga            | Tryck på bilagan så att den visas i Överblick. Tryck sedan på ៅ och på Skriv<br>ut.                                       |

Se "Utskrifter" på sidan 27 för mer information.

#### Ordna e-post

Du kan ordna breven i alla brevlådor, mappar eller sökresultatsfönster. Du kan ta bort brev eller markera dem som lästa. Du kan också flytta brev från en brevlåda eller mapp till en annan i samma konto, eller mellan olika konton. Du kan lägga till, ta bort eller byta namn på brevlådor och mappar.

Så här raderar du ett brev: Öppna meddelandet och tryck på 🛍.

Du kan även radera ett brev direkt från listan i brevlådan genom att dra med fingret åt vänster eller höger över brevtiteln och sedan trycka på Radera.

Vissa e-postkonton har stöd för att arkivera meddelanden i stället för att radera dem. När du arkiverar ett brev flyttas det från inkorgen till mappen Alla mail. Du aktiverar eller avaktiverar arkivering i Inställningar > E-post, kontakter, kalendrar.

| Återställa ett meddelande                            | Raderade meddelanden flyttas till brevlådan Papperskorg.<br>Om du vill ändra hur länge ett meddelande ska finnas i papperskorgen<br>innan det tas bort permanent går du till Inställningar > E-post, kontakter,<br>kalendrar. Tryck sedan på Avancerat. |
|------------------------------------------------------|----------------------------------------------------------------------------------------------------|
| Radera eller flyta flera brev                        | Visa en lista över brev och tryck på Ändra. Markera de brev du vill radera<br>och tryck sedan på Flytta eller Radera.                                                                                                    |
| Flytta ett brev till en annan<br>brevlåda eller mapp | När ett brev visas trycker du på 🛱 och väljer sedan en brevlåda eller mapp.                                                                                                    |
| Lägga till en brevlåda                               | Gå till listan med brevlådor, tryck på Ändra och sedan på Ny brevlåda.                                                                                                    |
| Ta bort eller byta namn på en<br>brevlåda            | Gå till listan med brevlådor, tryck på Ändra och tryck sedan på en brevlåda.<br>Ange ett nytt namn eller en ny plats för brevlådan. Tryck på Ta bort<br>brevlåda om du vill ta bort brevlådan och dess innehåll.                                        |
| Flagga och markera flera brev som<br>olästa          | Visa en lista över brev och tryck på Ändra. Markera önskade brev och tryck<br>sedan på Markera. Välj antingen Flagga eller Markera som läst.                                                                                                    |

#### Söka i brev

Du kan söka i fälten Till, Från och Ämne samt i meddelandetexten i brev. Mail söker i hämtade brev i den aktuella brevlådan. För iCloud-, Exchange- och vissa IMAP-e-postkonton kan du även söka i brev på servern.

Så här söker du i brev: Öppna en brevlåda, rulla till toppen och ange text i sökfältet. Tryck på Från, Till, Ämne eller Alla för att välja vilka fält du vill söka i. Om ditt e-postkonto har stöd för det ingår även meddelanden på servern i sökningen.

E-brev kan även ingå i sökningar från hemskärmen. Se "Söka" på sidan 28.

#### Konton och inställningar för e-post

#### Konton

Inställningar för Mail och e-postkonton finns under Inställningar > E-post, kontakter, kalendrar. Du kan ställa in:

- Microsoft Exchange
- iCloud
- MobileMe
- Google
- Yahoo!
- AOL
- Microsoft Hotmail
- Andra POP- och IMAP-e-postsystem

Vissa inställningar beror på kontotypen. E-postleverantören eller systemadministratören kan tala om vilken information du behöver ange.

Så här ändrar du inställningarna för ett konto: Öppna Inställningar > E-post, kontakter, kalendrar, välj ett konto och utför sedan de önskade ändringarna.

| Sluta att använda ett konto                                                      | Öppna Inställningar > E-post, kontakter, kalendrar, välj ett konto och<br>avaktivera sedan en kontotjänst (som e-post, kalendrar eller anteckningar).                                                                                          |
|----------------------------------------------------------------------------------|----------------------------------------------------------------------------------------------------|
|                                                                                  | Om en kontotjänst är avstängd visar eller synkroniserar inte iPod touch<br>information med den kontotjänsten tills du slår på den igen. Detta är ett<br>bra sätt att till exempel sluta få arbetsrelaterade e-brev medan du är på<br>semester. |
| Lagra utkast, skickade<br>meddelanden och borttagna<br>meddelanden på iPod touch | För IMAP-konton kan du ändra plats för brevlådorna Utkast, Raderat och<br>Skickat. Öppna Inställningar > E-post, kontakter, kalendrar, markera ett<br>konto och tryck sedan på Avancerat.                                                      |
| Ange efter hur lång tid som<br>meddelanden tas bort från Mail<br>permanent.      | Öppna Inställningar > E-post, kontakter, kalendrar, markera ett konto och<br>tryck sedan på Avancerat. Tryck på Radera och ange en tidsperiod: aldrig,<br>eller efter en dag, en vecka eller en månad.                                         |
| Justera inställningarna för<br>e-postservern                                     | Öppna Inställningar > E-post, kontakter, kalendrar och ange ett konto. Fråga<br>nätverksadministratören eller Internetleverantören om vilka inställningar du<br>ska använda.                                                                   |

| Justera inställningarna för SSL och<br>lösenord. | Öppna Inställningar > E-post, kontakter, kalendrar, markera ett konto<br>och tryck sedan på Avancerat. Fråga nätverksadministratören eller<br>Internetleverantören om vilka inställningar du ska använda.                                                                                                    |
|--------------------------------------------------|----------------------------------------------------------------------------------------------------|
| Aktivera eller avaktivera<br>Gruppmeddelanden    | Öppna Inställningar > E-post, kontakter, kalendrar, välj ett konto och slå av<br>eller på alternativet Arkivera brev. Se "Ordna e-post" på sidan 66.                                                                                                    |
| Radera ett konto                                 | Öppna Inställningar > E-post, kontakter, kalendrar, välj ett konto, rulla sedan<br>ner och tryck på Radera konto.<br>All e-post och alla kontakter, kalendern och bokmärken som är<br>synkroniserade med kontot tas bort från iPod touch.                                                                                                    |
| Skicka signerade och krypterade<br>meddelanden   | Öppna Inställningar > E-post, kontakter, kalendrar, markera ett konto och<br>tryck sedan på Avancerat. Aktivera S/MIME och välj sedan certifikat för<br>signering och kryptering av utgående brev.<br>Du kan installera certifikat genom att få en konfigureringsprofil från din<br>systemadministratör, hämta certifikaten från utfärdarens webbplats med<br>hjälp av Safari, eller få dem som bilagor i Mail.                                                                                  |
| Ange push-inställningar                          | Gå till Inställningar > E-post, kontakter, kalendrar > Hämta nya data. Med<br>push-funktionen får du ny information när iPod touch är ansluten till ett Wi-<br>Fi-nätverk (ibland med viss fördröjning). Du kan avaktivera push-funktionen<br>om du vill upphöra att skicka e-post och annan information eller om du<br>vill spara på batteriet. När push-funktionen har avaktiverats använder du<br>inställningen Hämta nya data till att avgöra hur ofta kontrollen efter nya<br>data ska ske. |
| Ange andra alternativ för Mail                   | För inställningar som gäller för alla dina konton går du till Inställningar ><br>E-post, kontakter, kalendrar.                                                                                                    |

#### Mail-inställningar

Förutom där det särskilt anges används Mail-inställningarna för alla dina konton i iPod touch.

Ange alternativ för Mail: Gå till Inställningar > E-post, kontakter, kalendrar.

Om du vill ändra vilket ljud som spelas upp när e-post skickas eller tas emot går du till Inställningar > Ljud.

## Påminnelser

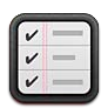

#### Om påminnelser

Med påminnelser kan du organisera ditt liv – och få påminnelser så att du inte missar ett slutdatum. Påmminelser fungerar tillsammans med dina kalenderkonton, så alla ändringar uppdateras automatiskt på alla dina iOS-enheter och datorer.

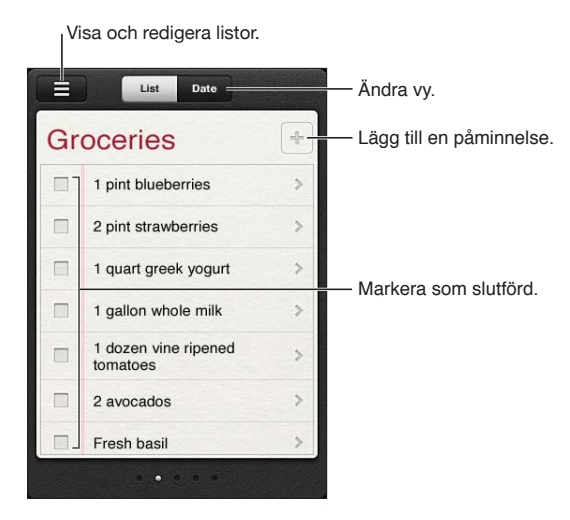

Så här växlar du mellan listvyn och datumvyn: Tryck på Lista eller Datum högst upp på skärmen.

#### Ställa in en påminnelse

Du kan ställa in en påminnelse för ett datum och en tidpunkt, och bli påmind vid tidpunkten för händelsen.

Så här lägger du till en påminnelse: I Påminnelser trycker du på +. Ange sedan en beskrivning och tryck på Klar.

När du har lagt till en påminnelse kan du justera dess inställningar.

| Ange en sluttidpunkt för en<br>påminnelse                                               | Tryck på påminnelsen och tryck sedan på Påminn mig. Aktivera På en<br>dag och ange sedan datumet och tidpunkten när du vill bli påmind.<br>Påminnelser vars tidpunkt har passerats visas i Notiscenter. |
|-----------------------------------------------------------------------------------------|----------------------------------------------------------------------------------------------------|
| Lägg till anteckningar till en<br>påminnelse                                            | Tryck på påminnelsen och tryck sedan på Visa mer. Tryck på Anteckningar.                                                                                                    |
| Flytta en påminnelse till en annan<br>lista                                             | Tryck på påminnelsen och tryck sedan på Visa mer. Tryck på Lista och välj<br>en ny lista.<br>Information om hur du skapar och redigerar listor finns i "Hantera<br>påminnelser i listvyn" på sidan 70.  |
| Radera en påminnelse                                                                    | Tryck på påminnelsen, tryck på Visa mer och tryck sedan på Radera.                                                                                                    |
| Redigera en påminnelse                                                                  | Tryck på påminnelsen och tryck sedan på dess namn.                                                                                                    |
| Markera en påminnelse som<br>avklarad                                                   | Tryck på rutan bredvid påminnelsen så att en markering visas.<br>Avklarade påminnelser visas i listan Avklarade. Se "Hantera avklarade<br>påminnelser" på sidan 71.                                     |
| Välja ljud som ska spelas upp för<br>påminnelser                                        | Öppna Inställningar > Ljud.                                                                                                    |
| Hålla påminnelser uppdaterade på<br>dina datorer och iOS-enheter med<br>hjälp av iCloud | Öppna Inställningar > iCloud och aktivera Påminnelser. Se "iCloud" på<br>sidan 16.                                                                                                    |

#### Hantera påminnelser i listvyn

Om du ordnar in påminnelser i listor blir det enkelt att hålla dina personliga att-göra-listor åtskilda från arbetsrelaterade och andra påminnelser. Från början innehåller Påminnelser två listor: en för aktiva och en för avklarade påminnelser. Du kan själv lägga till ytterligare listor.

Så här skapar du en lista: Tryck på Lista och sedan på ≡ högst upp på skärmen. Tryck på Ändra.

| Växla mellan listor                          | Dra fingret åt vänster eller höger på skärmen.<br>Du kan även hoppa till en specifik lista. Tryck på 🗮 och sedan på ett<br>listnamn.                                                                                             |
|----------------------------------------------|----------------------------------------------------------------------------------------------------|
| Visa avklarade påminnelser                   | Dra med fingret åt vänster över skärmen tills du kommer till listan<br>Avklarade.                                                                                                    |
| Ändra ordningen på listor                    | I listvyn trycker du på ☴ och sedan på Ändra. Dra ☴ bredvid en lista så<br>att ordningen ändras.<br>Det går inte att flytta en lista till ett annat konto, och det går inte att ändra<br>ordningen på påminnelser inom en lista. |
| Ta bort en lista                             | I listvyn trycker du på ☴ och sedan på Ändra. Tryck på ⓒ för varje lista du<br>vill ta bort.<br>När du raderar en lista raderas också alla objekt som ingår i listan.                                                            |
| Ändra namn på en lista                       | l listvyn trycker du på <del></del> och sedan på Ändra. Tryck på namnet du vill<br>ändra på och ange ett nytt namn. Tryck på Klar.                                                                                               |
| Ange en förvald lista för nya<br>påminnelser | Öppna Inställningar > E-post, kontakter, kalendrar och tryck på Förvald lista<br>under rubriken Påminnelser.                                                                                                    |

#### Hantera påminnelser i datumvyn

I datumvyn kan du visa och hantera påminnelser som har ett slutdatum.

Så här visar du påminnelser för ett datum: Överst på skärmen trycker du på Datum om du vill visa dagens påminnelser samt ej avklarade påminnelser från tidigare dagar.

| Visa ett tidigare datum  | Dra tidsreglaget, som finns under listan, till ett nytt datum. |
|--------------------------|----------------------------------------------------------------|
| Visa ett specifikt datum | Tryck på 🎟 och välj sedan ett datum du vill visa.              |

#### Hantera avklarade påminnelser

Påmminelser som du har markerat som avklarade finns kvar i listan. Du kan visa dem i list- eller datumvyn samt i listan Avklarade.

Så här visar du avklarade påminnelser: Tryck på Lista högst upp på skärmen och dra med fingret från vänster till höger tills listan Avklarade visas.

| Visa antalet avklarade påminnelser                | l listvyn eller i datumvyn bläddrar du högst upp i påminnelselistan. Dra<br>sedan ned listan tills Avklarade visas. Visa alla avklarade påminnelser genom<br>att trycka på Avklarade.                                                                            |
|---------------------------------------------------|----------------------------------------------------------------------------------------------------|
| Markera en avklarad påminnelse<br>som ej avklarad | Tryck på bockmarkeringen så att den tas bort. Påminnelsen flyttas<br>automatiskt tillbaka till den ursprungliga listan.                                                                                                    |
| Synkronisera tidigare påminnelser                 | Öppna Inställningar > E-post, kontakter, kalendrar och tryck på<br>Synkronisera under Påminnelser. Den här inställningen gäller för alla dina<br>påminnelsekonton. Bästa prestanda får du om du inte synkroniserar fler<br>föregående påminnelser än du behöver. |

#### Söka efter påminnelser

Du kan snabbt hitta pågående eller avklarade påminnelser. Du söker efter påminnelser med hjälp av namnet.

Så här söker du efter påminnelser i datumvyn: Tryck på **m**. Tryck sedan på Sök påminnelser och ange en sökfras.

Så här söker du efter påminnelser i listvyn: Tryck på = Tryck sedan på Sök påminnelser och ange en sökfras.

Du kan även söka efter påminnelser från hemskärmen. Se "Spotlight-sökning" på sidan 110.

## Safari

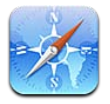

Med Safari kan du surfa på webben och visa webbsidor. Skapa bokmärken på iPod touch och synkronisera dem med datorn. Lägg till webbklipp på hemskärmen för snabb åtkomst till dina favoritwebbplatser. Skriv ut webbsidor, PDF-filer och andra dokument Använd läslistan till att samla webbplatser som du kan läsa senare.

#### Visa webbsidor

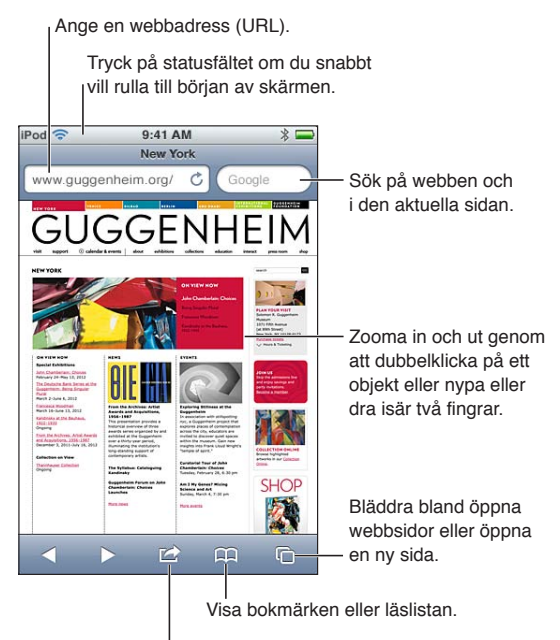

Lägg till ett bokmärke, lägg till i läslistan, lägg till en symbol på hemskärmen eller dela eller skriv ut sidan.

Så här visar du en webbsida: Tryck på adressfältet (i titelraden) så att tangentbordet visas. Skriv in webbadressen och tryck på OK.

Om adressfältet inte visas rullar du snabbt högst upp på webbsidan genom att trycka på statusfältet.

Du kan visa webbsidor i antingen stående eller liggande format.

| Rensa texten i adressfältet   | Tryck på 🗭.                        |
|-------------------------------|------------------------------------|
| Rulla i en webbsida           | Dra uppåt, nedåt eller åt sidan.   |
| Rulla i en ram på en webbsida | Rulla med två fingrar inuti ramen. |
| Öppna en ny sida                                                                             | Tryck på 🖸 och sedan på Ny sida. Upp till åtta sidor kan vara öppna åt<br>gången. En siffra inuti 🛈 anger antalet öppna sidor. |
|----------------------------------------------------------------------------------------------|----------------------------------------------------------------------------------------------------|
| Gå till en annan sida                                                                        | Tryck på 🗅, dra snabbt åt vänster eller höger och tryck sedan på sidan.                                                        |
| Förhindra att en webbsida läses in                                                           | Tryck på 🗙.                                                                                                    |
| Uppdatera en webbsida                                                                        | Tryck på Ċ i adressfältet.                                                                                                    |
| Stänga en sida                                                                               | Tryck på 🗅 och tryck sedan på 🔕 bredvid sidan.                                                                                 |
| Skydda privat information och<br>förhindra vissa webbplatser från att<br>spåra ditt beteende | Öppna Inställningar > Safari och aktivera Privat surfning.                                                                     |
| Ange alternativ för Safari                                                                   | Öppna Inställningar > Safari.                                                                                                  |

#### Länkar

Så här följer du en länk på en webbsida: Tryck på länken.

| Visa en länks måladress | Håll fingret på länken. |  |
|-------------------------|-------------------------|--|
|-------------------------|-------------------------|--|

Identifierade data, till exempel datum och e-postadresser, kan också visas som länkar på webbsidor. Håll fingret på en länk om du vill visa tillgängliga alternativ. Se "Använda länkar och upptäckta data" på sidan 65.

#### Läslista

Du kan lägga till länkar till webbsidor som du vill läsa senare i läslistan.

Så här lägger du till en länk till den aktuella sidan i läslistan: Tryck på 🖻 och tryck sedan på Lägg till i läslista.

Så här lägger du till en länk i läslistan: Håll ned länken och välj Lägg till i läslista.

| Visa läslistan | Tryck på 稡 och sedan på Läslista. |
|----------------|-----------------------------------|
|                |                                   |

Hålla läslistan uppdaterade på dina Öppna Inställningar > iCloud och aktivera Bokmärken. Se "iCloud" på iOS-enheter och datorer med hjälp sidan 16. av iCloud

#### Läsare

Med läsaren visas webbartiklar utan annonser eller störande element så att du kan läsa utan att bli distraherad. På en webbsida med en artikel kan du använda läsaren till att endast visa artikeln i ett kontinuerligt fönster.

Så här visar du en artikel i Läsare: Tryck på knappen Läsare om den visas i adressfältet.

| Ändra textstorlek                                 | Tryck på ${}_{\mathrm{A}}\mathbf{A}.$ |
|---------------------------------------------------|---------------------------------------|
| Bokmärka, spara, dela eller skriva<br>ut artikeln | Tryck på 🖆.                           |
| Återgå till normalvyn                             | Tryck på Klar.                        |

## Skriva text och fylla i formulär

Så här skriver du text: Tryck på ett textfält så att tangentbordet visas.

| Flytta till ett annat textfält | Tryck på textfältet eller tryck på någon av knapparna Nästa eller<br>Föregående.                 |
|--------------------------------|--------------------------------------------------------------------------------------------------|
| Skicka ett formulär            | Tryck på OK eller Sök, eller på länken på sidan som skickar formuläret om<br>det finns en sådan. |

Om du vill aktivera Autofyll så att du får hjälp med att fylla i formulär går du till Inställningar > Safari > Autofyll.

#### Söka

Med hjälp av sökfältet i det övre högra hörnet kan du söka på webben, i den aktuella sidan eller i ett PDF-dokument.

Så här söker du på webben, i den aktuella sidan eller i ett sökbart PDF-dokument: Ange text i sökfältet.

- Så här söker du på webben: Tryck på ett av förslagen som visas eller tryck på Sök.
- *Så här hittar du söktexten i den aktuella sidan eller i PDF-dokumentet:* Rulla till skärmens nederkant och tryck på posten under På den här sidan.

Den första förekomsten är markerad. Om du vill hitta ytterligare förekomster trycker du på ▶.

Öppna Inställningar > Safari > Sökmotor.

## Bokmärken och historik

Så här bokmärker du en webbsida: Öppna sidan, tryck på 🖻 och tryck sedan på Bokmärk.

När du sparar ett bokmärke kan du redigera rubriken. Som förval sparas bokmärken högst upp i Bokmärken. Tryck på Bokmärken om du vill välja en annan mapp.

Så här visar du tidigare webbsidor (historik): Tryck på 🏳 och sedan på Historik. Vill du rensa historiklistan trycker du på Rensa.

| Öppna en bokmärkt webbsida                                                            | Tryck på 🎮.                                                                                                    |
|---------------------------------------------------------------------------------------|----------------------------------------------------------------------------------------------------|
| Redigera ett bokmärke eller en<br>bokmärkesmapp                                       | Tryck på ָ välj den mapp som innehåller bokmärket eller den mapp du<br>vill redigera och tryck sedan på Ändra. |
| Hålla bokmärken uppdaterade på<br>dina datorer och iOS-enheter med<br>hjälp av iCloud | Öppna Inställningar > iCloud och aktivera Bokmärken. Se "iCloud" på<br>sidan 16.                               |
| Synkronisera bokmärken med<br>webbläsaren på datorn                                   | Se "Synkronisera med iTunes" på sidan 17.                                                                      |

#### Skriva ut webbsidor, PDF-filer och andra dokument

Så här skriver du ut en webbsida, PDF eller ett Överblick-dokument: Tryck på 📾 och sedan på Skriv ut.

Se "Utskrifter" på sidan 27 för mer information.

## Webbklipp

Du kan skapa webbklipp och visa dem som symboler på hemskärmen.

Så här lägger du till ett webbklipp: Öppna webbsidan och tryck på 🗟 Tryck sedan på Lägg till på hemskärmen.

När du öppnar ett webbklipp zoomar Safari automatiskt till den delen av webbsidan som visades när du sparade webbklippet. Om inte webbsidan har en anpassad symbol används denna bild även som symbol för webbklippet på hemskärmen.

Webbklipp säkerhetskopieras av iCloud och av iTunes, men de synkroniseras varken av iTunes eller MobileMe. De överförs inte heller till andra enheter via iCloud med push-teknik.

# Tidningskiosk

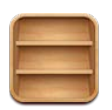

## **Om Tidningskiosk**

Med Tidningskiosk organiserar du dina prenumerationer på tidningar och tidsskrifter genom att skapa en hylla där du snabbt och enkelt kommer åt materialet. Tidningskiosk-program visas på hyllan i Tidningskiosk, och när nya nummer blir tillgängliga och kan läsas visas en bricka på dem. De levereras automatiskt till iPod touch.

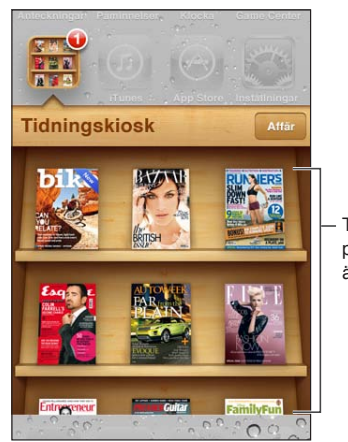

Tryck och håll ner en publikation om du vill ändra plats på den.

Så här hittar du Tidningskiosk-program: Tryck på Tidningskiosk så att hyllan visas. Tryck sedan på Affär.

När du köper ett Tidningskiosk-program läggs det till i din hylla så att du lätt kommer åt det. När programmet har hämtats öppnar du det så att exemplar och prenumerationsalternativ visas.

Du köper prenumerationer med köp inuti program och betalar via ditt App Store-konto. Se "Inställningar under Affär" på sidan 105.

Kostnaden varierar, och Tidningskiosk-program kanske inte är tillgängliga i alla områden.

#### Läsa de senaste numren

När ett nytt nummer har kommit ut för en tidning eller en tidskrift hämtas det automatiskt av Tidningskiosk när du är ansluten till Wi-Fi. En bricka visas på Tidningskiosk-programmets symbol. Börja läsa genom att öppna Tidningskiosk och leta efter program med banderollen Ny. Varje publikation har sitt eget sätt att hantera tidigare nummer. Om du vill ha information om hur du raderar, söker i eller arbetar med enskilda nummer hänvisas du till Tidningskiosk-programmets hjälpinformation eller dess App Store-information. Du kan inte ta bort ett program i Tidningskiosk från hyllan eller placera andra typer av program i hyllan.

**Avaktivera automatiska hämtningar.** Gå till Inställningar > Affär och avaktivera automatiska hämtningar för publikationen.

# Kalender

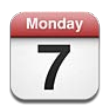

## **Om Kalender**

Med Kalender är det enkelt att hålla tiden. Du kan visa enstaka kalendrar, eller flera kalendrar samtidigt. Du kan visa aktiviteter efter dag, efter månad eller i en lista. Du kan söka i aktiviteternas namn, de inbjudna, platserna och anteckningarna. Om du anger födelsedagar för dina kontakter kan dessa visas i Kalender.

Du kan också skapa, ändra och avboka aktiviteter på iPod touch och synkronisera ändringarna tillbaka till datorn. Du kan prenumerera på iCloud-, Google-, Yahoo!- och iCal-kalendrar. Om du har ett Microsoft Exchange-konto eller ett iCloud-konto kan du ta emot och besvara inbjudningar till möten.

### Visa dina kalendrar

Du kan visa en kalender i taget eller flera kalendrar samtidigt som en kombinerad kalender, vilket gör det enklare att hantera och balansera arbets- och familjekalendrar samtidigt.

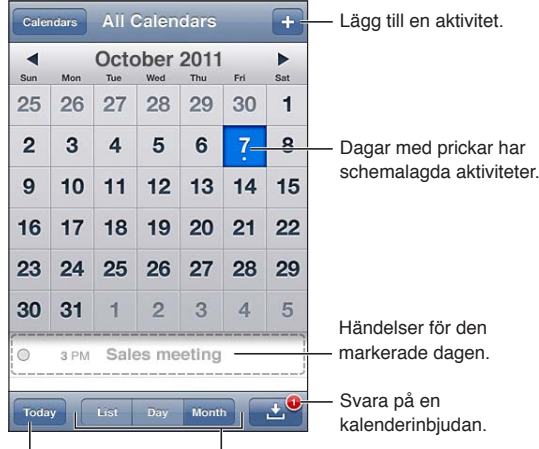

| Gå till dagens datum. <sup>|</sup> Växla mellan vyer.

Så här växlar du mellan vyer: Tryck på Lista, Dag eller Månad. Om du vill visa veckovyn vrider du på iPod touch åt sidan.

I dagvyn flyttar du mellan dagar genom att dra fingret åt vänster eller höger.

| Visa födelsedagskalendern          | Tryck på Kalendrar och sedan på Födelsedagar så att födelsedagar från dina<br>kontakter visas bland dina händelser.                                                                       |
|------------------------------------|----------------------------------------------------------------------------------------------------|
| Visa detaljerna för en aktivitet   | Tryck på aktiviteten. Du kan trycka på information om händelsen om du<br>vill ha mer information. Om exempelvis platsens adress har angetts kan du<br>trycka på den så att Kartor öppnas. |
| Redigera eller ta bort en kalender | Tryck på Kalendrar och sedan på Ändra.                                                                                                    |
| Välj vilka kalendrar som ska visas | Tryck på Kalendrar och sedan på de kalendrar som du vill visa. Aktiviteterna<br>i alla valda kalendrar visas i en enda kalender på iPod touch.                                            |

#### Lägga till aktiviteter

Du kan lägga till och uppdatera kalenderaktiviteter direkt på iPod touch.

Så här lägger du till en aktivitet: Tryck på + och skriv informationen. Tryck sedan på Klar.

Du kan även hålla ned fingret på en tom plats i kalendern om du vill lägga till en ny händelse. Justera aktivitetens längd genom att dra i handtagen.

| Ställa in en påminnelse                    | Du kan ställa en påminnelse från fem minuter till två dagar innan<br>aktiviteten.                                                                                                    |
|--------------------------------------------|----------------------------------------------------------------------------------------------------|
| Ange en standardpåminnelse för aktiviteter | Gå till Inställningar > E-post, kontakter, kalendrar > Förvalda påminnelser.                                                                                                    |
| Uppdatera en aktivitet                     | Tryck på Ändra och ändra aktivitetens information.<br>Om du vill ändra tidpunkten eller längden för en aktivitet markerar du<br>aktiviteten genom att hålla ned den. Dra den sedan till en ny tidpunkt eller<br>ändra längden på den med hjälp av handtagen. |
| Radera en aktivitet                        | Tryck på aktiviteten och sedan på Ändra. Rulla sedan ner och tryck på<br>Radera aktivitet.                                                                                                    |
| Bjuda in andra till en aktivitet           | Tryck på Inbjudna om du vill välja personer från Kontakter. Detta kräver ett<br>iCloud-, Microsoft Exchange- eller CalDAV-konto.                                                                                                    |

#### Svara på inbjudningar

Om du har ett iCloud-, Microsoft Exchange- eller CalDAV-konto med stöd för detta, kan du ta emot och besvara inbjudningar från personer inom organisationen. När du tar emot en inbjudan visas mötet i din kalender med en prickad linje runt om och 🕑 visas i det nedre högra hörnet av skärmen.

Så här svarar du på en inbjudan: Tryck på en inbjudan i kalendern. Du kan också trycka på № så att aktivitetsskärmen visas och sedan trycka på inbjudan.

| Visa organisatörens<br>kontaktuppgifter | Tryck på Inbjudan från.                                                                                                    |
|-----------------------------------------|----------------------------------------------------------------------------------------------------|
| Se andra inbjudna                       | Tryck på Inbjudna. Tryck på ett namn så visas kontaktinformation för den<br>personen.                                                                                                    |
| Lägga till kommentarer i ett svar       | Tryck på Lägg till kommentarer. Dina kommentarer blir synliga för<br>organisatören men inte för andra deltagare. Beroende på vilken<br>kalendertjänst du använder kanske kommentarer inte är tillgängliga. |
| Ange din tillgänglighet                 | Tryck på Tillgänglighet och ange om du är upptagen eller ledig. Om du<br>anger att du är upptagen visas tiden som reserverad när någon bjuder in<br>dig till ett möte.                                     |

#### Söka i kalendrar

I listvyn kan du söka efter titlar, inbjudna eller platser eller söka i anteckningarna för aktiviteterna i dina kalendrar. Kalender söker igenom aktiviteterna i de kalendrar som visas för tillfället.

Så här söker du efter aktiviteter: Tryck på Lista och skriv in text i sökfältet.

Kalenderaktiviteter kan även ingå i sökningar från hemskärmen. Se "Söka" på sidan 28.

#### Prenumerera på kalendrar

Du kan prenumerera på kalendrar som använder iCalendar-format (.ics). Många kalenderbaserade tjänster hanterar prenumeration av kalendrar, som t.ex. iCloud, Yahoo!, Google och iCalprogrammet i OS X.

Kalendrar du prenumererar på är skrivskyddade. Du kan se aktiviteterna i skrivskyddade kalendrar på iPod touch, men du kan inte redigera dem eller skapa nya aktiviteter.

**Så här prenumererar du på en kalender:** Öppna Inställningar > "E-post, kontakter, kalendrar" och tryck sedan på Lägg till konto. Tryck på Annat och sedan Lägg till prenumererad kalender.

Du kan också prenumerera på en iCal-kalender (eller annan .ics) som publiceras på webben genom att klicka på en kalenderlänk.

#### Importera kalenderaktiviteter från e-post

Du kan lägga till aktiviteter i en kalender genom att importera en kalenderfil från ett e-brev. Du kan importera kalenderfiler i standardformatet .ics.

Så här importerar du aktiviteter från en kalenderfil: Öppna brevet i Mail och tryck på kalenderfilen.

#### Konton och inställningar i Kalender

Du kan ange många inställningar för Kalender och dina kalenderkonton. Kalenderkonton används även till att synkronisera uppgiftslistor för Påminnelser.

**Så här lägger du till ett CalDAV-konto:** Öppna Inställningar > E-post, kontakter, kalendrar. Tryck på Lägg till konto och sedan på Annat. Tryck på Lägg till CalDAV-konto under Kalendrar.

| Ange notisljud för kalendern                                                         | Öppna Inställningar > Ljud > Kalenderpåminnelser.                                                                                       |
|--------------------------------------------------------------------------------------|----------------------------------------------------------------------------------------------------|
| Synkronisera tidigare aktiviteter                                                    | Öppna Inställningar > E-post, kontakter, kalendrar > Synkronisera och ange<br>en tidsperiod. Framtida aktiviteter synkroniseras alltid. |
| Ange att påminnelser ska spelas<br>upp när du får en mötesinbjudan                   | Öppna E-post, kontakter, kalendrar > Visa nya inbjudningar.                                                                             |
| Aktivera stöd för tidszoner i<br>kalendern                                           | Gå till Inställningar > E-post, kontakter, kalendrar > Tidszonstöd och aktivera<br>Tidszonstöd.                                         |
| Ange en förvald kalender                                                             | Gå till Inställningar > E-post, kontakter, kalendrar > Förvald kalender.                                                                |
| Hålla kalendern uppdaterad på<br>dina datorer och iOS-enheter med<br>hjälp av iCloud | Öppna Inställningar > iCloud och aktivera Kalender. Se "iCloud" på sidan 16.                                                            |

Följande alternativ gäller för alla dina kalendrar:

*Viktigt:* När Tidszonstöd är på visas aktiviteters datum och tider i den valda stadens tidszon. När Tidszonstöd är av visar Kalender aktiviteter i tidszonen för din aktuella plats enligt vad som kan identifieras med hjälp av din Internetanslutning. När du är ute och reser är det inte säkert att iPod touch visar aktiviteter eller spelar ljudpåminnelser vid rätt lokal tidpunkt. Om du vill veta hur du ställer in rätt tid manuellt läser du "Datum och tid" på sidan 112.

## YouTube

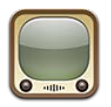

## Om YouTube

På YouTube finns korta videofilmer som lagts upp av människor från hela världen. Vissa YouTubefunktioner kräver att du har ett YouTube-konto. Öppna ett konto genom att gå till www.youtube. com.

Obs! YouTube kanske inte är tillgängligt på alla språk och platser.

## Bläddra bland och söka efter videor

Så här bläddrar du bland videor: Tryck på en bläddringsknapp längst ned på skärmen eller tryck på Mer om du vill visa fler bläddringsknappar. Om du visar en video kan du se bläddringsknapparna genom att trycka på Klar.

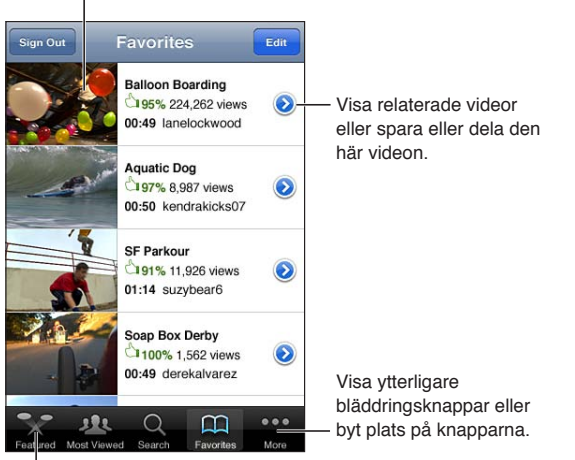

Spela upp en video genom att trycka på den.

<sup>I</sup> Tryck på en bläddringsknapp så visas en lista med videor.

| Ändra ordning på<br>bläddringsknapparna | Tryck på Mer och sedan på Ändra. Dra sedan en knapp till nederdelen av<br>skärmen och lägg den ovanpå den knapp du vill ersätta. Flytta en knapp<br>genom att dra den åt vänster eller höger. När du är klar trycker du på Klar. |
|-----------------------------------------|----------------------------------------------------------------------------------------------------|
| Bläddra bland relaterade videor         | Tryck på 📀 bredvid någon av videorna i en lista.                                                                                                    |
| Söka efter en video                     | Tryck på Sök längst ner på skärmen och tryck sedan på sökfältet.                                                                                                    |
| Visa fler videor från samma konto       | Tryck på 议 bredvid den aktuella videon på videoinformationsskärmen och tryck sedan på Fler videor.                                                                                                    |

## Spela upp videor

Så här spelar du upp en video: Tryck på en video medan du bläddrar. Uppspelningen startas när tillräckligt mycket av videon har hämtats till iPod touch. Den skuggade delen av rullningslisten visar hämtningsförloppet.

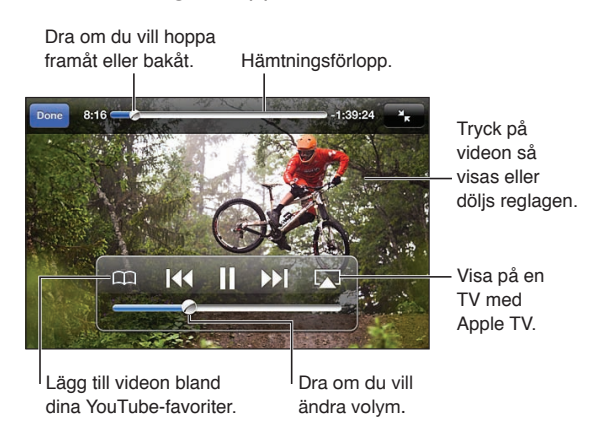

| Pausa eller fortsätt uppspelningen                    | Tryck på <b>II</b> eller ▶. Du kan också trycka ner mittknappen på iPod touch-<br>hörlurarna.                                                                                    |
|-------------------------------------------------------|----------------------------------------------------------------------------------------------------|
| Börja om från början                                  | Tryck på I∢ medan videon spelas upp. Om mindre än fem sekunder av videon har visats hoppar du i stället till den tidigare videon i listan.                                       |
| Söka bakåt eller framåt                               | Håll ned I≪ eller ▶▶.                                                                                                    |
| Hoppa till valfri punkt                               | Dra uppspelningshuvudet längs rullningslisten.                                                                                                    |
| Hoppa till nästa eller föregående<br>video i en lista | Tryck på ▶I så hoppar du till nästa video. Tryck på I◀ två gånger så hoppar<br>du till föregående video. Tryck endast en gång om mindre än fem sekunder<br>av videon har visats. |
| Växla mellan fylld skärm och<br>anpassad till skärm.  | Tryck två gånger på videon medan den visas. Du kan också trycka på 🛐<br>och få videon att fylla skärmen, eller trycka på Ҡ så anpassas videon till<br>skärmen.                   |
| Titta på YouTube på en TV                             | Anslut iPod touch till en TV eller AV-mottagare med hjälp av AirPlay eller en<br>kabel. Se "Visa videor på en TV" på sidan 45.                                                   |
| Sluta visa en video                                   | Tryck på Klar.                                                                                                    |

## Hålla reda på videor du tycker om

Så här lägger du till en video bland favoriter eller i en spellista: Tryck på 🔊 bredvid en video så visas knappar för att lägga till videon i en lista.

| Lägga till en video bland Favoriter             | Tryck på "Lägg till som favorit". Om videon visas trycker du på 🎞.                                                                                                    |  |
|-------------------------------------------------|----------------------------------------------------------------------------------------------------|--|
| Lägga till en video i en spellista              | Tryck på "Lägg till i spellista" på videoinformationsskärmen och välj en<br>befintlig spellista eller tryck på 🕂 om du vill skapa en ny spellista.                                |  |
| Radera en favorit                               | Tryck på Favoriter, tryck på Ändra och tryck sedan på 🥃 bredvid videon.                                                                                                    |  |
| Radera en video från en spellista               | Tryck på Spellistor, tryck på spellistan, tryck på Ändra och sedan på 🤤.                                                                                                    |  |
| Radera en hel spellista                         | Tryck på Spellistor, tryck på Ändra och tryck sedan på 🖨.                                                                                                    |  |
| Prenumerera på ett YouTube-konto                | Tryck på 反 bredvid den aktuella videon (ovanför listan Relaterade videor).<br>Tryck sedan på Fler videor, rulla längst ner i listan och tryck på Prenumerera<br>på <i>konto</i> . |  |
| Avbryta prenumerationen på ett<br>YouTube-konto | Tryck på Prenumerationer (tryck först på Mer om Prenumerationer inte<br>visas), tryck på ett konto i listan och tryck sedan på Sluta prenumerera.                                 |  |

## Dela videor, kommentarer och betyg

Så här visar du reglagen för delning, kommentering och betygsättning: Tryck på 📀 bredvid videon.

| E-posta en länk till en video          | Tryck på 议 bredvid en video och tryck på Dela video. Om videon visas<br>trycker du på 🖂.                              |
|----------------------------------------|----------------------------------------------------------------------------------------------------|
| Betygsätt eller kommentera en<br>video | Öppna skärmen Mer info, tryck på "Betygsätt, kommentera eller flagga" och<br>välj sedan "Betygsätt eller kommentera". |
| Skicka en video till YouTube           | Öppna programmet Bilder, markera videon och tryck sedan på 🖄.                                                         |

#### Visa information om en video

Så här visar du en beskrivning och kommentarer från andra som har sett videon: Tryck på 🔊 bredvid videon i en lista och tryck sedan på 💿 på nytt när den visas överst på skärmen.

#### Skicka videor till YouTube

Om du har ett YouTube-konto kan du skicka videor direkt till YouTube. Se "Dela bilder och videor" på sidan 58.

# Aktier

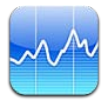

## Visa aktiekurser

Med Aktier kan du se de senaste kurserna för dina utvalda aktier, fonder och index. Om du vill använda Aktier måste du ansluta iPod touch till ett Wi-Fi-nätverk som är anslutet till Internet. Se "Ansluta till Internet" på sidan 14.

Kurser kan fördröjas upp till 20 minuter eller mer beroende på rapporteringstjänsten.

Så här lägger du till en aktie, en fond eller ett index till aktieläsaren: Tryck på ② och tryck sedan på +. Ange en symbol, ett företagsnamn, fondnamn eller index och tryck sedan på Sök.

Så här visar du värdeutvecklingen för en aktie, fond eller ett index: Tryck på aktien, fonden eller indexet i din lista och tryck sedan på 1 d, 1 v, 1 m, 3 m, 6 m, 1 å eller 2 å.

När du visar ett diagram i liggande läge kan du röra vid diagrammet för att visa värdet för en särskild tidpunkt.

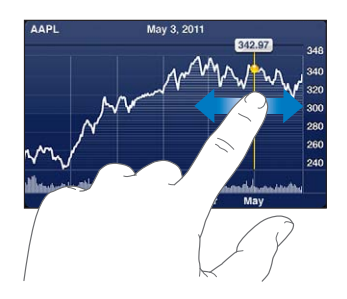

Använd två fingrar för att visa skillnaden i värde mellan två tidpunkter.

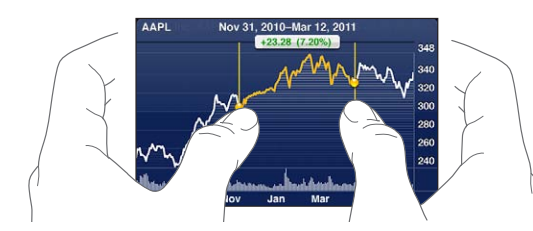

Du kan även visa aktuella aktiekurser i Notiscenter. Se "Notiser" på sidan 30.

| Ta bort en aktie                | Tryck på 🕖 och tryck på ⊜ bredvid en aktie. Tryck sedan på Radera.                     |
|---------------------------------|----------------------------------------------------------------------------------------|
| Ändra ordning i listan          | Tryck på 🕖. Dra sedan 🗮 bredvid en aktie eller ett index till en ny plats i<br>listan. |
| Växla till att visa ändringar i | Tryck på något av värdena längs höger sida av skärmen. Tryck igen för att              |
| procent, pris eller börsvärde   | växla till en annan vy.                                                                |
| Hålla aktielistan uppdaterad på | Öppna Inställningar > iCloud > Dokument och data. Aktivera sedan                       |
| dina iOS-enheter med hjälp av   | Dokument och data (alternativet är aktiverat som förval). Se "iCloud" på               |
| iCloud                          | sidan 16.                                                                              |

## Visa mer information

Så här visar du en överblick, diagram eller nyhetssida om en aktie, fond eller index: Markera aktien, fonden eller indexet i din lista och dra sedan snabbt i sidorna under aktieläsaren för att visa överblicken, diagrammet eller nyheter.

På nyhetssidan kan du rulla uppåt och nedåt för att läsa rubriker eller trycka på en rubrik för att visa artikeln i Safari.

Så här visar du mer aktieinformation på Yahoo.com: Markera aktien, fonden, eller indexet i listan och tryck sedan på 🚱!.

## Kartor

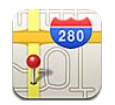

## Hitta platser

*VARNING*: Viktig information om trafiksäkerhet finns i *Produktguide - Viktig information* på http://support.apple.com/sv\_SE/manuals/ipodtouch.

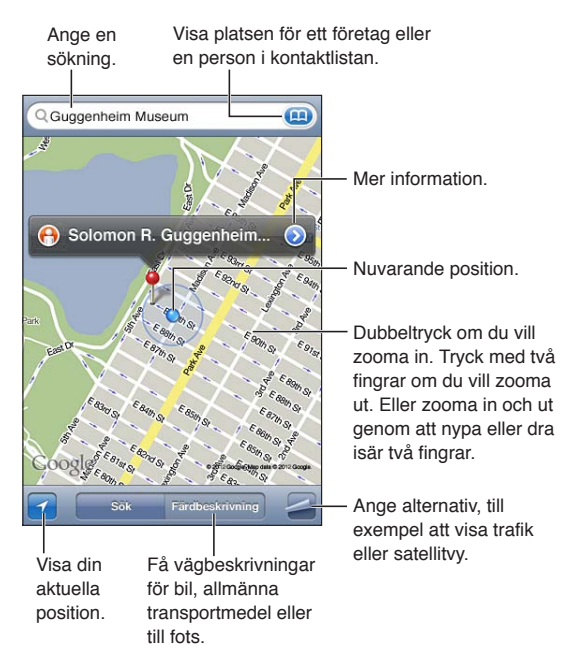

Så här söker du efter en plats: Tryck på sökfältet så att tangentbordet visas. Skriv en adress eller annan information och tryck sedan på Sök.

Du kan söka efter följande typer av information:

- Korsning ("8th och market")
- Område ("greenwich village")
- Landmärke ("guggenheim")
- Postnummer
- Företag ("filmer", "restauranger san francisco ca", "apple inc new york")

Du kan även trycka på 🕮 om du vill hitta platsen för en kontakt.

| Visa namnet på en plats eller en<br>beskrivning av den        | Tryck på nålen.                                                                                                    |
|---------------------------------------------------------------|----------------------------------------------------------------------------------------------------|
| Visa en lista över de företag som<br>har hittats i en sökning | Tryck på 🗲 och sedan på Lista.<br>Tryck på ett företag så visas var det finns.                                                                                                    |
| Hitta din aktuella position                                   | Tryck på 🗹.<br>Din nuvarande position markeras med en blå markör. Om din position inte<br>kan bestämmas exakt visas en blå cirkel runt markören. Ju mindre cirkeln är<br>desto bättre är precisionen. |
| Markera en plats                                              | Tryck på kartan tills en släppt knappnål visas.                                                                                                    |

*Viktigt:* Kartor, färdbeskrivningar och platsbaserade program behöver tillgång till datatjänster. Dessa datatjänster kan ändras och kanske inte är tillgängliga i alla områden vilket resulterar i att kartor, färdbeskrivningar och platsbaserad information kan vara otillgängliga, felaktiga eller ofullständiga. Jämför informationen som ges av iPod touch med omgivningen och följ det som står på gatu- eller vägskyltar om du upptäcker någon avvikelse.

Om Platstjänster är av när du öppnar Kartor för första gången får du frågan om du vill aktivera tjänsten. Du kan använda Kartor utan att Platstjänster är aktiverade. Se "Platstjänster" på sidan 108.

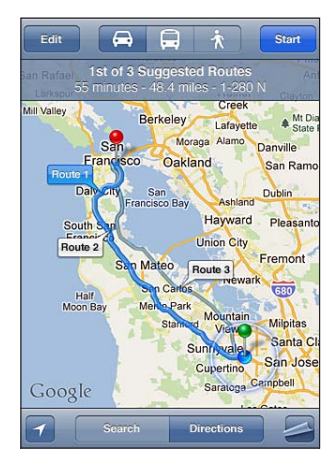

## Hämta färdbeskrivningar

Så här får du färdbeskrivningar:

- 1 Tryck på Färdbeskrivning.
- 2 Ange en startplats och ett mål.

Tryck på () i något av fälten om du vill välja en plats i Bokmärken (inklusive din nuvarande plats och den släppta nålen när de är tillgängliga), en av de senaste platserna eller en kontakt. Om () inte visas trycker du på () så att innehållet i fältet raderas.

- 3 Tryck på Hitta och välj sedan mellan färdbeskrivning för bil (禹), kollektivtrafik (島), eller fotgängare (木).
- 4 Gör något av följande:
  - *Vill du visa färdbeskrivningarna ett steg i taget* trycker du på Start och sedan på ➡ så visas nästa del av resan.
  - Vill du visa alla anvisningar i en lista trycker du på 🚄 och sedan på Lista.

Tryck på ett objekt i listan så visas en karta över den delen av resan. Återgå till översiktsvyn genom att trycka på Ruttöversikt.

5 Om det visas flera rutter trycker du på den rutt som du vill använda.

Om du åker med allmänna färdmedel trycker du på 🕑 om du vill ange avgångs- eller ankomsttid eller välja ett schema för resan. Tryck på symbolen vid en station för att visa avgångstiden för bussen eller tåget och för att få en länk till transportföretagets webbplats eller kontaktuppgifter.

| Få färdbeskrivningar från en plats | Tryck på nålen, tryck på 💿 och tryck sedan på Färdbeskrivning hit eller |
|------------------------------------|-------------------------------------------------------------------------|
| på kartan                          | Färdbeskrivning härifrån.                                               |
| Bokmärka en plats                  | Tryck på "Bokmärk".                                                     |

#### Hämta och dela information om en plats

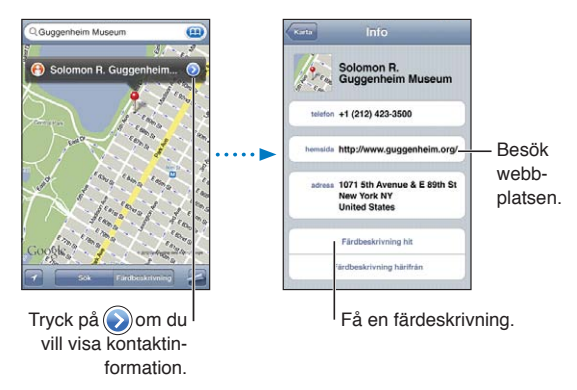

Så här hämtar och delar du information om en plats: Tryck på nålen och sedan på 📎.

| Lägga till ett företag bland dina<br>kontakter             | Tryck på Lägg till i kontakter.                                                                                                    |
|------------------------------------------------------------|----------------------------------------------------------------------------------------------------|
| Skicka din plats via tweet,<br>textmeddelande eller e-post | Tryck på Dela platsinfo.<br>Om du vill skicka en tweet måste du vara inloggad på ditt Twitter-konto.<br>Öppna Inställningar > Twitter. |

#### Visa trafikinformation

Du kan visa trafikförhållanden för större gator och vägar på kartan.

Så här visar eller gömmer du trafikinformation: Tryck på 🚄 och sedan på Visa trafik eller Göm trafik.

Gator och vägar är färgkodade efter trafikflödet:

- Grå inga data finns tillgängliga
- Grön den angivna hastighetsbegränsningen
- Gul långsammare än den angivna hastighetsbegränsningen
- Röd start och stopp

Trafikförhållanden är inte tillgängliga i alla områden.

### Satellitvy och gatuvy

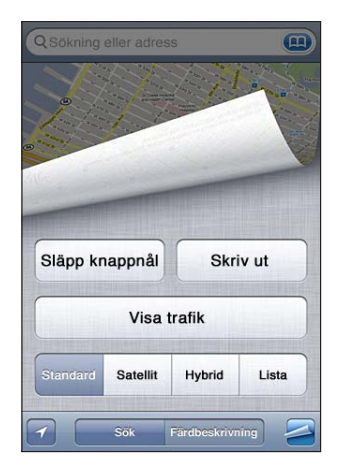

Så här visar du en satellit- eller hybridvy: Tryck på 🚄 och välj sedan den önskade vyn.

Så här visar du Googles gatuvy för en plats: Tryck på (). Dra snabbt åt vänster eller höger om du vill visa en 360-graders panoramavy (den infällda bilden visar den aktuella vyn). Du förflyttar dig längs gatan genom att trycka på en pil. Du återgår till kartvyn genom att trycka kartbilden i det nedre, högra hörnet.

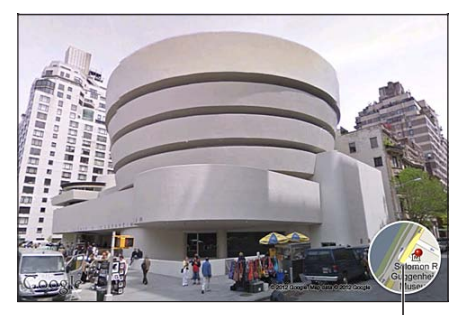

Tryck om du vill återgå till kartvyn

Gatuvyn kanske inte är tillgänglig i alla områden.

## Väder

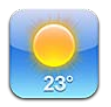

## Få väderinformation

Tryck på Väder på hemskärmen för att få aktuell temperatur och en 6-dagarsprognos för en eller flera städer runt världen. Om du vill använda Väder måste du ansluta iPod touch till ett Wi-Finätverk som är anslutet till Internet. Se "Ansluta till Internet" på sidan 14.

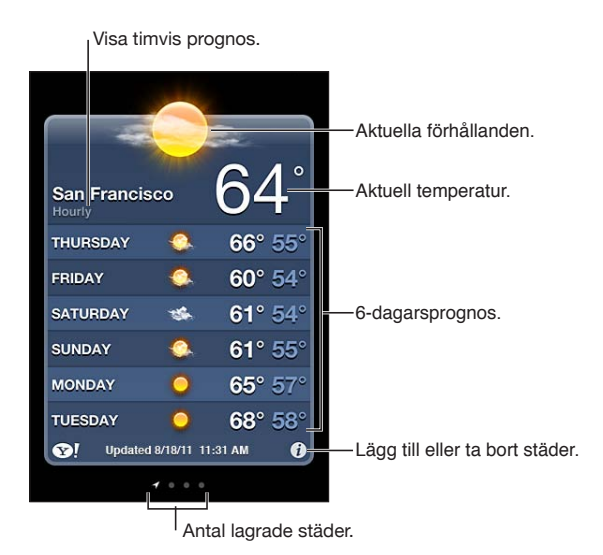

Om väderkartan är vit betyder det att det är dagtid i den staden. Om kartan är mörkt lila är det natt.

Så här lägger du till en stad: Tryck på ② och tryck sedan på ∔. Ange en stad eller ett postnummer och tryck sedan på Sök.

| Växla till en annan stad                                                               | Dra snabbt åt höger eller vänster med fingret.                                                                                                    |
|----------------------------------------------------------------------------------------|----------------------------------------------------------------------------------------------------|
| Ändra ordning på städerna                                                              | Tryck på 🕖 och dra sedan 🚍 uppåt eller nedåt.                                                                                                    |
| Ta bort en stad                                                                        | Tryck på 🕖 och sedan på 😑. Tryck sedan på Radera.                                                                                                    |
| Visa temperaturen i Fahrenheit<br>eller Celsius                                        | Tryck på 🕖 och sedan på °F eller °C.                                                                                                    |
| Använda iCloud till att skicka din<br>lista med städer till dina andra iOS-<br>enheter | Öppna Inställningar > iCloud > Dokument och data. Aktivera sedan<br>Dokument och data (alternativet är aktiverat som förval). Se "iCloud" på<br>sidan 16. |
| Visa information om en stad på<br>Yahoo.com                                            | Tryck på 🚱!.                                                                                                    |

# Anteckningar

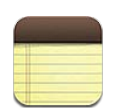

## Om anteckningar

När du skriver anteckningar på iPod touch kan iCloud göra dem tillgängliga på dina andra iOSenheter och Mac-datorer. Du kan även läsa och skapa anteckningar i andra konton, till exempel Gmail och Yahoo!.

| Visa listan med anteckningar.             |                                 |
|-------------------------------------------|---------------------------------|
| Notes Guitar Specs +                      | Lägg till en ny anteckning.     |
| Today Aug 6 3:50 PM<br>Guitar Specs       | Dediaero enteclusiacon          |
| nut width: 1.75                           | genom att trycka på den.        |
| fingerboard: ebony<br>top: Italian spruce |                                 |
| b & s: sinker mahogany                    |                                 |
|                                           | eller skicka den via<br>e-post. |
|                                           | Ta bort anteckningen.           |
| G Z D O                                   |                                 |

Visa föregående eller nästa anteckning.

## Skriva anteckningar

Så här lägger du till en anteckning: Tryck på +, skriv en anteckning och tryck sedan på Klar.

| Hålla anteckningar uppdaterade på<br>dina iOS-enheter och Mac-datorer<br>med hjälp av iCloud | Om du använder en me.com- eller mac.com-e-postadress för iCloud öppnar<br>du Inställningar > iCloud och slår på Anteckningar.<br>Om du använder ett Gmail- eller annat IMAP-konto för iCloud öppnar du<br>Inställningar > E-post, kontakter, kalendrar och slår på Anteckningar för<br>kontot.<br>Se "iCloud" på sidan 16. |
|----------------------------------------------------------------------------------------------|----------------------------------------------------------------------------------------------------|
| Skapa en anteckning i ett visst<br>konto                                                     | Tryck på Konton och välj kontot innan du skapar anteckningen genom att trycka på $\clubsuit$ .                                                                                                    |
| Ange förvalt konto för nya<br>anteckningar                                                   | Om du trycker på ╋ medan du visar Alla anteckningar skapas anteckningen<br>i det förvalda kontot du väljer under Inställningar > Anteckningar.                                                                                                    |

## Läsa och redigera anteckningar

Anteckningar visas i en lista med den senaste anteckningen överst. Om du använder fler än en iOS-enhet eller dator med ditt iCloud-konto visas anteckningar från alla enheter i listan. Om du delar anteckningar med ett program på datorn eller med andra onlinekonton, till exempel Yahoo! eller Gmail, ordnas dessa anteckningar efter konto.

Så här läser du en anteckning: Tryck på anteckningen i listan. Om du vill visa nästa eller föregående anteckning trycker du på ➡ eller ←.

| Ändra typsnitt                      | Öppna Inställningar > Anteckningar.                                                                                                    |  |
|-------------------------------------|----------------------------------------------------------------------------------------------------|--|
| Visa anteckningar i ett visst konto | Tryck på Konton och välj kontot.                                                                                                    |  |
| Visa anteckningar i alla konton     | Tryck på Konton och välj Alla anteckningar.                                                                                                    |  |
| Redigera en anteckning              | Tryck var som helst på anteckningen så att tangentbordet visas.                                                                                       |  |
| Radera en anteckning                | Medan listan med anteckningar visas drar du med fingret åt vänster eller åt<br>höger över anteckningen. Medan du läser en anteckning trycker du på 啣. |  |

#### Söka i anteckningar

Du kan söka i texten i alla anteckningar.

Så här söker du efter anteckningar: Medan en lista med anteckningar visas rullar du till listans överdel genom att snabbt dra nedåt så att sökfältet visas. Tryck sedan i fältet och ange texten du vill söka efter.

Du kan även söka efter anteckningar från hemskärmen på iPod touch. Se "Söka" på sidan 28.

#### Skriva ut eller e-posta anteckningar

Om du vill skicka en anteckning via e-post måste e-post ha ställts in på iPod touch. Se "Ställa in e-post och andra konton" på sidan 15.

Så här gör du för att skriva ut eller e-posta en anteckning: Tryck på 🖻 medan anteckningen visas.

# Klocka

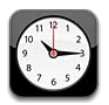

## **Om Klocka**

Med klockan kan du se vad klockan är var som helst i världen, ställa in en påminnelse, ta tid på en aktivitet eller ställa in en timer.

| Ta bort klockor eller ändra ordning på dem.                                             |                                                                                     |  |
|-----------------------------------------------------------------------------------------|-------------------------------------------------------------------------------------|--|
| Edit World Clock +                                                                      | — Lägg till en klocka.                                                              |  |
| San Francisco $9 = 7 = 3 = 3 = 3 = 3 = 3 = 3 = 3 = 3 = 3$                               |                                                                                     |  |
| Buenos Aires<br>9<br>8 7 6 5 4 2:15 PM<br>Today                                         |                                                                                     |  |
| London                                                                                  |                                                                                     |  |
| Abu Dhabi 0, 2, 5, 5, 5, 5, 5, 5, 5, 5, 5, 5, 5, 7, 7, 7, 7, 7, 7, 7, 7, 7, 7, 7, 7, 7, | Visa klockor, ställ in en<br>påminnelse, ta tid på en<br>händelse eller ställ in en |  |
| World Clock Alarm Stonwatch Timor                                                       | — timer.                                                                            |  |

## Ställa in världsklockor

Du kan lägga till klockor som visar aktuell tid i andra större städer och tidszoner runt hela världen.

Så här lägger du till en klocka: Tryck på + och skriv sedan in namnet på en stad. Om du inte hittar den stad du letar efter så provar du med en storstad i samma tidszon.

| Ändra ordningen på klockor | Tryck på Ändra och dra sedan 🗮       |
|----------------------------|--------------------------------------|
| Ta bort en klocka          | Tryck på Ändra och tryck sedan på 🖨. |

## Ställa in påminnelser

Du kan ha flera påminnelser inställda samtidigt. Påminnelser kan ställas in så de upprepas på de dagar du anger, eller bara spelas upp en gång.

Så här ställer du in en påminnelse: Tryck på Påminnelse och sedan på +.

| Ändra inställningarna för en<br>påminnelse | Tryck på Ändra och tryck sedan på 📀. |
|--------------------------------------------|--------------------------------------|
| Ta bort en påminnelse                      | Tryck på Ändra och tryck sedan på 🔵. |

Om Ovisas i iPod touch-statusfältet högst upp på skärmen betyder det att minst en påminnelse har ställts in och aktiverats. En påminnelse som inte är satt till att upprepas stängs av automatiskt när den har spelats. Du kan slå på den igen så att den återaktiveras.

#### Använda tidtagaruret

**Så här tar du tid på en aktivitet:** Tryck på Tidtagarur och sedan på Start. Tidtagaruret fortsätter att ta tid även om du växlar till ett annat program.

#### Ställa in en timer

Du kan ställa in en timer som fortsätter att vara igång även om du använder andra program.

Så här ställer du in en timer: Tryck på Timer, dra snabbt med fingret för att ställa in en tidslängd och tryck på Start.

| Välj ljud för påminnelsen             | Tryck på När tiden går ut.                                                                                                    |  |
|---------------------------------------|----------------------------------------------------------------------------------------------------|--|
| Ställa in en vilotimer för iPod touch | Ställ in timern, tryck på När tiden går ut och välj sedan Sluta spela.<br>iPod touch stoppar uppspelningen av musik och video när timern har<br>räknat ned till noll. |  |

# Kalkylator

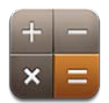

## Använda kalkylatorn

Tryck på siffror och funktioner i Kalkylator på samma sätt som med en vanlig miniräknare. När du trycker på knappen för att addera, subtrahera, multiplicera eller dividera visas en vit ring runt knappen. På så vis vet du alltid vilken funktion som kommer att utföras.

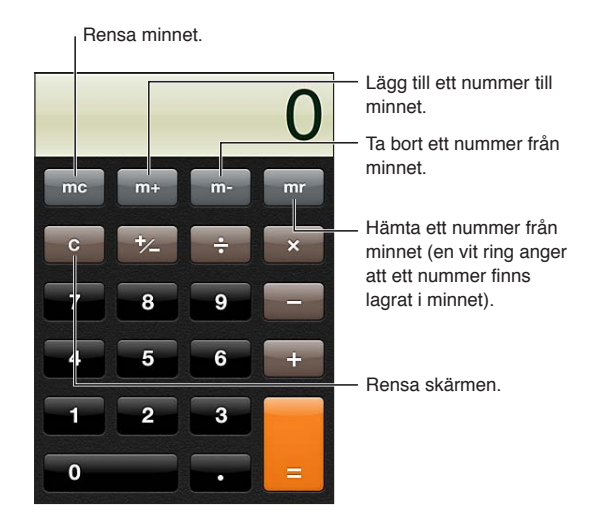

## Avancerad kalkylator

Vrid iPod touch till liggande läge så visas den avancerade kalkylatorn.

## Röstmemon

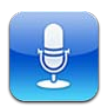

#### Om röstmemon

Med röstmemon kan du använda iPod touch som en bärbar inspelningsenhet med den inbyggda mikrofonen, iPod touch- eller Bluetooth-headsetets mikrofon eller en extern mikrofon som stöds. Inspelningar med den inbyggda mikrofonen är i monoformat, men du kan spela in i stereo med en extern stereomikrofon.

*Obs!* Externa mikrofoner måste vara utformade så att de kan anslutas till headsetuttaget eller dockkontakten på iPod touch. Leta efter tillbehör som är märkta med Apples logotyp "Made for iPod" eller "Works with iPod".

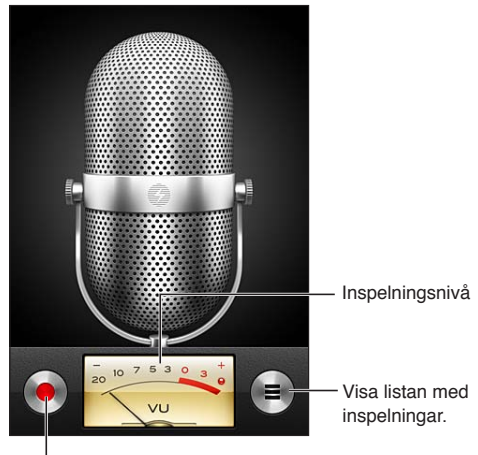

Starta, pausa eller stoppa inspelningen.

## Inspelning

Så här gör du en inspelning: Tryck på ● eller tryck på mittknappen på iPod touch-hörlurarna. Tryck på II om du vill pausa eller på II om du vill stoppa inspelningen, eller tryck på mittknappen på iPod touch-hörlurarna.

| Justera inspelningsnivån                         | Flytta mikrofonen närmare eller längre bort från det du spelar in. För bättre inspelningskvalitet bör den högsta nivån på nivåmätaren ligga mellan -3 dB och 0 dB. |  |
|--------------------------------------------------|----------------------------------------------------------------------------------------------------|--|
| Spela upp eller stänga av start/<br>stopp-ljudet | Sänk ljudet till helt tyst med hjälp av volymknapparna på iPod touch.                                                                                              |  |
| Använda andra program medan du<br>spelar in      | Tryck på hemknappen 🗋 och öppna ett program. Återgå till Röstmemon<br>genom att trycka på det gröna fältet överst på skärmen.                                      |  |

## Lyssna på en inspelning

Så här spelar du upp en inspelning: Tryck på ≡, tryck på ett memo och tryck sedan på ▶. Pausa genom att trycka på **II**.

| Lyssna på inspelningen.                                                                                               |                                                                                                    |
|----------------------------------------------------------------------------------------------------|----------------------------------------------------------------------------------------------------|
| Röstmemon         Ktar           1:27 PM         5s ⊙           8/7/11         5s ⊙           ▶ 1:20 PM         41s ⊙ | – Putsa eller ändra namn<br>på inspelningen.                                                                                                    |
| 0:00 Contraction -0:41                                                                                                | <ul> <li>Hoppa till valfri punkt<br/>genom att dra.</li> <li>Bifoga inspelningen i ett<br/>e-postmeddelande eller<br/>ett textmeddelande.</li> </ul>                                                                                                    |
| Hoppa till valfri del av en<br>inspelning                                                                             | Dra uppspelningshuvudet längs rullningslisten.                                                                                                    |
| Göra en inspelning kortare                                                                                            | Tryck på ② bredvid inspelningen och tryck sedan på Korta memo. Dra<br>kanterna på ljudområdet och tryck på ▶ om du vill granska resultatet.<br>Justera vid behov och spara genom att trycka på Korta röstmemo. Delarna<br>du tar bort kan inte återställas. |

#### Hantera och dela inspelningar

Standardmärkningen för en inspelning är tidpunkten då den spelades in.

Så här sätter du en märkning på en inspelning: Tryck på 📎 bredvid inspelningen, tryck på > på informationsskärmen och ange en märkning eller välj Anpassad.

| Ta bort en inspelning                 | Tryck på en inspelning i listan och tryck sedan på Radera. |  |
|---------------------------------------|------------------------------------------------------------|--|
| Visa information om en inspelning     | Tryck på 📎 bredvid inspelningen.                           |  |
| Skicka en inspelning via e-post eller | Tryck på en inspelning i listan och tryck sedan på Dela    |  |

Skicka en inspelning via e-post eller Tryck på en inspelning i listan och tryck sedan på Dela i ett meddelande

## Dela röstmemon med datorn

iTunes kan synkronisera röstmemon till iTunes-biblioteket när du ansluter iPod touch till datorn.

När du synkroniserar röstmemon till iTunes finns de kvar i programmet Röstmemon tills du raderar dem. Om du raderar ett röstmemo på iPod touch raderas det inte från spellistan Röstmemon i iTunes. Om du däremot raderar ett röstmemo i iTunes *raderas* det från iPod touch nästa gång du synkroniserar med iTunes.

Så här synkroniserar du röstmemon med iTunes: Anslut iPod touch till datorn och markera iPod touch i enhetslistan i iTunes. Markera Musik högst upp på skärmen (mellan Program och Filmer), markera Synkronisera musik, markera "Inkludera röstmemon" och klicka på Utför.

Röstmemon från iPod touch visas i spellistan Röstmemon i iTunes.

## **iTunes** Store

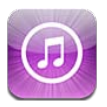

## **Om iTunes Store**

Använd iTunes Store till att lägga till innehåll på iPod touch. Du kan bläddra bland och köpa musik, TV-program och ringsignaler. Du kan även köpa och hyra filmer eller hämta och spela upp podcaster och iTunes U-samlingar. Det krävs ett Apple-ID för att köpa innehåll. Se "Inställningar under Affär" på sidan 105.

Obs! iTunes Store kanske inte är tillgänglig i alla områden och utbudet i iTunes Store kan variera. Funktioner och tjänster kan ändras.

Om du vill använda iTunes Store måste iPod touch vara ansluten till Internet. Se "Ansluta till Internet" på sidan 14.

## Hitta musik, videor med mera

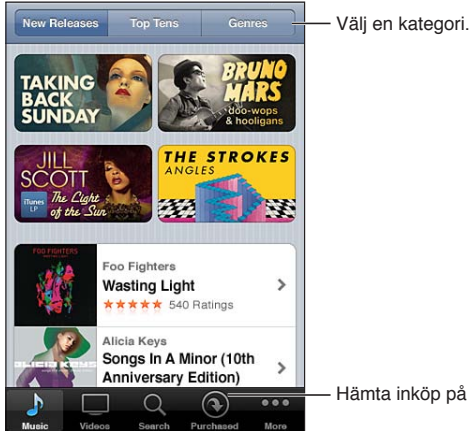

Hämta inköp på nytt.

Så här bläddrar du bland innehåll: Tryck på en av innehållskategorierna, exempelvis Musik eller Videor. Du kan också trycka på Mer om du vill hitta annat material.

| Söka efter innehåll                                       | Tryck på Sök (tryck först på Mer om Sök inte visas), tryck på sökfältet och<br>skriv in ett eller flera ord. Tryck sedan på Sök.                                                                                                    |  |
|-----------------------------------------------------------|----------------------------------------------------------------------------------------------------|--|
| Köpa, recensera eller berätta för en<br>vän om ett objekt | Tryck på ett objekt för att visa fler detaljer på dess info-skärm.                                                                                                    |  |
| Visa artist- och<br>vänrekommendationer                   | Tryck på Ping (tryck först på Mer om Ping inte syns) om du vill veta vad som<br>är nytt från dina favoritartister eller se vilken musik dina vänner gillar. Gå till<br>"Följa artister och vänner" på sidan 100 om du vill veta mer. |  |

## Köpa musik, ljudböcker och signaler

När du hittar en låt, ett album, en notissignal eller en ljudbok du gillar i iTunes Store kan du köpa och hämta den. Du kan få smakprov på ett objekt innan du köper det så att du säkert vet att det är rätt.

Så här provlyssnar du på ett objekt: Tryck på objektet och följ anvisningarna på skärmen.

| Lösa in ett presentkort eller en kod                                      | Tryck på Musik (tryck först på Mer om Musik inte visas) och sedan på<br>Redeem nedtill på skärmen och följ anvisningarna på skärmen. Medan<br>du är inloggad visas ditt tillgodohavande tillsammans med Apple-ID-<br>informationen längst ner på de flesta iTunes Store-skärmarna.    |  |
|---------------------------------------------------------------------------|----------------------------------------------------------------------------------------------------|--|
| Komplettera ett album                                                     | Medan du visar ett album trycker du på det rabatterade priset för de<br>återstående låtarna nedanför "Complete my album" (inte tillgängligt i alla<br>områden). Vill du se erbjudanden om att komplettera andra album trycker<br>du på Musik och sedan på "Complete My Album Offers". |  |
| Hämta ett tidigare inköp                                                  | Tryck på Köpt.<br>Du kan även hämta ett objekt medan du bläddrar. Tryck bara på Download<br>där priset vanligtvis visas.                                                                                                    |  |
| Hämta automatiskt inköp som<br>gjorts på andra iOS-enheter och<br>datorer | Öppna Inställningar > Affär och aktivera den typ av inköp du vill hämta<br>automatiskt.                                                                                                    |  |

#### Köpa eller hyra videor

Med iTunes Store kan du köpa och hämta filmer, TV-program och musikvideor (eventuellt inte tillgängligt i alla områden). Vissa filmer kan också hyras för en begränsad tid. Videoinnehåll kan vara tillgängligt i SD-format (480p), HD-format (720p) eller i båda formaten.

Så här gör du för att köpa eller hyra en video: Tryck på Köp eller Hyr.

När du köper ett objekt börjar det hämtas och visas på skärmen Hämtningar. Se "Kontrollera hämtningsstatus" på sidan 101.

| Förhandsvisa en video             | Tryck på Förhandsvisning.                                             |  |
|-----------------------------------|-----------------------------------------------------------------------|--|
| Visa förhandsvisningen på en TV   | När förhandsvisningen startar trycker du på 本 och väljer Apple TV. Se |  |
| med hjälp av AirPlay och Apple TV | "AirPlay" på sidan 32.                                                |  |

Obs! Om du köper HD-video på iPod touch så hämtas videon i SD-format.

#### Följa artister och vänner

Med Ping kan du få kontakt med världens mest passionerade musikälskare. Läs om när dina favoritartister släpper en ny skiva eller åker på turné, se deras bilder och videor och läs om deras musikaliska influenser. Se dina vänners kommentarer om den musik de lyssnar på, se vilka skivor de köper och vilka konserter de planerar att gå på. Slutligen kan du uttrycka dina musikaliska preferenser och lägga upp kommentarer som andra kan läsa.

För att skapa och utforska musikaliska kontakter måste du först skapa en profil.

Så här skapar du en egen iTunes Ping-profil: Öppna iTunes på din Mac eller PC, klicka på Ping och följ anvisningarna på skärmen.

Tryck på Ping (om Ping inte visas trycker du först på Mer) och utforska sedan Ping. Du kan göra följande:

| Följa en artist                            | Tryck på "Follow" på artistens profilsida.                                                                                                    |  |
|--------------------------------------------|----------------------------------------------------------------------------------------------------|--|
| Följa en vän                               | Tryck på "People" och ange din väns namn i sökfältet. Tryck på din vän oc<br>sedan på "Follow".<br>När du följer någon betyder det inte att den personen automatiskt följer<br>dig. I din profil kan du välja att godkänna eller avböja förfrågningar från<br>personer som vill följa dig, allteftersom de dyker upp, eller helt enkelt<br>accontora alla utan att granska dom (förvalet). |  |
|                                            | acceptera alla utali att grafiska delli (lorvalet).                                                                                                    |  |
| Dela med dig av dina tankar och<br>åsikter | När du bläddrar bland album och låtar kan du trycka på "Post" för att<br>kommentera något eller trycka på "Like" för att säga att du gillar det. Dina<br>vänner kan se dina tankar i sina aktivitetsströmmar från Ping.                                                                                                    |  |
| Dela konsertplaner                         | Tryck på "Concerts" på din profilsida om du vill se kommande konserter<br>med artister du följer och få reda på vilka av dina vänner som planerar att<br>gå på någon av dem. Tryck på "Tickets" om du vill köpa biljetter eller tryck<br>på "I'm Going" om du vill tala om att du också kommer att vara där. (Ej<br>tillgängligt i alla områden.)                                          |  |

#### Strömma och hämta podcaster

Du kan lyssna på ljudpodcaster och visa videopodcaster som strömmas via Internet från iTunes Store. Du kan också hämta ljud- och videopodcaster.

Så här strömmar du en podcast: Tryck på Podcaster (tryck först på Mer om Podcaster inte visas) för att bläddra bland podcaster på iTunes Store.

Videopodcaster markeras med en videosymbol 🖵.

| Hämta en podcast.                                    | Tryck på "Free" och sedan på "Download". Hämtade podcaster visas i<br>spellistan Podcaster i Musik.                                                                 |  |
|------------------------------------------------------|----------------------------------------------------------------------------------------------------|--|
| Lyssna på eller visa en podcast som<br>du har hämtat | l Musik trycker du på Podcaster (tryck först på Mer om Podcaster inte visas)<br>och trycker sedan på podcasten. Videopodcaster visas också i listan över<br>videor. |  |

#### Kontrollera hämtningsstatus

Du kan kontrollera statusen för pågående och kommande hämtningar (inkl. förbeställningar) på skärmen Hämtningar.

Så här visar du status för objekt som hämtas: Tryck på Hämtningar (tryck först på Mer om Hämtningar inte visas).

Förbeställda objekt hämtas inte automatiskt när de släpps. Gå tillbaka till skärmen Hämtningar för att påbörja hämtningen.

| Hämta ett förbeställt objekt | Tryck på objektet och sedan på 🕔. |  |
|------------------------------|-----------------------------------|--|
|------------------------------|-----------------------------------|--|

Om en hämtning avbryts fortsätter den nästa gång det finns en Internetanslutning. Om du öppnar iTunes på datorn innan dess slutför iTunes hämtningen till ditt iTunes-bibliotek (om datorn är ansluten till Internet och inloggad med samma Apple-ID).

## Ändra bläddringsknapparna

Du kan byta ut knapparna Musik, Podcaster, Videor och Sök längst ner på skärmen mot andra knappar du använder oftare. Om du t.ex. ofta hämtar ljudböcker men sällan tittar på video kan du byta ut knappen Videor mot knappen Ljudböcker.

Så här ändrar du bläddringsknapparna: Tryck på Mer och sedan på Ändra. Dra sedan en knapp till nederdelen av skärmen och lägg den ovanpå den knapp du vill ersätta.

Du kan även byta plats på knapparna längst ner på skärmen genom att dra dem åt höger eller vänster. När du är klar trycker du på Klar.

När du bläddrar runt kan du trycka på Mer så kommer du åt även de knappar som inte redan visas.

#### Visa kontoinformation

Om du vill se iTunes Store-informationen för ditt Apple-ID på iPod touch trycker du på ditt Apple-ID (längst ned på de flesta iTunes Store-skärmarna). Du kan också öppna Inställningar > Affär och trycka på Visa Apple-ID. Du måste vara inloggad för att visa din kontoinformation. Se "Inställningar under Affär" på sidan 105.

#### Kontrollera hämtningar

Du kan använda iTunes på datorn till att kontrollera att all den musik, alla videor, program och andra objekt du köpt via iTunes Store eller App Store finns i iTunes-biblioteket. Det kan vara bra att göra om en hämtning avbrutits.

Så här kontrollerar du hämtningar: Välj Affär > Leta efter tillgängliga hämtningar i iTunes på datorn.

Vill du visa alla dina inköp loggar du in med ditt Apple-ID och väljer Affär > Visa mitt konto och klickar på Inköpshistorik.

# **App Store**

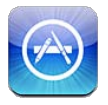

#### Om App Store

Du kan söka efter, bläddra bland, recensera, köpa och hämta program från App Store direkt till iPod touch.

*Obs!* App Store kanske inte är tillgänglig i alla områden och utbudet i App Store kan variera. Funktioner och tjänster kan ändras.

När du använder App Store måste iPod touch vara ansluten till Internet. Se "Ansluta till Internet" på sidan 14. Du behöver även ett Apple-ID om du vill köpa program. Se "Inställningar under Affär" på sidan 105.

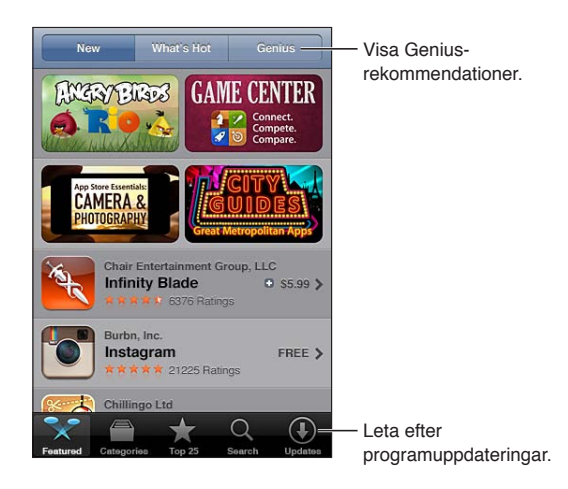

## Hitta och hämta program

Bläddra bland funktionerna för att se nya, spännande eller rekommenderade program, eller bläddra bland Topp 25 för att se de populäraste programmen. Om du letar efter ett visst program använder du Sök.

Så här bläddrar du i App Store: Tryck på I blickfånget, Kategorier eller Topp 25.

| Bläddra med Genius                         | Tryck på Genius för att se en lista över rekommenderade program baserad<br>på de program du redan har. Följ anvisningarna på skärmen för att aktivera<br>Genius. Genius är en kostnadsfri tjänst, men du måste ha ett Apple-ID. |
|--------------------------------------------|----------------------------------------------------------------------------------------------------|
| Söka efter program                         | Tryck på Sök, tryck i sökfältet och skriv ett eller flera ord. Tryck sedan på Sök.                                                                                                    |
| Visa betygsättning och läsa<br>recensioner | Tryck på "Ratings" i nederdelen av programmets informationspanel. Du kan<br>betygsätta och granska program som du har hämtat.                                                                                                   |

| E-posta en länk till programmets<br>informationssida i iTunes             | Tryck på "Tipsa en vän" i nederdelen av programmets informationspanel.                                                                                              |
|---------------------------------------------------------------------------|----------------------------------------------------------------------------------------------------|
| Skicka programmet till någon som<br>en present:                           | Tryck på "Gift This App" i nederdelen av programmets informationsskärm<br>och följ sedan anvisningarna på skärmen.                                                  |
| Rapportera ett problem                                                    | Tryck på "Problemrapport" i nederdelen av programmets informationspanel.<br>Välj ett problem från listan eller skriv en kommentar och tryck sedan på<br>Rapportera. |
| Köpa och hämta ett program                                                | Tryck på priset (eller på Kostnadsfritt) och sedan på Köp nu.                                                                                                    |
|                                                                           | Om du redan har köpt programmet visas "Install" i stället för priset på<br>informationspanelen. Du behöver inte betala något om du hämtar det på<br>nytt.           |
| Lösa in ett presentkort eller en kod                                      | Tryck på Lös in nedtill på skärmen "I blickfånget" och följ sedan<br>anvisningarna på skärmen.                                                                      |
| Visa status för hämtning av<br>program:                                   | När du har börjat hämta ett program så dyker dess symbol upp på<br>hemskärmen med en förloppsindikator.                                                             |
| Hämta ett tidigare inköp                                                  | Tryck på Köpt.<br>Du kan även hämta ett objekt medan du bläddrar. Tryck bara på Download<br>där priset vanligtvis visas.                                            |
| Hämta automatiskt inköp som<br>gjorts på andra iOS-enheter och<br>datorer | Öppna Inställningar > Affär och aktivera den typ av inköp du vill hämta<br>automatiskt.                                                                             |
| Uppdatera ett program:                                                    | Tryck på Uppdateringar i nederdelen av programmets informationsskärm och följ sedan anvisningarna på skärmen.                                                       |

#### Radera program

Du kan radera program du installerat via App Store. Om du raderar ett program raderas även data som är associerade med programmet.

**Radera ett App Store-program:** Tryck länge på en programsymbol på hemskärmen tills symbolerna börjar vicka, och tryck sedan på ②. Tryck på hemknappen 🗋 när du är klar med att radera program.

Om du vill ha mer information om radering av alla program, allt innehåll och alla inställningar läser du "Radera allt innehåll och inst." i sidan 113.

Om du en gång har köpt ett program från App Store kan du när som helst hämta det utan extra kostnad.

| Hämta ett raderat program | l App Store trycker du på Uppdateringar och sedan på Köpt. Tryck på |
|---------------------------|---------------------------------------------------------------------|
|                           | programmet och sedan på Install.                                    |

### Inställningar under Affär

Använd inställningarna under Affär för att logga in med ett Apple-ID, skapa ett nytt Apple-ID eller redigera ett befintligt. Om du har fler än ett Apple-ID kan du använda inställningarna under Affär till att logga ut från ett ID och logga in till ett annat.

Som förval är det Apple-ID som visas i inställningarna under Affär det som du är inloggad med när du synkroniserar iPod touch med datorn.

Gå till www.apple.com/legal/itunes/ww/ för villkoren för iTunes Store.

Så här loggar du in med ett Apple-ID: Välj Affär, tryck på Logga in, tryck på Använd befintligt Apple-ID och ange ditt Apple-ID och lösenord.

| Så här visar du och redigerar din<br>kontoinformation: | Öppna Inställningar > Affär, tryck på ditt Apple-ID och tryck sedan på Visa<br>Apple-ID. Tryck på ett objekt om du vill redigera det. Om du vill ändra<br>lösenordet trycker du på fältet Apple-ID.                                                                  |
|--------------------------------------------------------|----------------------------------------------------------------------------------------------------|
| Logga in med ett annat Apple-ID                        | Öppna Inställningar > Affär, tryck på ditt kontonamn och tryck sedan på<br>Logga ut.                                                                                                    |
| Skapa ett nytt Apple-ID                                | Öppna Inställningar > Affär, tryck på Logga in och på Skapa nytt Apple-ID.<br>Följ sedan anvisningarna på skärmen.                                                                                                    |
| Hämta inköp automatiskt                                | Öppna Inställningar > Affär och aktivera den typ av inköp, till exempel<br>Musik eller Böcker, du vill hämta automatiskt till iPod touch. Du kan<br>även avaktivera automatisk uppdatering av Tidningskiosk-program. Se<br>kapitel 14, "Tidningskiosk," på sidan 76. |

# Inställningar

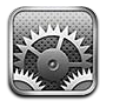

Med hjälp av inställningarna kan du konfigurera iPod touch, ange programalternativ, lägga till konton och ange andra inställningar.

## Flygplansläge

Flygplansläget avaktiverar trådlösa funktioner för att undvika eventuella störningar i elektroniken i flygplanets navigationssystem eller annan elektrisk utrustning.

Så här slår du på flygplansläget: Tryck på Inställningar och slå på flygplansläge.

När flygplansläge är på visas + i statusfältet högst upp på skärmen. Inga Wi-Fi- eller Bluetoothsignaler skickas från iPod touch. Du kommer inte att kunna använda program eller funktioner som kräver dessa anslutningar.

Om flygbolaget samt tillämpliga lagar och förordningar tillåter det kan du fortsätta att lyssna på musik, visa videor, läsa e-brev, kalenderposter och andra data som du tidigare har hämtat, samt använda program som inte kräver en anslutning till Internet.

Om Wi-Fi är tillgängligt och flygbolag och tillämplig lagstiftning tillåter det kan du slå på Wi-Fi igen genom att öppna Inställningar > Wi-Fi. På samma sätt kan du aktivera Bluetooth under Inställningar > Allmänt > Bluetooth.

## Wi-Fi

#### Ansluta till ett Wi-Fi-nätverk

I Wi-Fi-inställningarna anger du hur iPod touch ska ansluta till Internet via lokala Wi-Fi-nätverk. När iPod touch är ansluten till ett Wi-Fi-nätverk visas signalstyrkan av Wi-Fi-symbolen 奈 i statusfältet i skärmens överkant. Ju fler streck desto starkare signal.

När du har anslutit till ett Wi-Fi-nätverk en gång ansluter iPod touch sedan automatiskt till det nätverket när det finns inom räckvidd. Om fler än ett tidigare använt nätverk är tillgängliga ansluter iPod touch till det som användes senast.

Du kan även använda iPod touch till att ställa in en ny AirPort-basstation som tillhandahåller Wi-Fi-tjänster till ditt hem eller kontor. Se "Ställa in en AirPort-basstation" på sidan 107.

Så här slår du på eller stänger av Wi-Fi: Öppna Inställningar > Wi-Fi.

| Ange att iPod touch ska fråga om<br>du vill ansluta till ett nytt nätverk | Öppna Inställningar > Wi-Fi och aktivera eller avaktivera "Fråga vid<br>nätverksansl.".                                                                                                    |
|---------------------------------------------------------------------------|----------------------------------------------------------------------------------------------------|
|                                                                           | Om "Fråga vid nätverksansl." är avaktiverat måste du ansluta manuellt till ett<br>nätverk för att kunna ansluta till Internet när ett tidigare använt nätverk inte<br>är tillgängligt.                       |
| Gömma ett nätverk så att<br>iPod touch inte ansluter till det             | Öppna Inställningar > Wi-Fi och tryck på 💿 bredvid ett nätverk som du<br>anslutit till tidigare. Tryck sedan på "Glöm det här nätverket".                                                                    |
| Ansluta till ett slutet Wi-Fi-nätverk                                     | Om du vill ansluta till ett Wi-Fi-nätverk som inte visas i listan över avsökta<br>nätverk, går du till Inställningar > Wi-Fi > Annat och skriver in nätverkets<br>namn.                                      |
|                                                                           | För att kunna ansluta till ett slutet nätverk måste du känna till nätverkets<br>namn, lösenord och säkerhetstyp.                                                                                             |
| Justera inställningar för anslutning<br>till ett Wi-Fi-nätverk            | Öppna Inställningar > Wi-Fi och tryck på 💿 bredvid ett nätverk. Du kan<br>ange en HTTP-proxy, statiska nätverksinställningar, aktivera BootP eller<br>förnya inställningarna som delas ut av en DHCP-server. |

#### Ställa in en AirPort-basstation

En AirPort-basstation ger dig en Wi-Fi-anslutning i hemmet, i skolan eller på ett litet kontor. Du kan använda iPod touch till att ställa in en ny AirPort Express- eller AirPort Extreme-basstation eller en Time Capsule.

Så här använder du AirPort Inställningsassistent: Öppna Inställningar > Wi-Fi. Under "Ställ in en AirPort-basstation" trycker du på namnet på basstationen som du vill ställa in. Följ sedan anvisningarna på skärmen.

Vissa äldre AirPort-basstationer kan inte ställas in med hjälp av en iOS-enhet. Läs i dokumentationen som följde med basstationen om du vill ha installationsinstruktioner.

Om basstationen du vill ställa in inte finns i listan kontrollerar du att den har ström, att du befinner dig inom dess räckvidd och att den inte redan har konfigurerats. Det går endast att ställa in basstationer som är nya eller som har återställts.

Om din AirPort-basstation redan har konfigurerats kan du använda programmet AirPort-verktyg från App Store till att ändra basstationens inställningar och övervaka dess status.

#### Notiser

Push-notiser visas i Notiscenter och meddelar dig om ny information från ett program även om programmet inte är igång. Alla program har olika notiser. De kan innehålla text eller ljud och en siffra på programsymbolen på hemskärmen.

Du kan stänga av notiser om du inte vill bli meddelad, och du kan ändra i vilken ordning notiser visas.

Så här aktiverar eller avaktiverar du notiser: Öppna Inställningar > Notiser. Tryck på ett objekt i listan och slå sedan på eller av notiser för det objektet.

Program vars notiser har inaktiverats visas i listan Inte i Notiscenter.

| Ändra antalet notiser                           | Öppna Inställningar > Notiser och välj sedan ett objekt från listan I<br>Notiscenter. Tryck på Visa och ange hur många notiser av den här typen<br>som ska visas i Notiscenter.                                 |
|-------------------------------------------------|----------------------------------------------------------------------------------------------------|
| Ändra påminnelsestil                            | Öppna Inställningar > Notiser och välj sedan ett objekt från listan I<br>Notiscenter. Välj en notisstil eller välj Ingen för att stänga av notiser och<br>banderoller. Notiser visas fortfarande i Notiscenter. |
| Ändra ordningen på notiserna                    | Öppna Inställningar > Notiser och tryck sedan på Ändra. Ändra ordning på<br>notiserna genom att dra i dem. Stäng av en notis genom att dra den till<br>listan Inte i Notiscenter.                               |
| Visa numrerade brickor på program med notiser.  | Öppna Inställningar > Notiser och välj sedan ett objekt från listan I<br>Notiscenter. Slå på programsymbolsbrickor.                                                                                             |
| Förhindra påminnelser när<br>iPod touch är låst | Öppna Inställningar > Notiser och välj sedan ett program från listan I<br>Notiscenter. Avaktivera "Visa vid låst skärm" så förhindrar du att påminnelser<br>från programmet visas när iPod touch är låst.       |

Vissa program har ytterligare alternativ. I Meddelanden kan du exempelvis ange hur ofta påminnelseljudet ska upprepas och om en förhandsgranskning av meddelandet ska ingå i påminnelsen.

#### Platstjänster

Med hjälp av Platstjänster kan program som Påminnelser, Kartor och Kamera samt program som använder platstjänster från andra tillverkare samla in och använda data som anger var du befinner dig. Platsdata som Apple samlar in är inte i en sådan form att de kan identifiera dig personligen. Din ungefärliga position bestäms via lokala Wi-Fi-nätverk (om du har aktiverat Wi-Fi). För att inte slösa på batterierna kan du stänga av platstjänster när du inte använder dem.

När ett program använder Platstjänster visas **1** i statusraden.

Alla program och systemtjänster som använder Platstjänster visas på inställningsskärmen för Platstjänster, och du kan se om Platstjänster är på eller av för de enskilda programmen och tjänsterna. Om du inte vill använda platstjänster kan du avaktivera dem för vissa eller för alla program och tjänster. Om du stänger av Platstjänster uppmanas du att slå på funktionen igen nästa gång ett program eller en tjänst försöker använda den.

Platsdata som samlas in av Apple identifierar inte dig personligen. Om du har program från andra tillverkare på iPod touch som använder Platstjänster, bör du kontrollera deras villkor och integritetspolicyer, så att du är medveten om hur dessa program använder dina platsdata.

Så här slår du av eller på Platstjänster: Öppna Inställningar > Platstjänster.

#### VPN

VPN-nätverk används i organisationer för säker, privat kommunikation över ett icke-privat nätverk. Du kan behöva konfigurera VPN för att exempelvis kunna hämta företagets e-post. Denna inställning visas när VPN är inställt på iPod touch och med den kan du aktivera och avaktivera VPN. Se "Nätverk" på sidan 110.

#### Ljud

Du kan ange att iPod touch ska spela upp ett ljud när du får ett nytt meddelande, e-brev eller påminnelse. Det går även att ställa in ljud för möten, e-post som skickas, tangentbordsklick och när iPod touch låses.
**Så här justerar du volymen** Öppna Inställningar > Ljud och dra i reglaget. Om "Ändra med knappar" har aktiverats använder du volymknapparna på sidan av iPod touch.

Obs! I vissa länder och områden spelas ljudeffekter upp för kamera och röstmemon alltid upp.

| Tillåta att volymknapparna ändrar | Öppna Inställningar > Ljud och aktivera Ändra med knappar. |
|-----------------------------------|------------------------------------------------------------|
| volym för påminnelser             |                                                            |

Ställa in ljud för påminnelser ochÖppna Inställningar > Ljud och ange ljudsignaler för objekten i listan.andra signaler

## Ljusstyrka

Skärmens ljusstyrka påverkar batteriets driftstid. Sänk ljusstyrkan om du vill förlänga tiden tills iPod touch måste laddas, eller använd automatisk ljusstyrka.

Så här justerar du skärmens ljusstyrka: Öppna Inställningar > Ljusstyrka och dra i reglaget.

| Ange om iPod touch ska justera  | Öppna Inställningar > Ljusstyrka och aktivera eller avaktivera Automatisk                     |
|---------------------------------|-----------------------------------------------------------------------------------------------|
| skärmens ljusstyrka automatiskt | ljusstyrka. Om Automatisk ljusstyrka är aktiverat reglerar iPod touch                         |
|                                 | skärmens ljusstyrka med hjälp av den inbyggda ljussensorn som känner av det omgivande ljuset. |

## Bakgrundsbild

Med bakgrundsbildsinställningarna kan du välja en bild eller ett foto som bakgrund på låsskärmen eller hemskärmen. Se "Ändra bakgrundsbilden" på sidan 24.

## Allmänt

Under Allmänt finns nätverks-, delnings-, säkerhets- och andra iOS-inställningar. Där visas också information om din iPod touch och du kan återställa olika iPod touch-inställningar.

### Om

Om du öppnar Inställningar > Allmänt > Om visas information om iPod touch, inklusive mängden tillgängligt lagringsutrymme, serienummer, nätverksadresser samt juridisk information och villkor. Du kan också visa och stänga av diagnostisk information som skickas till Apple.

**Så här ändrar du namnet på iPod touch:** Öppna Inställningar > Allmänt > Om och klicka på Namn.

Enhetens namn visas i sidofältet när iPod touch är ansluten till iTunes. Det används även av iCloud.

#### Programuppdatering

Med Programuppdatering kan du hämta och installera iOS-uppdateringar från Apple.

**Så här uppdaterar du till den senaste iOS-versionen:** Öppna Inställningar > Allmänt > Programuppdatering.

Om det finns en nyare version av iOS tillgänglig kan du hämta och installera uppdateringen genom att följa instruktionerna på skärmen.

*Obs!* Kontrollera att iPod touch är ansluten till en strömkälla så att installationen, som kan ta flera minuter, kan slutföras ordentligt.

### Användning

**Så här visar du hur mycket lagringsutrymme som finns tillgängligt:** Öppna Inställningar > Allmänt > Användning.

| Visa hur mycket plats som tas upp | Gå till Allmänt > Användning. Det totala lagringsutrymmet som tas upp                          |
|-----------------------------------|------------------------------------------------------------------------------------------------|
| av program                        | av alla installerade program visas. Tryck på ett programnamn om du vill ha<br>mer information. |

Gå till "iCloud" på sidan 16 om du vill veta mer om hur du hanterar lagringsutrymmet i iCloud.

#### Nätverk

Använd Nätverksinställningarna till att konfigurera en VPN-anslutning (virtual private network) och till att ändra Wi-Fi-inställningar.

| Lägga till en ny VPN-konfiguration | Öppna Inställningar > Allmänt > Nätverk > VPN > Lägg till VPN-<br>konfiguration.                                                                                                    |
|------------------------------------|----------------------------------------------------------------------------------------------------|
|                                    | Fråga nätverksadministratören om vilka inställningar du ska använda. Om<br>du har ställt in VPN på datorn kan du för det mesta använda samma VPN-<br>inställningar för iPod touch. Se "VPN" på sidan 108. |

#### Bluetooth

iPod touch kan anslutas trådlöst till Bluetooth-enheter, till exempel hörlurar. Du kan också ansluta Apple Wireless Keyboard via Bluetooth. Se "Använda ett Apple Wireless Keyboard" på sidan 27.

Så här slår du av och på Bluetooth: Öppna Inställningar > Allmänt > Bluetooth.

| Ansluta till en Bluetooth-enhet | Tryck på enheten i listan Enheter och följ anvisningarna på skärmen för<br>att ansluta till den. Läs dokumentationen som fölide med enheten för |
|---------------------------------|----------------------------------------------------------------------------------------------------|
|                                 | anvisningar om hur du parkopplar den via Bluetooth.                                                                                             |

#### iTunes Wi-Fi-synkronisering

Du kan synkronisera iPod touch med iTunes på en dator som är ansluten till samma Wi-Fi-nätverk.

Så här aktiverar du Wi-Fi-synkronisering för iTunes: Innan du kan ställa in Wi-Fi-synkronisering för första gången måste du ansluta iPod touch till datorn som du vill synkronisera med. Se "Synkronisera med iTunes" på sidan 17 för mer information.

När du har konfigurerat Wi-Fi-synkronisering kommer iPod touch att synkronisera med iTunes automatiskt en gång per dag när den är ansluten till en strömkälla och följande villkor är uppfyllda:

- iPod touch och datorn är anslutna till samma Wi-Fi-nätverk.
- iTunes körs på datorn.

| Visa synkroniseringsstatus för Wi-Fi | Öppna Inställningar > Allmänt > iTunes Wi-Fi-synkronisering.              |
|--------------------------------------|---------------------------------------------------------------------------|
| Synkronisera omedelbart med          | Öppna Inställningar > Allmänt > iTunes Wi-Fi-synkronisering och klicka på |
| iTunes                               | Synkronisera nu.                                                          |

#### Spotlight-sökning

Inställningen Spotlight-sökning avgör vilka innehållsområden som söks igenom vid en sökning och bestämmer ordningen på resultaten.

**Så här anger du vilka innehållsområden som ska sökas igenom:** Öppna Inställningar > Allmänt > Spotlight-sökning och markera objekten som du vill söka igenom.

Ange ordningen för sökresultatetsÖppna Inställningar > Allmänt > Spotlight-sökning. Tryck påkategorierobjekt och dra sedan uppåt eller nedåt.

#### **Autolås**

När du låser iPod touch stängs skärmen av. Detta sparar energi och förhindrar att program startas oavsiktligt. Du kan fortfarande ändra volymen när du lyssnar på musik.

Så här ställer du in väntetiden innan iPod touch låses: Öppna Inställningar > Allmänt > Autolås och välj en tid.

#### Lösenkodslås

Från början krävs ingen lösenkod för att låsa upp iPod touch.

Om du ställer in en lösenkod aktiveras dataskydd. Se "Säkerhetsfunktioner" på sidan 34.

**Så här ställer du in en lösenkod:** Öppna Inställningar > Allmänt > Lösenkodslås och ange en fyrsiffrig lösenkod.

Om du glömmer din lösenkod måste du återställa iPod touch-programvaran. Se "Uppdatera och återskapa iPod touch-programvara" på sidan 145.

| Stänga av lösenkodslåset eller<br>ändra din lösenkod   | Öppna Inställningar > Allmänt > Lösenkodslås.                                                                                                    |
|--------------------------------------------------------|----------------------------------------------------------------------------------------------------|
| Ange hur lång tid som ska gå innan<br>lösenkoden krävs | Öppna Inställningar > Allmänt > Lösenkodslås och ange lösenkoden. Tryck<br>på Kräv lösenkod och ställ in hur lång tid iPod touch ska vänta efter att den<br>blivit låst innan den kräver lösenkoden för att låsas upp igen.                                                                                |
| Slå på och av Enkel lösenkod:                          | Öppna Inställningar > Allmänt > Lösenkodslås.<br>En enkel lösenkod är ett tal på fyra siffror. Öka säkerheten genom att stänga<br>av Enkel lösenkod och använda en längre lösenkod med en kombination av<br>siffror, bokstäver, skiljetecken och specialtecken.                                            |
| Radera data efter tio misslyckade<br>lösenkodsförsök   | Öppna Inställningar > Allmänt > Lösenkodslås och tryck på Radera data.<br>Efter tio misslyckade lösenkodsförsök återställs alla inställningar och all<br>information och medier raderas genom att datakrypteringsnyckeln raderas.<br>Informationen och medier är krypterade med 256-bitars AES-kryptering. |
|                                                        |                                                                                                    |

#### Begränsningar

Du kan ange begränsningar för vissa program och köpt innehåll. Föräldrar kan t.ex. begränsa viss musik så att den inte visas i spellistor, eller stänga av åtkomsten till YouTube.

**Så här aktiverar du begränsningar:** Öppna Inställningar > Allmänt > Begränsningar och tryck sedan på Aktivera begränsningar.

*Viktigt:* Om du glömmer din lösenkod måste du återställa iPod touch. Se "Uppdatera och återskapa iPod touch-programvara" på sidan 145.

Du kan ange följande begränsningar:

| Safari  | Safari avaktiveras och symbolen tas bort från hemskärmen. Det går inte att använda Safari till att<br>surfa på webben eller visa webbklipp. |
|---------|----------------------------------------------------------------------------------------------------|
| YouTube | YouTube avaktiveras och symbolen tas bort från hemskärmen.                                                                                  |
| Kamera  | Kameran avaktiveras och symbolen tas bort från hemskärmen. Det går inte att ta bilder.                                                      |

| FaceTime                                  | Det går inte att ringa eller ta emot FaceTime-videosamtal. FaceTime-symbolen tas bort från hemskärmen.                                                                                           |
|-------------------------------------------|----------------------------------------------------------------------------------------------------|
| iTunes                                    | iTunes Store avaktiveras och symbolen tas bort från hemskärmen. Det går inte att förhandslyssna<br>på, köpa eller hämta innehåll.                                                                |
| Ping                                      | Det går inte att komma åt Ping eller dess funktioner.                                                                                                    |
| Installera                                | App Store avaktiveras och symbolen tas bort från hemskärmen. Det går inte att installera                                                                                                    |
| program                                   | program på iPod touch.                                                                                                    |
| Radera                                    | Det går inte att radera program på iPod touch. 🐼 visas inte på programsymboler när du                                                                                                    |
| program                                   | anpassar hemskärmen.                                                                                                    |
| Platstjänster                             | Slå av Platstjänster för enskilda program. Du kan även låsa Platstjänster så att det inte går att<br>ändra inställningarna, inklusive godkännande för andra program som vill använda tjänsterna. |
| Konton                                    | De nuvarande inställningarna för E-post, kontakter, kalendrar är låsta och du kan inte lägga till,<br>ändra eller radera konton.                                                                 |
| Köp inuti                                 | Avaktivera Köp inuti program. När den här funktionen är aktiverad kan du köpa ytterligare                                                                                                    |
| program                                   | material eller funktioner direkt i de program som du hämtat från App Store.                                                                                                    |
| Kräv lösenord<br>för köp inuti<br>program | Kräver att du anger ditt Apple-ID för köp inuti program efter en angiven tidsperiod.                                                                                                    |
| Ange                                      | Tryck på Åldersgränser i och välj ett land i listan. Du kan sedan använda det landets                                                                                                    |
| begränsningar                             | bestämmelser för åldersgränser för musik, podcaster, filmer, TV-program och program. Innehåll                                                                                                    |
| för innehåll                              | som inte uppfyller den valda åldersgränsen visas inte på iPod touch.                                                                                                    |
| Spel för flera                            | När För flera spelare är av kan du inte bjuda in eller ta emot inbjudningar till spel eller lägga till                                                                                           |
| spelare                                   | vänner i Game Center.                                                                                                    |
| Lägga till                                | När Lägga till vänner är av kan du varken göra eller ta emot vänförfrågningar i Game Center. Om                                                                                                  |
| vänner                                    | För flera spelare är på kan fortsätta att spela med befintliga vänner.                                                                                                    |

#### Datum och tid

De här inställningarna används i statusfältet högst upp på skärmen, i världsklockorna och i kalendrar.

Så här ställer du in om iPod touch ska visa 12- eller 24-timmarstid: Öppna Inställningar > Allmänt > Datum och tid och slå på eller stäng av 24-timmarsklocka. (24-timmarsklocka kanske inte är tillgänglig i alla områden.)

| Ange om iPod touch ska uppdatera<br>datum och tid automatiskt | Öppna Inställningar > Allmänt > Datum och tid och slå på eller stäng av<br>Ställ in automatiskt.                                                                                                    |
|---------------------------------------------------------------|----------------------------------------------------------------------------------------------------|
|                                                               | Om iPod touch är inställd på att automatiskt ställa in tiden kommer den<br>att identifiera tidszonen baserat på Internetanslutningen och uppdatera<br>tiden för den tidszon du befinner dig i. Om du reser är det inte säkert att<br>iPod touch kan ställa in den lokala tiden korrekt. |
| Ställa in datum och tid manuellt                              | Öppna Inställningar > Allmänt > Datum och tid och stäng av Ställ in<br>automatiskt. Tryck på Tidszon och ange din tidszon. Tryck på knappen<br>Datum och tid, tryck på Ställ in Datum och tid och ange sedan datum och<br>tid.                                                          |

### Tangentbord

Du kan aktivera tangentbord så att du kan skriva på andra språk, och du kan aktivera eller inaktivera funktioner som stavningskontroll. Gå till "Tangenttryckning" på sidan 24 om du vill veta mer om hur du skriver på tangentbord.

Om du vill veta mer om utländska tangentbord läser du Bilaga A, "Utländska tangentbord," på sidan 139.

#### Internationellt

Använd Internationella inställningar för att välja språk på iPod touch, aktivera och avaktivera tangentbord för olika språk samt ställa in datum-, tids- och telefonnummerformat för ditt land eller område.

Så här väljer du språk på iPod touch: Välj Allmänt > Internationellt > Språk, välj ett språk och tryck sedan på Klar.

| Ställa in kalenderformat                             | Öppna Inställningar > Allmänt > Internationellt > Kalender och välj ett<br>format.                                                                                                   |
|------------------------------------------------------|----------------------------------------------------------------------------------------------------|
| Välja språk för Röststyrning på<br>iPod touch        | Öppna Inställningar > Allmänt > Internationellt > Röststyrning och välj ett<br>språk.                                                                                                |
| Ställa in format för datum, tid och<br>telefonnummer | Öppna Inställningar > Allmänt > Internationellt > Regionformat och välj<br>region.<br>Regionformatet bestämmer också vilket språk som används för dagar och<br>månader i programmen. |

#### Hjälpmedel

Du slår på hjälpmedelsfunktioner genom att gå till Inställningar > Allmänt > Hjälpmedel och välja de funktioner du vill använda. Se kapitel 30, "Hjälpmedel," på sidan 125.

#### Profiler

Den här inställningen visas om du installerar en eller flera profiler på iPod touch. Tryck på Profiler om du vill se information om profilerna som installeras.

### Återställa

Du kan återställa ordboken, nätverksinställningarna, hemskärmens layout och platsvarningar. Du kan även radera allt innehåll och alla inställningar.

Så här raderar du allt innehåll och alla inställningar: Öppna Inställningar > Allmänt > Återställ och tryck på Radera allt innehåll och inst.

När du har bekräftat att du vill återställa iPod touch raderas allt innehåll, all personlig information och alla inställningar. Det går inte att använda iPod touch tills den har ställts in på nytt.

| Återställa alla inställningar      | Öppna Inställningar > Allmänt > Återställ och tryck på Återställ alla<br>inställningar.<br>Samtliga inställningar återställs till fabriksinställningarna. Information<br>(kontakter och kalendrar), samt medier (som låtar och videor), påverkas inte.                                                                                                    |
|------------------------------------|----------------------------------------------------------------------------------------------------|
| Återställa nätverksinställningarna | Öppna Inställningar > Allmänt > Återställ och tryck på Återställ<br>nätverksinställn.<br>När du återställer nätverksinställningarna raderas listan över tidigare<br>använda nätverks- och VPN-inställningar som inte har installerats via en<br>konfigurationsprofil. Wi-Fi stängs av och slås sedan på igen, och du kopplas<br>bort från det nätverk du är ansluten till. Inställningarna Wi-Fi och "Fråga vid<br>nätverksansl." är fortfarande aktiverade.<br>Om du vill ta bort VPN-inställningar som har installerats via en<br>konfigurationsprofil öppnar du Inställningar > Allmänt > Profil. Markera<br>sedan profilen och tryck på Ta bort. Detta tar även bort alla inställningar<br>och konton som tillhandahålls av den profilen. |
| Återställa tangentbordsordboken    | Öppna Inställningar > Allmänt > Återställ och tryck på Återställ<br>tangentbordsordbok.<br>Du lägger till ord i tangentbordsordboken genom att avvisa ord som<br>iPod touch föreslår medan du skriver. Tryck på ett ord så avvisas förslaget<br>och det skrivna ordet läggs till i tangentbordsordboken. När du återställer<br>tangentbordsordboken raderas samtliga ord du har lagt till.                                                                                                    |

| Återställa hemskärmens layout | Öppna Inställningar > Allmänt > Återställ och tryck på Återställ<br>hemskärmens layout.                                                                                                    |
|-------------------------------|----------------------------------------------------------------------------------------------------|
| Återställa platsvarningar     | Öppna Inställningar > Allmänt > Återställ och tryck på Återställ<br>platsvarningar.                                                                                                    |
|                               | Platsvarningar är frågor från program om att använda Platstjänster.<br>iPod touch visar en platsvarning första gången ett program vill använda<br>Platstjänster. Om du trycker på Avbryt visas inte frågan igen. Återställ<br>platsvarningarna så att du får frågor från varje program genom att trycka<br>på Återställ platsvarningar. |

# Inställningar för program

Se övriga kapitel om du vill ha mer information om inställningar för program. Exempelvis finns det information om Safari-inställningar under kapitel 13, "Safari," på sidan 72.

# Kontakter

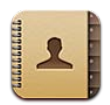

# **Om Kontakter**

Med kontakter kan du enkelt komma åt och redigera dina kontaktlistor för personliga konton, företagskonton och organisationskonton. Du kan söka i alla grupper, och informationen i Kontakter används automatiskt för att förenkla adresseringen av e-post.

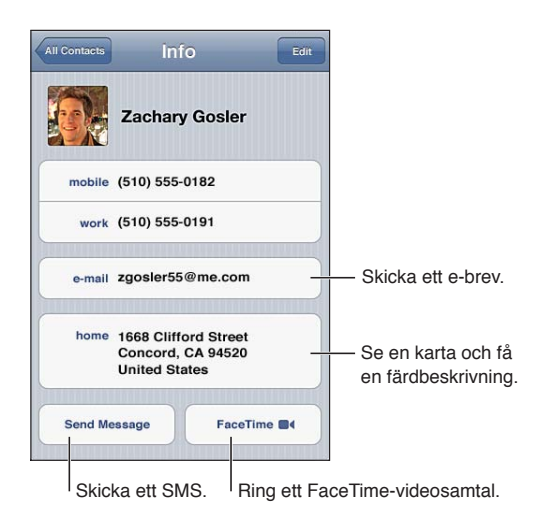

# Synkronisera kontakter

Du kan lägga till kontakter på följande sätt:

- Använda dina iCloud-kontakter. Se "iCloud" på sidan 16.
- I iTunes kan du synkronisera kontakter från Google eller Yahoo! eller synkronisera med program på datorn. Se "Synkronisera med iTunes" på sidan 17.
- Ställ in ett Microsoft Exchange-konto på iPod touch, med kontakter aktiverade. Se "Konton och inställningar för kontakter" på sidan 117.
- Ställ in ett LDAP- eller CardDAV-konto för åtkomst till företags- eller skolkataloger. Se "Konton och inställningar för kontakter" på sidan 117.
- Lägg till kontakter direkt på iPod touch. Se "Lägga till och redigera kontakter" på sidan 116.

# Söka efter kontakter

Du kan söka efter titlar, förnamn, efternamn och företagsnamn bland dina kontakter på iPod touch. Om du har ett Microsoft Exchange-konto, ett LDAP-konto eller ett CardDAV-konto kan du även söka bland dessa kontakter.

Så här söker du efter kontakter: Under Kontakter trycker du på det sökfält som finns överst i valfri lista över kontakter och skriver sökningen.

| Söka i en global adresslista                                         | Tryck på Grupper, tryck på Kataloger längst ner i listan och skriv sedan<br>sökningen.                |
|----------------------------------------------------------------------|----------------------------------------------------------------------------------------------------|
| Söka på en LDAP-server                                               | Tryck på Grupper, tryck på LDAP-serverns namn och skriv sedan sökningen.                              |
| Söka på en CardDAV-server                                            | Tryck på Grupper, tryck på den sökbara CardDAV-gruppen längst ner i listan och skriv sedan sökningen. |
| Spara kontaktinformation från en<br>GAL-, LDAP- eller CardDAV-server | Sök efter kontakten som du vill lägga till och tryck sedan på Lägg till<br>kontakt.                   |

Du kan även hitta Kontakter med hjälp av sökningar från hemskärmen. Se "Söka" på sidan 28.

# Lägga till och redigera kontakter

Så här lägger du till en kontakt på iPod touch: Tryck på Kontakter och sedan på +. Om + inte visas kontrollerar du att du inte visar en LDAP- eller CalDAV-lista eller en global adresslista. Det går inte att lägga till kontakter till dessa listor.

| Lägga till ett nytt fält                             | Tryck på 🕒 Lägg till fält.                                                                                                    |
|------------------------------------------------------|----------------------------------------------------------------------------------------------------|
| Ändra en fältetikett                                 | Tryck på etiketten och välj en annan etikett. Om du vill lägga till en ny<br>etikett rullar du längst ner i listan och trycker på Lägg till anpassad etikett.                     |
| Lägga till en kontakts Twitter-<br>användarnamn      | Tryck på 🕀 Lägg till fält och sedan på Twitter.                                                                                                    |
| Ändra ringsignalen eller SMS-signal<br>för kontakten | Tryck på fältet för ringsignal eller SMS-signal och välj ett nytt ljud.<br>Standardljudet anges i Inställningar > Ljud.                                                           |
| Ta bort ett objekt                                   | Tryck på 🖨 och sedan på Radera.                                                                                                    |
| Tilldela en bild till en kontakt                     | Tryck på Lägg till bild eller tryck på den befintliga bilden. Du kan ta kort<br>med kameran eller använda en befintlig bild.                                                      |
|                                                      | Om du vill importera bilder från dina kontakters Twitter-profiler öppnar du<br>Inställningar > Twitter. Logga in på ditt Twitter-konto och tryck sedan på<br>Uppdatera kontakter. |
| Radera en kontakt                                    | Tryck på Kontakter och välj en kontakt. Tryck sedan på Ändra. Rulla ner och<br>tryck på Radera kontakt.                                                                           |

Redigera kontaktinformation: Välj en kontakt och tryck sedan på Ändra.

# Samlade kontakter

När du synkroniserar kontakter med flera konton så kanske du har poster för samma person i mer än ett konto. Kontakter som har namn länkas och visas som en enda *samlad kontakt* i listan, så att de inte visas flera gånger i listan över alla kontakter. Titeln Samlad info visas högst upp på skärmen när en samlad kontakt visas.

Så här länkar du en kontakt: Tryck på Ändra. Tryck sedan på 🕀 och välj en kontakt.

Om du länkar kontakter med olika för- eller efternamn ändras inte namnen på de enskilda kontakterna, men bara ett namn visas på det samlade kortet. Du väljer vilket namn som ska visas på det samlade kortet genom att trycka på det länkade kort som har det namn du föredrar och sedan trycka på Använd det här namnet för samlat kort.

| Visa kontaktinformationen från ett<br>källkonto | Tryck på ett av källkontona.                      |
|-------------------------------------------------|---------------------------------------------------|
| Länka av en kontakt                             | Tryck på Ändra, tryck på 🔵 och sedan på Länka av. |

Länkade kontakter slås inte samman. Om du ändrar informationen i en samlad kontakt eller lägger till ny information så kopieras ändringarna till varje källkonto där denna information redan finns.

# Konton och inställningar för kontakter

Du kan lägga till konton i Kontakter och justera hur kontaktnamn visas och sorteras.

Så här lägger du till ett konto i Kontakter: Öppna Inställningar > "E-post, kontakter, kalendrar" och tryck sedan på Lägg till konto.

Om du vill ändra kontaktinställningarna kommer du åt följande alternativ genom att öppna Inställningar > E-post, kontakter, kalendrar:

| Ange hur kontakter ska sorteras                                                       | Tryck på Sortera efter och välj om sorteringen ska ske efter förnamn eller<br>efternamn.                                                                 |
|---------------------------------------------------------------------------------------|----------------------------------------------------------------------------------------------------|
| Ange hur kontakter ska visas                                                          | Tryck på Visa efter och välj förnamn eller efternamn.                                                                                                    |
| Ange ditt Min info-kort                                                               | Tryck på Min info och välj kontaktkortet med ditt namn och information i<br>listan.<br>Min info-kortet används av Påminnelser, Safari och andra program. |
| Ange ett förvalt konto för<br>Kontakter                                               | Tryck på Förvalt konto och välj sedan ett konto. Nya kontakter som du<br>skapar utan att ange ett annat konto lagras här.                                |
| Hålla kontakter uppdaterade på<br>dina datorer och iOS-enheter med<br>hjälp av iCloud | Öppna Inställningar > iCloud och aktivera Kontakter. Se "iCloud" på sidan 16.                                                                            |

# Nike + iPod

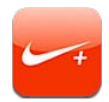

# Om Nike + iPod

Tillsammans med en Nike + iPod-sensor (säljs separat) ger programmet Nike + iPod hörbar information om hastighet, distans, förlupen tid och antal förbrända kalorier under en löpning eller promenad. Du kan skicka dina träningsdata till nikeplus.com, där du kan hålla koll på dina framsteg, ställa upp mål och delta i utmaningar.

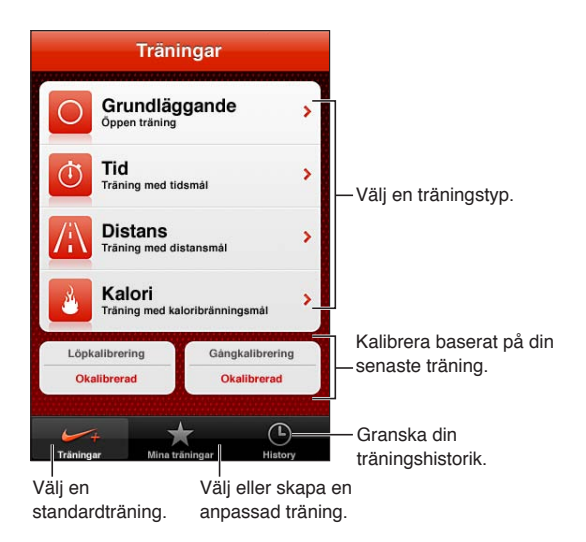

# Aktivera Nike + iPod

Programmet Nike + iPod visas inte på hemskärmen förrän du aktiverar det.

Om du vill ha hjälp med att ställa in Nike + iPod hänvisas du till dokumentationen för programmet.

Så här aktiverar du Nike + iPod: Gå till Inställningar > Nike + iPod.

## Länka en sensor

Nike + iPod baserar sina träningsdata på en signal från en sensor (säljs separat) som du fäster på skon. Första gången du startar ett träningspass uppmanas du att aktivera sensorn, som då automatiskt länkas med iPod touch. Du kan också använda Nike + iPod-inställningarna till att länka en sensor med iPod touch. Nike + iPod kan bara länkas till en sensor åt gången. Om du vill använda en annan sensor öppnar du Nike + iPod-inställningarna och länkar till den nya sensorn.

Så här länkar du sensorn med iPod touch: Fäst sensorn på skon och gå till Inställningar > Nike + iPod > Sensor.

Länka iPod touch till en annanGå till Inställningar > Nike + iPod > Sensor och tryck på Länka ny.sensor

### Träna med Nike + iPod

När du har aktiverat Nike + iPod och placerat Nike + iPod-sensorn i din Nike+-sko kan du börja samla in träningsdata.

*Viktigt:* Innan du påbörjar ett träningsprogram bör du kontakta en läkare och genomgå en fullständig hälsokontroll. Tänk på att värma upp och stretcha innan du börjar träna. Var försiktig och uppmärksam när du tränar. Sakta ner när du ställer in enheten medan du är ute och springer. Avbryt genast träningen om du känner smärta, känner dig svag, yr, utmattad eller får svårt att andas. Genom att träna utsätter du dig för de skaderisker som fysisk träning kan medföra.

Så här tränar du med Nike + iPod: Öppna Nike + iPod, tryck på Träningar och välj en träning. Datainsamlingen fortsätter även när iPod touch är i viloläge.

| Så här gör du för att pausa och<br>fortsätta träningen: | Om träningen avbryts väcker du iPod touch och trycker på ∥ på låsskärmen.<br>Tryck på ▶ när du vill starta. |
|---------------------------------------------------------|----------------------------------------------------------------------------------------------------|
| Avsluta träningen                                       | Väck iPod touch, tryck på <b>II</b> och tryck sedan på Avsluta träning.                                     |
| Ändra träningsinställningar                             | Gå till Inställningar > Nike + iPod.                                                                        |

## Kalibrera Nike + iPod

Du kan säkerställa riktiga träningsdata genom att kalibrera Nike + iPod med din steglängd när du går eller springer.

Så här kalibrerar du Nike + iPod: Registrera en löp- eller gångträning över en känd sträcka på minst 400 meter. Tryck sedan på Avsluta träning och tryck på Kalibrera på skärmen med träningssammanfattningen. Ange den verkliga sträckan.

Återställ till standardkalibreringen Gå till Inställningar > Nike + iPod.

## Skicka träningsdata till Nikeplus.com

På nikeplus.com kan du följa din utveckling över tid, visa dina tidigare registrerade träningspass, ställa in och övervaka uppsatta mål och jämföra dina resultat med andras. Du kan även tävla med andra Nike + iPod-användare i träningsutmaningar online.

Så här skickar du träningsdata trådlöst till nikeplus.com från iPod touch: Kontrollera att iPod touch är ansluten till Internet, öppna Nike + iPod, tryck på Historik och sedan på Skicka till Nike+.

Se dina träningar på nikeplus.com I Safari går du till nikeplus.com, loggar in på ditt konto och följer anvisningarna på skärmen.

# iBooks

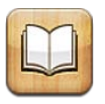

# **Om iBooks**

iBooks är ett fantastiskt sätt att läsa och köpa böcker. Hämta programmet iBooks kostnadsfritt från Apple Store och hämta sedan allt från klassiker till bästsäljare från den inbyggda iBookstore. När du har hämtat en bok visas den i din bokhylla.

Om du vill iBooks-programmet och använda iBookstore behöver du en Internetanslutning och ett Apple-ID. Om du inte har ett Apple-ID, eller om du vill handla med ett annat Apple-ID, öppnar du Inställningar > Affär. Se "Inställningar under Affär" på sidan 105.

*Obs!* iBooks-programmet och iBookstore kanske inte är tillgängliga i alla områden och på alla språk.

# Använda iBookstore

Tryck på Affär i iBooks-programmet så öppnas iBookstore. Därifrån kan du bläddra bland böcker i blickfånget eller bästsäljare – eller bland alla böcker, sorterade efter författare eller ämne. När du hittar en bok du vill ha kan du köpa och hämta den.

Obs! Vissa funktioner i iBookstore är kanske inte tillgängliga på alla platser.

Så här köper du en bok: Leta rätt på en bok du vill ha, tryck på priset, tryck på Buy Book eller på Get Book om det är en kostnadsfri bok.

| Få mer information om en bok                                              | Du kan läsa en sammanfattning av boken, läsa recensioner och hämta ett<br>smakprov på boken innan du köper den. När du har köpt en bok kan du<br>skriva en egen recension av den. |
|---------------------------------------------------------------------------|----------------------------------------------------------------------------------------------------|
| Hämta ett tidigare inköp                                                  | Tryck på Köpt.<br>Du kan även hämta ett objekt medan du bläddrar. Tryck bara på Download<br>där priset vanligtvis visas.                                                          |
| Hämta automatiskt inköp som<br>gjorts på andra iOS-enheter och<br>datorer | Öppna Inställningar > Affär och aktivera den typ av inköp du vill hämta<br>automatiskt.                                                                                           |

# Synkronisera böcker och PDF:er

Använd iTunes till att synkronisera böcker och PDF:er mellan iPod touch och datorn. När iPod touch är ansluten till datorn bestämmer du vilka objekt som ska synkroniseras under fliken Böcker. Du kan synkronisera böcker som du hämtat eller köpt från iBookstore. Du kan också lägga till DRM-fria ePub-böcker och PDF-dokument i iTunes-biblioteket. Det finns flera webbplatser som erbjuder böcker i ePub- och PDF-format.

Så här synkroniserar du en ePub-bok eller PDF till iPod touch: I iTunes på datorn väljer du Arkiv > Lägg till i bibliotek och markerar filen. Markera boken eller PDF:en i panelen Böcker i iTunes och synkronisera sedan.

Om du vill lägga till en bok eller PDF till iBooks utan att synkronisera kan du skicka filen till dig själv från datorn via e-post. Öppna e-brevet i iPod touch, tryck och håll på bilagan och välj "Öppna i iBooks" från menyn som visas.

## Läsa böcker

Det är enkelt att läsa en bok. Gå till bokhyllan och tryck på den bok du vill läsa. Om du inte hittar den bok du letar efter trycker du på namnet på den aktuella samlingen upptill på skärmen för att visa andra samlingar.

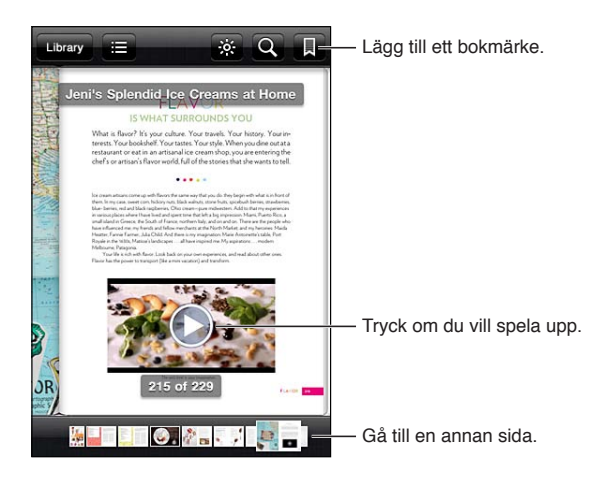

Så här gör du om du vill läsa en bok medan du ligger ned: Använd låsknappen för stående läge så att inte iPod touch-skärmen roteras när du vrider på iPod touch. Se "Visa i liggande eller stående format" på sidan 22.

Alla böcker innehåller olika funktioner baserat på deras innehåll och format. En del av alternativen nedan kanske inte är tillgängliga i boken du läser. Utskrifter är t.ex. bara tillgängliga för PDF-filer och om du läser en bok som saknar en inspelad berättarröst visas inte symbolen för uppläsning.

| Visa reglagen                         | Tryck på mittendelen av sidan.                                                                                                    |
|---------------------------------------|----------------------------------------------------------------------------------------------------|
| Vända blad                            | Tryck nära sidans höger- eller vänstermarginal, eller dra snabbt åt vänster<br>eller höger. Ändra åt vilket håll som sidan bläddrar när du trycker på<br>vänstermarginalen i Inställningar > iBooks > Tryck till vänster. |
| Visa innehållsförteckningen           | Tryck på 📜 I en del böcker kan du även nypa ihop för att visa<br>innehållsförteckningen.                                                                                                    |
| Lägga till eller ta bort ett bokmärke | Tryck på 🖲 Du kan ha flera bokmärken.<br>Ta bort bokmärket genom att trycka på det.<br>Du behöver inte lägga in något bokmärke när du stänger en bok eftersom<br>iBooks kommer ihåg var du slutade läsa.                  |

| Lägga till eller ta bort en markering                    | Tryck snabbt två gånger på ett ord, använd handtagen till att justera<br>markeringen och tryck sedan på Markera och välj en färg.                                                                |
|----------------------------------------------------------|----------------------------------------------------------------------------------------------------|
|                                                          | <i>Ta bort en markering</i> genom att trycka på den markerade texten och sedan på S.                                                                                                    |
|                                                          | Stryk under ord genom att trycka på 🙆.                                                                                                    |
|                                                          | <i>Ändra färg</i> genom att trycka på den markerade texten, trycka på den<br>nuvarande färgen och sedan välja en ny färg från menyn.                                                             |
| Lägga till, ta bort eller redigera ett<br>bokmärke       | Tryck snabbt två gånger på ett ord, tryck på Markera och välj sedan 🤤 från menyn som visas.                                                                                                    |
|                                                          | <i>Visa en anteckning</i> genom att trycka på märket i marginalen nära den<br>markerade texten.                                                                                                  |
|                                                          | <i>Ta bort en anteckning</i> genom att radera dess text. Ta bort en anteckning och dess markering genom att trycka på den markerade texten och sedan på S.                                       |
|                                                          | <i>Ändra färg</i> genom att trycka på den markerade texten och välja en ny färg<br>från menyn.                                                                                                   |
|                                                          | <i>Lägg till en anteckning i en markering</i> genom att trycka på den markerade<br>texten och sedan på 🤤.                                                                                        |
| Visa alla bokmärken                                      | Tryck på <b>:≡</b> och sedan på Bokmärken                                                                                                    |
| Visa alla anteckningar                                   | Tryck på <b>:≡</b> och sedan på Anteckningar.                                                                                                    |
| Förstora en bild                                         | Tryck snabbt två gånger på bilden för att zooma in.                                                                                                    |
| Gå du till en viss sida                                  | Använd reglagen för sidnavigering i nederkanten av skärmen. Du kan också trycka på ${\bf Q}$ , ange ett sidnummer och sedan trycka på sidnumret bland sökresultaten.                             |
| Söka i en bok                                            | Tryck på <b>Q</b> .                                                                                                    |
|                                                          | <i>Sök på webben</i> genom att trycka på Sök på Internet eller Sök i Wikipedia.<br>Safari öppnas och visar resultaten.                                                                           |
| Söka efter andra förekomster av ett<br>ord eller en fras | Tryck snabbt två gånger på ett ord, använd handtagen till att justera<br>markeringen och tryck sedan på Sök i menyn som visas.                                                                   |
| Slå upp ett ord                                          | Tryck snabbt två gånger på ett ord, använd handtagen till att justera<br>markeringen och tryck sedan på Definiera i menyn som visas.<br>Definitioner kanske inte är tillgängliga för alla språk. |
| Lyssna på en bok                                         | Tryck på 🔕.                                                                                                    |
|                                                          | Den här funktionen är inte tillgänglig i alla böcker.                                                                                                    |
|                                                          | Om du har nedsatt syn kan du använda VoiceOver till att läsa upp nästan<br>alla böcker. Se "VoiceOver" på sidan 125.                                                                             |

iBooks lagrar dina samlingar, bokmärken, anteckningar och information om aktuell sida med hjälp av ditt Apple-ID så att du enkelt och smidigt kan läsa böcker även om du växlar mellan olika iOSenheter. iBooks sparar information för alla dina böcker när du öppnar eller stänger programmet. Information för enskilda böcker sparas även när de öppnas eller stängs.

Så här slår du av och på synkronisering: Öppna Inställningar > iBooks.

En del böcker ansluter till video eller ljud som lagras på Internet.

Så här slår du av och på anslutning till video och ljud på Internet: Öppna Inställningar > iBooks > Ljud/video från Internet.

# Ändra en boks utseende

Du kan ändra storlek på texten, typsnitt och sidfärg i en del böcker.

Så här ändrar du ljusstyrkan: Tryck nära mitten av en sida så att reglagen visas och tryck sedan på  $\stackrel{\scriptstyle \leftrightarrow}{\sim}$ . Om  $\stackrel{\scriptstyle \leftrightarrow}{\sim}$  inte visas trycker du först på  $_{\rm A}A$ .

| Ändra typsnitt eller textstorlek                              | Tryck nära mitten av en sida så att reglagen visas och tryck sedan på ${}_{\rm A}A$ .<br>Tryck på Typsnitt för att välja ett teckensnitt. Alla böcker stöder inte ändring<br>av typsnittet.<br>I en del böcker kan du bara ändra textstorlek när iPod touch är i stående<br>riktning. |
|---------------------------------------------------------------|----------------------------------------------------------------------------------------------------|
| Ändra färg på sidan och texten                                | Tryck nära mitten av en sida så att reglagen visas, tryck på $_{\rm A}{ m A}$ och sedan på Tema. Denna inställning gäller för alla böcker som stöder den.                                                                                                    |
| Aktivera eller avaktivera<br>marginaljustering och avstavning | Öppna Inställningar > iBooks. En del böcker och PDF-filer kan inte<br>marginaljusteras eller avstavas.                                                                                                    |

## Skriva ut eller e-posta en PDF

Du kan använda iBooks till att skicka en kopia av en PDF via e-post, eller till att skriva ut hela eller delar av en PDF på en skrivare som stöds.

Du kan bara e-posta eller skriva ut PDF-filer, inte ePub-böcker.

Så här e-postar du en PDF: Öppna PDF:en, tryck på 🖻 och välj E-posta dokument. Ett nytt brev öppnas med PDF:en bifogad. Tryck på Skicka när du har skrivit klart meddelandet.

| Skriva ut en PDF | Öppna PDF:en, tryck på ៅ och välj Skriv ut. Välj en skrivare, sidintervall och |
|------------------|--------------------------------------------------------------------------------|
|                  | antal exemplar och tryck sedan på Skriv ut. Se "Utskrifter" på sidan 27.       |

# Ordna bokhyllan

Använd bokhyllan till att bläddra bland dina böcker och PDF:er. Du kan också ordna filer i samlingar.

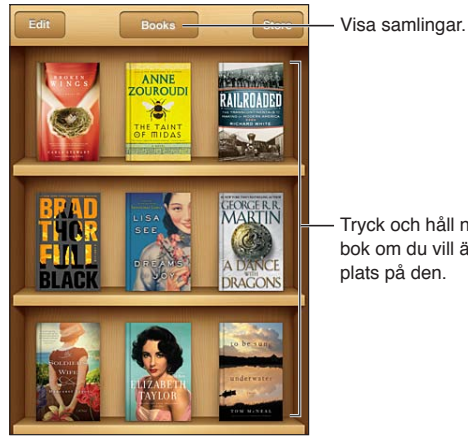

Tryck och håll ner en bok om du vill ändra plats på den.

Så här flyttar du en bok eller PDF till en samling: Gå till bokhyllan och tryck på Ändra. Markera objekten som du vill flytta, tryck på Flytta och välj en samling.

När du lägger till en bok eller PDF i bokhyllan visas den i samlingen Böcker eller PDF. Därifrån kan du flytta den till en annan samling. Du kanske vill skapa samlingar för arbetet eller skolan, eller en samling som innehåller referenslitteratur eller avkopplande läsning för regniga dagar.

| Visa en samling                   | Tryck på namnet på den aktuella samlingen högst upp på skärmen och välj<br>sedan en ny samling i listan som visas.                                                                              |
|-----------------------------------|----------------------------------------------------------------------------------------------------|
| Hantera samlingar                 | Tryck på namnet på den samling du visar för tillfället, t.ex. Böcker eller PDF,<br>för att visa listan över samlingar.<br>Du kan inte ändra eller ta bort de inbyggda bok- och PDF-samlingarna. |
| Sortera bokhyllan                 | Rulla högst upp på sidan genom att trycka på statusraden. Tryck sedan på<br>== och välj en sorteringsmetod bland alternativen längst ned på skärmen.                                            |
| Ta bort ett objekt från bokhyllan | Tryck på Ändra och tryck sedan på varje bok eller PDF som du vill radera<br>så att en bockmarkering visas. Tryck på Radera. När du har raderat färdigt<br>trycker du på Klar.                   |
|                                   | Om du raderar en bok som du köpt kan du hämta den igen senare från<br>Köpt i iBookstore.                                                                                                    |
| Söka efter en bok                 | Gå till bokhyllan. Tryck på statusraden för att rulla upp till skärmens överkant och tryck sedan på ${\bf Q}$ . Sökningen sker bland titlar och författarnamn.                                  |

# Hjälpmedel

# Hjälpmedelsfunktioner

iPod touch (tredje generationen eller senare) innehåller en mängd olika hjälpmedelsfunktioner, bland annat:

- VoiceOver-skärmläsare
- Zoomförstoring
- Stor text
- Vitt på svart
- Tala markering
- Tala autotext
- Monoljud och balans
- AssistiveTouch
- Stöd för punktskriftsskärmar
- Uppspelning av dold textning

Med undantag för VoiceOver fungerar hjälpmedelsfunktionerna i de flesta iPod touch-program, inklusive program från andra tillverkare som du hämtar från App Store. VoiceOver fungerar med alla program som är förinstallerade på iPod touch och även med en rad program från andra tillverkare.

Mer information om hjälpmedelsfunktionerna på iPod touch finns på www.apple.com/se/accessibility.

De enskilda hjälpmedelsfunktionerna kan slås av eller på i hjälpmedelsinställningarna på iPod touch. Du kan också slå av eller på vissa funktioner i iTunes när iPod touch är ansluten till datorn.

**Så här aktiverar du hjälpmedelsfunktioner i iPod touch:** Öppna Inställningar > Allmänt > Hjälpmedel.

Så här aktiverar du hjälpmedelsfunktioner i iTunes: Anslut iPod touch till datorn och markera iPod touch i enhetslistan i iTunes. Klicka på Sammanfattning och sedan på Ställ in Hjälpmedel längst ned på skärmen Sammanfattning.

Stor text kan bara aktiveras och avaktiveras i iPod touch-inställningarna. Se "Stor text" på sidan 136.

# VoiceOver

VoiceOver beskriver högt det som visas på skärmen så att du kan använda iPod touch utan att se den.

VoiceOver läser upp varje enskilt element på skärmen när du markerar dem. När du markerar ett element omsluts det av en svart rektangel (VoiceOver-markören) och VoiceOver läser upp namnet eller beskriver objektet.

Rör på skärmen eller dra med fingrarna om du vill höra olika objekt på skärmen. När du markerar text läser VoiceOver upp den. När du aktiverar Läs upp tips kan VoiceOver berätta vad ett objekt gör eller ge dig anvisningar, t.ex. "dubbeltryck för att öppna". Du interagerar med objekten på skärmen, t.ex. knappar och länkar, genom att använda de gester som beskrivs i "Lära sig VoiceOver-gester" på sidan 128.

När du öppnar en ny skärm spelar VoiceOver upp ett ljud och markerar och läser automatiskt upp det första elementet på skärmen (vanligtvis objektet i det övre vänstra hörnet). VoiceOver informerar även om skärmen ändras från liggande eller stående riktning och när skärmen låses eller låses upp.

*Obs!* VoiceOver läser upp texten på det språk som angetts i inställningarna Internationellt. Språket kan påverkas av valet i menyn Regionformat. VoiceOver är tillgängligt på många språk, men inte alla.

#### Ställa in VoiceOver

*Viktigt:* VoiceOver ändrar de gester du använder till att styra iPod touch. När VoiceOver är aktiverat måste du använda VoiceOver-gester till att styra iPod touch – även för att avaktivera VoiceOver igen och använda standardgesterna.

Obs! Det går inte att använda VoiceOver och Zoom samtidigt.

Så här aktiverar eller avaktiverar du VoiceOver: Öppna Inställningar > Allmänt > Hjälpmedel > VoiceOver. Du kan också ange att trippelklick på hemskärmen ska aktivera eller avaktivera VoiceOver. Se "Trippelklicka på hemknappen" på sidan 136.

| Aktivera och avaktivera uppläsning<br>av tips         | Öppna Inställningar > Allmänt > Hjälpmedel > VoiceOver. När "Läs upp<br>tips" är på kan VoiceOver berätta vad ett objekt gör eller ge dig anvisningar,<br>t.ex. "dubbeltryck för att öppna". Du kan även lägga till Tips till rotorn och<br>sedan justera genom att dra uppåt eller nedåt med fingret. Se "Använda<br>VoiceOver-rotorreglaget" på sidan 130. |
|-------------------------------------------------------|----------------------------------------------------------------------------------------------------|
| Ställa in uppläsningshastigheten<br>för VoiceOver     | Öppna Inställningar > Allmänt > Hjälpmedel > VoiceOver och dra reglaget<br>Uppläsningshastighet. Du kan även lägga till Talhastighet till rotorn och<br>sedan justera genom att dra uppåt eller nedåt med fingret. Se "Använda<br>VoiceOver-rotorreglaget" på sidan 130.                                                                                     |
| Ändra tal vid skrift                                  | Öppna Inställningar > Allmänt > Hjälpmedel > VoiceOver > Tal vid skrift.                                                                                                    |
| Använda fonetik i tal vid skrift                      | Öppna Inställningar > Allmänt > Hjälpmedel > VoiceOver > Använd fonetik.<br>Texten läses upp tecken för tecken. VoiceOver läser först upp tecknet och<br>sedan ett ord som börjar med det tecknet, till exempel "f" och sedan ordet<br>"foxtrot".                                                                                                    |
| Använda tonändring                                    | Öppna Inställningar > Allmänt > Hjälpmedel > VoiceOver > Använd<br>tonändring. VoiceOver använder en högre ton när en bokstav skrivs in och<br>en lägre när den raderas. VoiceOver använder också en högre ton för det<br>första objektet i en grupp (t.ex. en lista eller en tabell) och en lägre ton för<br>det sista objektet i gruppen.                  |
| Så här väljer du rotoralternativ för<br>webbsurfning: | Öppna Inställningar > Allmänt > Hjälpmedel > VoiceOver > Rotor. Markera<br>och avmarkera alternativ genom att trycka, eller dra upp 🚍 om du vill flytta<br>ett objekt.                                                                                                    |
| Ändra VoiceOver-uttal                                 | Ställ rotorn på Språk och dra sedan uppåt eller nedåt. Språkvredets position<br>är tillgänglig när du väljer fler än ett uttal.                                                                                                    |

| Ange vilka uttal som ska vara<br>tillgängliga i språkvredet | Öppna Inställningar > Allmänt > Hjälpmedel > VoiceOver > Språkvred. Om<br>du vill byta plats på ett språk i listan drar du ☰ uppåt eller nedåt.                                 |
|-------------------------------------------------------------|----------------------------------------------------------------------------------------------------|
| Ändra språk på iPod touch                                   | Öppna Inställningar > Allmänt > Hjälpmedel > Språk. En del språk kan<br>påverkas av inställningen Regionformat under Inställningar > Allmänt ><br>Internationellt.              |
| Hoppa över bilder vid navigering                            | Öppna Inställningar > Allmänt > Hjälpmedel > VoiceOver > Navigera bilder.<br>Du kan välja att hoppa över alla bilder eller endast hoppa över bilder som<br>saknar beskrivning.  |
| Läs upp notiser när du låser upp<br>iPod touch              | Öppna Inställningar > Allmänt > Hjälpmedel > VoiceOver > Läs upp notiser.<br>Om den här inställningen är avaktiverad läser iPod touch endast upp tiden<br>när du låser upp den. |

#### Använda VoiceOver

Så här markerar du objekt på skärmen: Dra ett finger över skärmen. VoiceOver identifierar olika element när du rör vid dem. Du kan flytta systematiskt från ett element till nästa genom att dra snabbt åt höger eller vänster med ett finger. Elementen markeras från vänster till höger med start upptill. Dra snabbt till höger för att gå till nästa element eller dra snabbt till vänster för att gå till föregående element.

| Aktivera vertikal navigering                                     | Lägg till Vertikal navigering till vredet, välj alternativet med vredet och flytta<br>sedan upp eller ned objektet genom att dra uppåt eller nedåt. Se "Använda<br>VoiceOver-rotorreglaget" på sidan 130.                                                                                                    |
|------------------------------------------------------------------|----------------------------------------------------------------------------------------------------|
| Markera det första eller sista<br>elementet på skärmen           | Dra snabbt uppåt eller nedåt med fyra fingrar.                                                                                                    |
| Låsa upp iPod touch                                              | Markera upplåsningsknappen och dubbeltryck sedan på skärmen.                                                                                                    |
| Välja ett objekt med hjälp av dess<br>namn                       | Tryck med tre fingrar på skärmen så öppnas Objektväljare. Skriv sedan ett<br>namn i sökfältet, eller dra snabbt till höger eller vänster för att bläddra<br>genom listan i bokstavsordning, eller tryck på tabellindex till höger om<br>listan och dra snabbt uppåt eller nedåt för att bläddra snabbt genom<br>objektlistan. |
| Byta namn på ett skärmobjekt så<br>att det går lättare att hitta | Håll ned två fingrar på skärmen.                                                                                                    |

Så här läser du upp texten i det markerade elementet: Dra snabbt nedåt eller uppåt med ett finger för att läsa upp nästa eller föregående ord eller tecken (välj mellan tecken och ord genom att vrida på rotorreglaget). Du kan inkludera fonetik (bokstavering). Se "Ställa in VoiceOver" på sidan 126.

| Sluta läsa upp ett objekt      | Tryck en gång med två fingrar. Tryck igen med två fingrar om du vill<br>fortsätta uppläsningen. Uppläsningen fortsätter automatiskt när du väljer<br>ett annat objekt.                                                                                                    |
|--------------------------------|----------------------------------------------------------------------------------------------------|
| Ändra talvolymen               | Använd volymknapparna på iPod touch, eller lägg till volym till rotorn<br>och justera genom att dra uppåt eller nedåt. Se "Använda VoiceOver-<br>rotorreglaget" på sidan 130.                                                                                                    |
| Stänga av ljudet för VoiceOver | Dubbeltryck med tre fingrar. Dubbeltryck igen med tre fingrar för att<br>slå på ljudet igen. Om du bara vill stänga av VoiceOver-ljud ställer du<br>reglaget Ring/Tyst på Tyst. Om ett externt tangentbord är anslutet kan du<br>även stänga av och slå på ljudet till VoiceOver med kontrolltangenten på<br>tangentbordet. |
| Ändra uppläsningsröst          | Öppna Inställningar > Allmänt > Hjälpmedel > VoiceOver > Använd<br>kompakt röst.                                                                                                    |

| Läsa upp hela skärmen uppifrån<br>och ner                        | Dra snabbt uppåt med två fingrar.                                                                                  |
|------------------------------------------------------------------|----------------------------------------------------------------------------------------------------|
| Läsa upp skärminnehållet från det<br>aktuella objektet och nedåt | Dra snabbt nedåt med två fingrar.                                                                                  |
| Läsa upp statusinformation om<br>iPod touch                      | Du kan höra information om tid, batteritid, Wi-Fi-signalstyrka och annat<br>genom att trycka på toppen av skärmen. |

**"Trycka" på det markerade objektet när VoiceOver är aktiverat:** Dubbeltryck var du vill på skärmen.

| "Dubbeltrycka" på det markerade<br>objektet när VoiceOver är aktiverat | Trippeltryck var du vill på skärmen.                                                                                                    |
|------------------------------------------------------------------------|----------------------------------------------------------------------------------------------------|
| Justera ett reglage                                                    | Dra snabbt uppåt för att öka inställningen eller nedåt för att minska den<br>med ett finger. VoiceOver läser upp inställningen när du ändrar den.                                                                                                    |
| Rulla i en lista eller en del av<br>skärmen                            | Dra snabbt uppåt eller nedåt med tre fingrar. Dra snabbt nedåt för att<br>bläddra nedåt i listan eller skärmen en sida i taget, eller dra snabbt uppåt<br>för att bläddra uppåt en sida i taget. Om du bläddrar genom en lista talar<br>VoiceOver om vilket objektintervall som visas (t.ex. "visar raderna 5 till 10").<br>Du kan även rulla kontinuerligt i en lista i stället för att bläddra en sida<br>i taget i den. Dubbeltryck och håll. När du hör en serie ljudtoner kan du<br>rulla i listan genom att flytta fingret uppåt eller nedåt. Den kontinuerliga<br>rullningen avbryts när du lyfter på fingret. |
| Använda ett listindex                                                  | En del listor har ett alfabetiskt index till höger. Du kan inte markera indexet<br>genom att snabbt dra mellan element, du måste röra vid indexet för att<br>markera det. När indexet är markerat drar du snabbt uppåt eller nedåt för<br>att flytta längs indexet. Du kan även dubbeltrycka och sedan dra fingret<br>uppåt eller nedåt.                                                                                                    |
| Ordna om en lista                                                      | Du kan ändra ordningsföljd på objekten i vissa listor, till exempel elementen<br>i Rotor och Språkvred i hjälpmedelsinställningarna. Markera 🗮 på höger<br>sida om ett objekt, dubbeltryck och håll ner tills du hör ett ljud. Dra då<br>uppåt eller nedåt. VoiceOver säger namnet på objektet ovanför eller<br>nedanför, beroende på om du drar uppåt eller nedåt.                                                                                                    |
| Ändra ordning på hemskärmen                                            | Öppna hemskärmen och markera den symbol du vill flytta. Dubbeltryck,<br>håll och dra sedan symbolen. VoiceOver läser upp den rad och kolumn du<br>flyttar till medan du drar symbolen. Släpp symbolen när den har hamnat<br>på rätt plats. Du kan dra ytterligare symboler. Dra ett objekt till höger- eller<br>vänsterkanten av skärmen för att flytta det till en annan sida i hemskärmen.<br>När du är klar trycker du på hemknappen .                                                                                                    |
| Aktivera eller avaktivera skärmridån                                   | Trippeltryck med tre fingrar. När skärmridån är på är innehållet på skärmen<br>aktivt trots att skärmen är avstängd.                                                                                                    |
| Låsa upp iPod touch                                                    | Markera upplåsningsreglaget och dubbeltryck sedan på skärmen.                                                                                                    |

#### Lära sig VoiceOver-gester

När VoiceOver är aktiverat ger de vanliga gesterna du använder på pekskärmen andra resultat. De här och en del andra gester gör det möjligt att navigera på skärmen och använda olika element när de är markerade. Bland VoiceOver-gesterna finns gester där du trycker eller drar med två eller tre fingrar samtidigt. För bästa resultat när du använder gester med två eller tre fingrar bör du slappna av och se till att du har lite utrymme mellan fingrarna när du rör vid skärmen.

Du kan använda standardgester när VoiceOver är aktiverat genom att dubbeltrycka och hålla fingret på skärmen. En serie ljudtoner indikerar att standardgester används. De används tills du lyfter på fingret. Sedan används VoiceOver-gester igen. Du kan använda olika tekniker när du gör VoiceOver-gester. Du kan till exempel göra en tvåfingerstryckning med två fingrar från samma hand eller ett finger från vardera hand. Du kan också använda tummarna. Många tycker att "delad tryckning" är användbart: i stället för att markera ett objekt och dubbeltrycka på det kan du hålla ett finger på objektet och trycka på skärmen med ett annat finger. Prova olika tekniker så att du ser vad som fungerar bäst för dig.

Om dina gester inte fungerar kan du prova snabbare rörelser, särskilt vid dubbeltryck och snabb dragning. Du drar snabbt genom att helt enkelt snabbt dra med ett eller flera fingrar över skärmen. När VoiceOver är på visas knappen VoiceOver-träning, som ger dig tillfälle att öva på VoiceOver-gesterna innan du fortsätter.

**Så här övar du på gester:** Öppna Inställningar > Allmänt > Hjälpmedel > VoiceOver och tryck sedan på VoiceOver-träning. Tryck på Klar när du har övat klart.

Om du inte ser knappen VoiceOver-träning kontrollerar du att VoiceOver är aktiverat.

Här är en överblick av några viktiga VoiceOver-gester:

#### Navigera och läsa

- Tryck: Läs upp objekt.
- Dra snabbt åt höger eller vänster med fingret: Markera nästa eller föregående objekt.
- *Dra snabbt uppåt eller nedåt med fingret:* Beror på inställningen för rotorreglaget. Se "Använda VoiceOver-rotorreglaget" på sidan 130.
- Tvåfingerstryck: Sluta läsa upp aktuellt objekt.
- Snabb dragning uppåt med två fingrar: Läs upp allt från överdelen av skärmen.
- Snabb dragning nedåt med två fingrar: Läs upp allt från den aktuella positionen
- *"Sudda" med två fingrar:* Flytta två fingrar snabbt fram och tillbaka tre gånger (så att du gör ett *"z"*) för att ta bort en varning eller gå tillbaka till föregående skärm.
- Trippeltryck med två fingrar: Öppna Objektväljare.
- Snabb dragning uppåt eller nedåt med tre fingrar: Rulla en sida i taget.
- *Snabb dragning till höger eller vänster med tre fingrar:* Gå till nästa eller föregående sida (exempelvis hemskärmen, Aktier eller Safari).
- *Trefingerstryck:* Läs upp ytterligare information, till exempel placering inom en lista eller om text har markerats.
- Tryckning på skärmens överkant med fyra fingrar: Markera det första objektet på sidan.
- *Tryckning på skärmens nederkant med fyra fingrar:* Markera det sista objektet på sidan.

#### Aktivera

- Dubbeltryck: Aktivera det markerade objektet.
- *Trippeltryck:* Dubbeltryck på ett objekt.
- *Delad tryckning:* Ett alternativ till att markera ett objekt och dubbeltrycka på det är att hålla ett finger på objektet och trycka på skärmen med ett annat finger för att aktivera objektet.
- Rör vid ett objekt med ett finger och tryck på skärmen med ett annat ("delad tryckning"): Aktivera objektet.
- Dubbeltryck och håll (1 sekund) + standardgester: Använd en standardgest.

Gesten dubbeltryck och håll beordrar iPod touch att tolka den påföljande gesten som en standardgest. Du kan till exempel dubbeltrycka och hålla och sedan – utan att lyfta på fingret – dra fingret för att flytta på ett reglage.

- *Dubbeltryck med två fingrar:* Spela upp eller pausa i Musik, Videor, YouTube, Röstmemon eller Bilder. Ta en bild (kamera). Starta eller pausa inspelning i Kamera eller Röstmemon. Starta eller stoppa tidtagaruret.
- Dubbeltryck och håll med två fingrar: Öppna elementmärkaren.
- Trippeltryck med två fingrar: Öppna Objektväljare.
- Dubbeltryck med tre fingrar: Slå av eller på ljudet för VoiceOver.
- Trippeltryck med tre fingrar: Aktivera eller avaktivera skärmridån.

#### Använda VoiceOver-rotorreglaget

Rotorreglaget är ett virtuellt reglage som du kan använda till att ändra hur snabba dragningsgester uppåt eller nedåt tolkas när VoiceOver är aktiverat.

Använda rotorn: Rotera två fingrar på iPod touch-skärmen runt en punkt mellan dem.

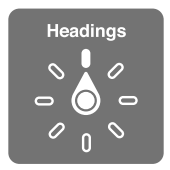

Så här väljer du vilka alternativ som ska ingå i vredet: Öppna Inställningar > Allmänt > Hjälpmedel > VoiceOver > Vred och markera alternativen som du vill ha tillgängliga med hjälp av vredet.

Rotoreffekten beror på vad du gör. Om du läser texten i brev kan du använda vredet till att växla mellan att höra texten läsas upp ord för ord eller tecken för tecken när du drar snabbt uppåt eller nedåt. På en webbsida kan du använda vredets inställningen till att höra all text (ord för ord eller tecken för tecken) eller till att hoppa från en typ av element till en annan typ, exempelvis rubriker eller länkar.

I listan nedan visas de tillgängliga rotoralternativen, som varierar beroende på vad du gör.

#### Läsa text

Markera och lyssna på text uppdelad i:

· Tecken, ord eller rader

#### Tal

Justera talet i VoiceOver efter:

- Volym eller hastighet
- · Användning av skrifteko, tonändring eller fonetik (med Apple Wireless Keyboard)

Se "Styra VoiceOver med ett Apple Wireless Keyboard" på sidan 133.

#### Navigera

Markera och lyssna på text uppdelad i:

- Tecken, ord eller rader
- Rubriker
- Länkar, besökta länkar, ej besökta länkar eller sidlänkar
- Formulärelement
- Tabeller eller rader (vid navigering i en tabell)
- Listor
- Riktmärken
- Bilder

- Statiska texter
- Objekt med samma typ
- Knappar
- Textfält
- Sökfält
- Behållare (skärmområden som Dock)

Zooma in eller ut

#### Skriva text

Flytta insättningpunkten och lyssna på text uppdelad i:

• Tecken, ord eller rader

Välj redigeringsfunktion

Välj språk

#### Använda ett reglage

Markera och lyssna på värden uppdelade i:

• Tecken, ord eller rader

Justera värdet på reglageobjektet

#### Skriva och redigera text med VoiceOver

När du kommer till ett redigerbart textfält kan du använda skärmtangentbordet eller ett externt tangentbord som är anslutet till iPod touch för att skriva in text.

Det finns två sätt att skriva in text med VoiceOver – *pekfingermetoden* och *touchmetoden*. Om du använder pekfingermetoden markerar du en tangent och dubbeltrycker sedan på skärmen för att skriva in det tecknet. Med touchmetoden trycker du på en tangent så att den markeras, och när du lyfter fingret skrivs tecknet automatiskt in. Touchmetoden kan vara snabbare, men kräver mer övning än pekfingermetoden.

Med VoiceOver kan du också använda redigeringsfunktionerna i iPod touch till att klippa ut, kopiera och klistra in i textfält.

Så här skriver du text: Markera ett redigerbart textfält och dubbeltryck på det för att visa insättningspunkten och tangentbordet på skärmen. Skriv sedan in tecken.

- *Pekfingermetoden:* Välj en tangent genom att dra snabbt till vänster eller höger och mata sedan in tecknet genom att dubbeltrycka. Du kan också välja tangent genom att dra ett finger på tangentbordet. Samtidigt som du håller fingret på tangenten trycker du på skärmen med ett annat finger. VoiceOver läser upp tangenten när den väljs och en gång till när tecknet matas in.
- *Touchmetoden:* Välj en tangent genom att sätta fingret på den och mata in tecknet genom att lyfta på fingret. Om du sätter fingret på fel tangent flyttar du det till den tangent du vill ha innan du lyfter fingret. VoiceOver talar om alla tangenter du sätter fingret på, men matar inte in något tecken förrän du lyfter på fingret.

*Obs!* Touchmetoden fungerar bara på tangenter som används för att skriva in text. Använd pekfingermetoden för andra tangenter, som skifttangenten, backsteg och retur.

**Flytta insättningspunkten:** Dra snabbt uppåt eller nedåt för att flytta insättningspunkten framåt eller bakåt i texten. Använd rotorn för att välja om du vill flytta insättningspunkten tecken för tecken, ord för ord eller rad för rad. VoiceOver ger ifrån sig ett ljud när insättningspunkten flyttas och läser upp tecknet, ordet eller raden som insättningspunkten rör sig över.

Om du flyttar framåt ord för ord placeras insättningspunkten i slutet av varje ord, före det mellanslag eller skiljetecken som följer efter ordet. Om du flyttar bakåt placeras insättningspunkten i slutet av det föregående ordet, före det mellanslag eller skiljetecken som följer efter ordet. Om du vill placera insättningspunkten efter skiljetecknet som följer efter ett ord eller en mening använder du rotorn för att växla tillbaka till teckenläge. Om du flyttar insättningspunkten rad för rad uttalar VoiceOver varje rad som punkten rör sig över. Om du flyttar framåt placeras insättningspunkten i början av nästa rad (utom när du kommer till sista raden i ett stycke – då flyttas insättningspunkten till slutet av den rad som just lästes upp). Om du flyttar bakåt placeras insättningspunkten i början av den rad som läses upp.

| Välja pekfingermetoden eller<br>touchmetoden | Med VoiceOver aktiverat och en tangent markerad använder du rotorn för<br>att välja skrivläge genom att dra snabbt uppåt eller nedåt.                                                                                                    |
|----------------------------------------------|----------------------------------------------------------------------------------------------------|
| Radera ett tecken                            | Markera 😢 och dubbeltryck eller tryck med ett annat finger (delad<br>tryckning). Du måste göra det även när du använder touchmetoden. Om du<br>vill radera flera tecken håller du backstegstangenten nedtryckt och trycker<br>med ett annat finger en gång på skärmen för varje tecken du vill radera.<br>VoiceOver säger varje tecken högt när det raderas. Om du har aktiverat<br>Använd tonändring uttalar VoiceOver raderade tecken med en lägre<br>tonhöjd. |
| Markera text                                 | Ställ rotorn på Ändra, välj Markera eller "Markera allt" genom att dra snabbt<br>uppåt eller nedåt och dubbeltryck sedan. Om du väljer Markera markeras<br>det ord som ligger närmast insättningspunkten när du dubbeltrycker.<br>Om du väljer "Markera allt" markeras hela texten. Förstora eller förminska<br>markeringen genom att nypa eller dra isär fingrarna.                                                                                             |
| Klipp ut, kopiera eller klistra in           | Ställ rotorn i läget Ändra. Markera text, dra snabbt uppåt eller nedåt med<br>fingret, välj klipp ut, kopiera eller klistra in och dubbeltryck sedan.                                                                                                    |
| Ångra                                        | Skaka på iPod touch, dra snabbt till höger eller vänster och dubbeltryck på<br>den åtgärd du vill ångra.                                                                                                    |
| Skriva in ett tecken med accent              | Med pekfingermetoden markerar du standardtecknet och dubbeltrycker<br>sedan och och håller ner tills du hör ett ljud som talar om att<br>teckenvarianter visas. Dra till vänster eller höger och markera, så får du höra<br>alternativen. Du matar in det aktuella valet genom att lyfta fingret.                                                                                                    |
| Ändra inmatningsspråk                        | Ställ rotorn på Språk och dra sedan snabbt uppåt eller nedåt. Välj<br>"standardspråk" om du vill använda det språk som har valts i inställningarna<br>Internationellt. Språkrotorn visas bara om du har valt fler än ett språk<br>i inställningen för språkrotor i VoiceOver. Se "Ställa in VoiceOver" på<br>sidan 126.                                                                                                    |

#### Använda VoiceOver med Safari

När du söker på webben i Safari med VoiceOver läser sökresultatsrotorn upp listan med föreslagna sökfraser.

Så här söker du på webben: Markera sökfältet, ange din sökning och välj sedan Sökresultat med hjälp av rotorn. Dra snabbt till höger eller vänster för att flytta nedåt eller uppåt i listan och dubbeltryck sedan på skärmen för att söka på webben med den aktuella sökfrasen.

#### Använda VoiceOver med Kartor

Med VoiceOver kan du zooma in eller ut, markera knappnålar och få information om platser.

Så här zoomar du in eller ut: Välj zoomningsläge med rotorn och zooma in eller ut genom att dra snabbt uppåt eller nedåt.

Så här markerar du en nål: Rör vid en nål eller flytta mellan objekten genom att dra snabbt åt höger eller vänster.

Så här hämtar du information om en plats: Dubbeltryck på en markerad nål så visas informationsflaggan. Markera flaggan genom att dra snabbt till höger eller vänster och dubbeltryck sedan så att informationssidan visas.

#### Redigera videor och röstmemon med VoiceOver

Du kan använda VoiceOver-gester när du putsar inspelade kameravideor och röstmemon.

Så här putsar du ett röstmemo: Öppna skärmen Röstmemon, markera knappen till höger om det memo du vill putsa och dubbeltryck. Välj sedan Putsa memo och dubbeltryck. Välj början eller slutet av putsverktyget. Dra snabbt uppåt med fingret för att dra åt höger, eller nedåt för att dra åt vänster. VoiceOver läser upp den tidslängd som den nuvarande positionen kommer att putsa från inspelningen. När du vill starta putsningen väljer du Korta röstmemo och trycker två gånger.

Så här putsar du video: När du visar en video dubbeltrycker du på skärmen för att visa videoreglagen. Välj början eller slutet av putsverktyget. Dra sedan snabbt uppåt med fingret för att dra åt höger, eller nedåt för att dra åt vänster. VoiceOver läser upp den tidslängd som den nuvarande positionen kommer att putsa från inspelningen. När du vill utföra putsningen väljer du Putsa och trycker två gånger.

#### Styra VoiceOver med ett Apple Wireless Keyboard

Du kan styra VoiceOver med ett Apple Wireless Keyboard som har parkopplats med iPod touch. Se "Använda ett Apple Wireless Keyboard" på sidan 27.

Med tangentbordskommandon för VoiceOver kan du navigera på skärmen, markera objekt, läsa skärminnehåll, justera rotorn och utföra andra VoiceOver-åtgärder. Alla tangentbordskommandon (utom ett) innehåller kombinationen kontroll-alternativ, vilken förkortas som "VO" i tabellen nedan.

VoiceOver Hjälp läser upp tangenter eller tangentbordskommandon när du skriver dem. Du kan använda VoiceOver Hjälp till att lära dig tangentbordslayouten och åtgärderna som hör ihop med olika tangentkombinationer.

#### VoiceOver – tangentbordskommandon

| Läs allt från och med den aktuella<br>positionen | VO-A                                              |
|--------------------------------------------------|---------------------------------------------------|
| Läs innehållet uppifrån                          | VO-B                                              |
| Flytta till statusfältet                         | VO-M                                              |
| Tryck på hemknappen                              | VO-H                                              |
| Markera nästa eller föregående<br>objekt         | VO-högerpil eller VO-vänsterpil                   |
| Tryck på ett objekt                              | VO-mellanslag                                     |
| Dubbeltryck med två fingrar                      | VO-"-"                                            |
| Välj nästa eller föregående<br>rotorobjekt       | VO-uppåtpil eller VO-nedåtpil                     |
| Välj nästa eller föregående<br>talrotorobjekt    | VO-kommando-vänsterpil eller VO-kommando-högerpil |
| Justera talrotorobjekt                           | VO-kommando-uppåtpil eller VO-kommando-nedåtpil   |
| Slå av eller på ljudet för VoiceOver             | VO-S                                              |
| Aktivera eller avaktivera skärmridån             | VO-skift-S                                        |

VO = kontroll-alternativ

| Slå på VoiceOver Hjälp                                              | VO-K   |
|---------------------------------------------------------------------|--------|
| Gå tillbaka till föregående skärm<br>eller stäng av VoiceOver Hjälp | Escape |

#### Snabbnavigering

Aktivera Snabbnavigering, så kan du styra VoiceOver med piltangenterna. Snabbnavigering är avstängt som förval.

| Slå på/stäng av snabbnavigering                                             | Vänsterpil–högerpil                                                                          |
|-----------------------------------------------------------------------------|----------------------------------------------------------------------------------------------|
| Markera nästa eller föregående<br>objekt                                    | Högerpil eller vänsterpil                                                                    |
| Markera nästa eller föregående<br>objekt som anges av<br>rotorinställningen | Uppåtpil eller nedåtpil                                                                      |
| Markera det första eller sista<br>objektet                                  | Kontroll–uppåtpil eller kontroll–nedåtpil                                                    |
| "Tryck på" ett objekt                                                       | Uppåtpil–nedåtpil                                                                            |
| Bläddra uppåt, nedåt, åt vänster<br>eller höger                             | Alternativ–uppåtpil, alternativ–nedåtpil, alternativ–vänsterpil eller<br>alternativ–högerpil |
| Ändra rotorn                                                                | Uppåtpil–vänsterpil eller uppåtpil–högerpil                                                  |

Du kan också använda siffertangenterna på ett Apple Wireless Keyboard till att mata in siffror i Kalkylator.

#### Snabbnavigering på webben med enskilda tecken

När du visar en webbsida och Snabbnavigering är aktiverat kan du navigera snabbt på sidan med följande tecken på tangentbordet. När du skriver tecknet flyttas du till nästa objekt med den angivna typen. Håll ned Skift medan du skriver om du vill gå till det tidigare objektet.

| Н | Rubriker             |
|---|----------------------|
| L | Länkar               |
| R | Textfält             |
| В | Knappar              |
| С | Formulärelement      |
| 1 | Bilder               |
| Т | Tabeller             |
| S | Statiska texter      |
| W | ARIA-landmärken      |
| X | Listor               |
| М | Objekt med samma typ |
| 1 | Rubriker på nivån 1  |
| 2 | Rubriker på nivån 2  |
| 3 | Rubriker på nivån 3  |
| 4 | Rubriker på nivån 4  |
| 5 | Rubriker på nivån 5  |
| 6 | Rubriker på nivån 6  |

### Använda en punktskriftsskärm med VoiceOver

Du kan använda en uppdateringsbar punktskriftsskärm med Bluetooth för att läsa upp VoiceOverutmatning i punktskrift. Du kan också använda en punktskriftsskärm med inmatningstangenter och andra reglage till att styra iPod touch när VoiceOver är aktiverat. iPod touch fungerar med många trådlösa punktskriftsskärmar. Du hittar en lista över skärmar som stöds på www.apple. com/se/accessibility/iphone/braille-display.html.

**Så här ställer du in en punktskriftsskärm:** Starta skärmen och gå sedan till Inställningar > Allmänt > Bluetooth och aktivera Bluetooth. Öppna sedan Inställningar > Allmänt > Hjälpmedel > VoiceOver > Punktskrift och välj skärmen.

Slå av eller på sammandragenÖppna Inställningar > Allmänt > Hjälpmedel > VoiceOver > Punktskrift.punktskrift

Slå av eller på punktskrift med åtta Öppna Inställningar > Allmänt > Hjälpmedel > VoiceOver > Punktskrift. punkter

Du hittar mer information om vanliga punktskriftskommandan för VoiceOver-navigering och information för enskilda bildskärmar på support.apple.com/kb/HT4400?viewlocale=sv\_SE.

Punktskriftsskärmen använder det språk som är inställt för Röststyrning. Detta är vanligtvis samma språk som har ställts in för iPod touch i Inställningar > Internationellt > Språk. Du kan använda VoiceOver-språkinställningen för att ställa in ett annat språk för VoiceOver och punktskriftsskärmar.

**Så här väljer du språk för VoiceOver:** Öppna Inställningar > Allmänt > Internationellt > Röststyrning och välj ett språk.

Om du ändrar språk på iPod touch kan du behöva göra om språkinställningen för VoiceOver och din punktskriftsskärm.

Du kan ställa in att den cell på punktskriftsskärmen som är längst till vänster eller längst till höger ska visa systemstatus och annan information:

- Meddelandehistorik innehåller ett oläst meddelande
- Det aktuella meddelandet i meddelandehistoriken har inte lästs
- VoiceOver-ljudet är avstängt
- Batterinivån i iPod touch är låg (mindre än 20 % laddning)
- iPod touch är i liggande läge
- Skärmen är avstängd
- Den aktuella raden innehåller mer text till vänster
- · Den aktuella raden innehåller mer text till höger

Så här ställer du in cellen längst till vänster eller höger på att visa statusinformation: Öppna Inställningar > Allmänt > Hjälpmedel > VoiceOver > Punktskrift > Statuscell och tryck Vänster eller Höger.

Så här visar du en utökad beskrivning av statuscellen: Tryck på routerknappen för statuscellen på din punktskriftsskärm.

# Trippelklicka på hemknappen

Med en trippelklickning på hemknappen aktiverar och avaktiverar du enkelt vissa av hjälpmedelsfunktionerna genom att snabbt trycka på hemknappen 🗋 tre gånger. Du kan ange att ett trippelklick på hemknappen ska aktivera eller inaktivera VoiceOver eller vitt på svart, eller visa alternativen för att göra följande:

- Aktivera eller avaktivera VoiceOver
- Aktivera eller avaktivera vitt på svart
- Aktivera eller avaktivera Zoom

Trippelklickning på hemknappen är avaktiverat som förval.

**Så här ställer du in funktionen för trippelklickning på hemknappen:** Öppna Inställningar > Allmänt > Hjälpmedel > Trippelklicka Hem och välj sedan önskad funktion.

#### Zooma

Du kan zooma in och ut i enskilda objekt i många iPod touch-program. Du kan exempelvis dubbeltrycka eller föra isär två fingrar i kolumner på webbsidor i Safari.

Zoom är en särskild hjälpmedelsfunktion som du använder till att förstora hela skärmen i vilket program som helst, så att du kan se det som visas på skärmen.

När du använder Zoom med ett trådlöst Apple-tangentbord (se "Använda ett Apple Wireless Keyboard" på sidan 27) s"följer skärmbilden inmatningspunkten så att den alltid är centrerad på skärmen.

Så här slår du på eller av Zoom: Öppna Inställningar > Allmänt > Hjälpmedel > Zoom. Du kan också använda trippelklickning på hemknappen. Se "Trippelklicka på hemknappen" på sidan 136.

| Zooma in eller ut      | Dubbeltryck på skärmen med tre fingrar. Som förval förstoras skärmen med<br>200 procent. Om du ändrar förstoringen manuellt (genom att trycka och<br>dra enligt beskrivningen nedan) återgår iPod touch automatiskt till den<br>förstoringen när du zoomar in genom att dubbeltrycka med tre fingrar.                                                                                                    |
|------------------------|----------------------------------------------------------------------------------------------------|
| Öka förstoringen       | Använd tre fingrar till att trycka och dra mot överdelen av skärmen<br>(för att öka förstoringen) eller mot nederdelen av skärmen (för att<br>minska förstoringen). Gesten med tryckning och dragning liknar en<br>dubbeltryckning, men du lyfter inte fingrarna efter den andra tryckningen<br>– i stället drar du fingrarna på skärmen. När du har påbörjat dragningen kan<br>du dra med ett enda finger.   |
| Flytta runt på skärmen | När du har zoomat in kan du dra eller dra snabbt på skärmen. När du har<br>påbörjat en dragning kan du dra med ett enda finger så att du kan se mer<br>av skärmen. Håll ett enda finger nära kanten på skärmen för att panorera<br>till den sidan av skärmbilden. Flytta fingret närmare kanten om du vill<br>panorera snabbare. När du öppnar en ny skärm hamnar Zoom alltid upptill<br>i mitten av skärmen. |

Obs! Det går inte att använda VoiceOver och Zoom samtidigt.

### Stor text

Med Stor text kan du få stor text i påminnelser och i Kalender, Kontakter, Mail, Meddelanden och Anteckningar.

Så här ställer du in textstorleken: Öppna Inställningar > Allmänt > Hjälpmedel > Stor text.

# Vitt på svart

Använd vitt på svart för att invertera färgerna på iPod touch-skärmen så att det blir enklare att läsa på skärmen. När vitt på svart används ser skärmen ut som ett fotografiskt negativ.

Så här inverterar du skärmens färger: Öppna Inställningar > Allmänt > Hjälpmedel > Vitt på svart.

# Tala markering

Även när VoiceOver är inaktiverat kan iPod touch läsa upp text du markerar.

Så här aktiverar du Tala markering och justerar uppläsningshastigheten: Öppna Inställningar > Allmänt > Hjälpmedel > Tala markering.

Få text uppläst Markera texten och tryck sedan på Tala.

## Tala autotext

Uppläsning av automatisk text läser upp texträttningar och förslag som iPod touch gör när du skriver.

Så här gör du för att aktivera eller avaktivera uppläsning av automatisk text: Öppna Inställningar > Allmänt > Hjälpmedel > Tala autotext.

Uppläsning av automatisk text fungerar även med VoiceOver och Zoom.

# Mono-ljud

Med mono-ljud kombineras ljuden i vänster och höger kanal till en monosignal som spelas upp på båda sidorna. Du kan justera balansen för monosignalen så att volymen blir högre till höger eller till vänster.

Så här gör du om du vill slå av eller på mono-ljud eller justera balansen: Öppna Inställningar > Allmänt > Hjälpmedel > Mono-ljud.

# AssistiveTouch

AssistiveTouch hjälper dig att använda iPod touch om du har problem med att röra vid skärmen eller att trycka på knapparna. Du kan styra iPod touch genom att använda ett kompatibelt adaptivt tillbehör (till exempel en styrspak) tillsammans med AssistiveTouch. Du kan även använda AssistiveTouch utan något tillbehör om du vill utföra gester som du har problem med.

Så här aktiverar du AssistiveTouch: Öppna Inställningar > Allmänt > Hjälpmedel > AssistiveTouch. Du kan också ange att trippelklick på hemskärmen ska aktivera eller avaktivera AssistiveTouch. Du gör detta genom att gå till Inställningar > Allmänt > Hjälpmedel > Trippelklicka Hem.

| Justera accelerationen                    | Öppna Inställningar > Allmänt > Hjälpmedel > AssistiveTouch ><br>Acceleration.  |
|-------------------------------------------|---------------------------------------------------------------------------------|
| Visa eller gömma AssistiveTouch-<br>menyn | Klicka på den sekundära knappen på tillbehöret.                                 |
| Gömma menyknappen                         | Öppna Inställningar > Allmänt > Hjälpmedel > AssistiveTouch > Visa alltid meny. |

| Dra eller dra snabbt med 2, 3, 4<br>eller 5 fingrar                                                | Tryck på menyknappen, tryck på Gester och tryck sedan på antalet fingrar<br>som behövs för gesten. När motsvarande cirklar visas på skärmen ska du<br>dra eller dra snabbt i riktningen som behövs för gesten. När du är klar<br>trycker du på menyknappen.    |
|----------------------------------------------------------------------------------------------------|----------------------------------------------------------------------------------------------------|
| Nypa ihop eller dra isär                                                                           | Tryck på menyknappen, tryck på Favoriter och tryck sedan på Nyp. När<br>cirklarna visas trycker du på valfritt ställe på skärmen och drar sedan<br>cirklarna inåt eller utåt om du vill nypa ihop eller dra isär. När du är klar<br>trycker du på menyknappen. |
| Skapa en egen gest                                                                                 | Tryck på menyknappen, tryck på Favoriter och tryck sedan på en tom<br>gestplatshållare. Du kan även gå till Inställningar > Allmänt > Hjälpmedel ><br>AssistiveTouch > Skapa anpassad gest.                                                                    |
| Lås eller rotera skärmen, justera<br>volymen på iPod touch eller<br>simulera att iPod touch skakas | Tryck på menyknappen och sedan på Enhet.                                                                                                    |
| Simulera tryckning på hemknappen                                                                   | Tryck på menyknappen och sedan på Hem.                                                                                                    |
| Flytta menyknappen                                                                                 | Dra den till en plats på skärmen.                                                                                                    |
| Stänga en meny utan att utföra<br>någon gest                                                       | Tryck någonstans utanför menyn.                                                                                                    |

## Hjälpmedel i OS X

Dra nytta av hjälpmedelsfunktionerna i OS X när du använder iTunes till att synkronisera information och innehåll från iTunes-biblioteket till iPod touch. Välj Hjälp > Mac Hjälp i Finder och sök sedan efter "hjälpmedel".

Vill du veta mer om hjälpmedlen i iPod touch och OS X går du till www.apple.com/se/accessibility.

## Minsta textstorlek för brev i Mail

Du kan öka läsbarheten genom att ställa in den minsta textstorleken för brev i Mail till Stor, Extra stor eller Gigantisk.

**Så här ställer du in en minsta textstorlek för brev:** Gå till Inställningar > E-post, kontakter, kalendrar > Minsta textstorlek.

Inställningen Stor text gäller före denna minsta textstorlek.

### Widescreentangentbord

I flera program, inklusive Mail, Safari, Meddelanden, Anteckningar och Kontakter, kan du rotera iPod touch när du skriver så att du kan använda ett större tangentbord.

#### Röststyrning

Med röststyrning (tredje generationens iPod touch eller senare) kan du styra musikuppspelningen i iPod med röstkommandon. Se "Använda röststyrning med Musik" på sidan 40.

### Dold textning

Så här aktiverar du dold textning för videor: Öppna Inställningar > Video > Dold textning.

Obs! En del videoinnehåll innehåller inte dold textning.

# Utländska tangentbord

Med utländska tangentbord kan du mata in text på många olika språk, inklusive asiatiska språk och språk som skrivs från höger till vänster.

# Lägga till och ta bort tangentbord

Du kan skriva text på olika språk på iPod touch genom att använda olika tangentbord. Som förval är endast tangentbordet för det inställda språket tillgängligt. Om du vill göra tangentbord tillgängliga för andra språk använder du inställningen Tangentbord. Du hittar en lista över tangentbord som stöds på www.apple.com/se/ipodtouch/specs.html.

Så här lägger du till ett tangentbord: Öppna Inställningar > Allmänt > Internationellt > Tangentbord > Lägg till nytt tangentbord, och välj ett tangentbord i listan. Upprepa om du vill lägga till fler tangentbord.

Så här tar du bort ett tangentbord: Öppna Inställningar > Allmänt > Internationellt > Tangentbord och tryck på Ändra. Tryck på ) bredvid tangentbordet som du vill ta bort och tryck på Radera.

Så här redigerar du tangentbordslistan: Öppna Inställningar > Allmänt > Internationellt > Tangentbord. Tryck på Ändra. Dra sedan ≡ bredvid ett tangentbord till en ny plats i listan.

# Byta tangentbord

Du kan skriva text på olika språk genom att använda olika tangentbord.

Så här byter du tangentbord medan du skriver: Håll ned glob-knappen () så att alla aktiverade tangentbord visas. Välj ett tangentbord genom att dra fingret till namnet på tangentbordet och sedan släppa. Glob-knappen () visas när fler än ett tangentbord har aktiverats.

Du kan även trycka på . När du trycker på . visas namnet på det nyaktiverade tangentbordet en kort stund. Fortsätt att trycka om du vill komma åt andra aktiverade tangentbord.

Många tangentbord kan skriva bokstäver, siffror och symboler som inte syns på tangentbordet.

Så här skriver du tecken med accenter och andra specialtecken: Håll ned den bokstav, siffra eller symbol som ligger närmast och välj sedan en variant genom att dra med fingret. På exempelvis ett thailändskt tangentbord kan du välja siffror som hör till språket genom att hålla fingret på motsvarande arabisk siffra.

# Kinesiska

Du kan använda tangentbord till att skriva kinesiska på flera olika sätt, exempelvis pinyin, cangjie, wubihua och zhuyin. Du kan även skriva kinesiska tecken direkt på skärmen med fingret.

### Skriva med pinyin

Använd QWERTY-tangentbordet till att skriva förenklad eller traditionell pinyin. Medan du skriver visas förslag på tecken. Välj ett förslag genom att trycka på det, eller fortsätt skriva pinyin så visas fler teckenalternativ.

Om du fortsätter att skriva pinyin utan mellanslag visas förslag på meningar.

#### Skriva med cangjie

Bygg upp de kinesiska tecknen med hjälp av tangenterna med cangjie-komponenter. Medan du skriver visas förslag på tecken. Välj ett tecken genom att trycka på det, eller fortsätt skriva in upp till fem komponenter så visas fler alternativ.

#### Skriva med streck (wubihua)

Bygg upp kinesiska tecken på det numeriska tangentbordet med hjälp av fem streck i rätt skrivordning: horisontellt, vertikalt, vänsterfallande, högerfallande och krok. Exempelvis ska det kinesiska tecknet 圈 (cirkel) börja med det vertikala strecket ┃.

Medan du skriver visas förslag på kinesiska tecken (de vanligaste tecknen visas först). Tryck på det tecken du vill använda.

Om du är osäker på vilket streck som är korrekt skriver du en asterisk (\*). Om du vill se fler teckenalternativ skriver du ett till streck eller rullar igenom teckenlistan.

Tryck på matchningsknappen (匹配) om du bara vill se tecken som matchar dina tangenttryckningar exakt.

#### Skriva med zhuyin

Använd tangentbordet till att mata in zhuyin-tecken. Medan du skriver visas förslag på kinesiska tecken. Välj ett förslag genom att trycka på det, eller fortsätt skriva zhuyin-tecken så visas fler teckenalternativ. När du har skrivit en inledande bokstav ändras tangentbordet så att det visar fler tecken.

Om du fortsätter att skriva zhuyin utan mellanslag visas förslag på meningar.

#### Rita kinesiska tecken

När något av formaten förenklad eller traditionell kinesisk handstil är aktiverat kan du skriva kinesiska tecken direkt på skärmen med fingret. När du drar strecken känner iPod touch igen dem och visar matchande tecken i en lista, med den närmaste matchningen överst. När du väljer ett tecken visas även förslag på tecken som sannolikt följer efter det i listan.

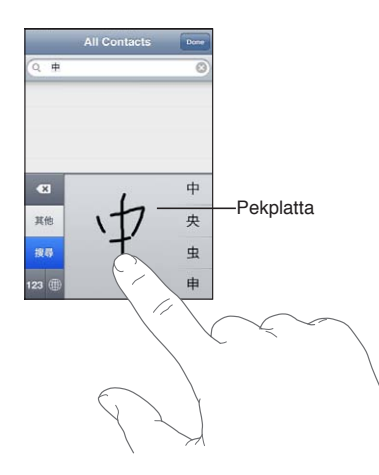

Vissa komplicerade tecken, till exempel 鱲 (en del av namnet på Hongkongs internationella flygplats), 較 (hiss) och 陳 (en partikel som används i kantonesiska), kan skrivas med hjälp av två eller flera teckenkomponenter efter varandra. Tryck på tecknet så ersätts tecknen som du har skrivit.

Även latinska tecken känns igen.

#### Konvertera mellan förenklad och traditionell kinesiska

Markera ett eller flera tecken du vill konvertera och tryck på Ersätt. Se "Redigera text" på sidan 26.

### Japanska

Du kan skriva på japanska med romaji- eller kana-tangentbord. Du kan även använda facemarks.

#### Skriva japansk kana

Använd kana-tangentbordet till att välja stavelser. Du visar fler stavelser genom att trycka på piltangenten. Du kan sedan välja en annan stavelse eller ett ord i fönstret.

#### Skriva japansk romaji

Använd romaji-tangentbordet till att skriva in stavelser. Olika alternativ visas längs överkanten på tangentbordet och du kan trycka på ett om du vill skriva in det. Du visar fler stavelser genom att trycka på piltangenten. Du kan sedan välja en annan stavelse eller ett ord i fönstret.

#### Skriva facemarks eller smileys

Tryck på ^\_^ på det japanska kana-tangentbordet.

På det japanska romaji-tangentbordet (QWERTY med japansk layout) trycker du på siffertangenten 🖽 och sedan på ^\_^.

På pinyin-tangentbord (förenklad eller traditionell kinesiska) eller zhuyin-tangentbord (traditionell kinesiska) trycker du på symboltangenten 🚥 och sedan på ^\_^.

## Skriva emoji-tecken

Med emoji-tangentbordet kan du lägga till bildtecken. Du kan även skriva emoji-tecken med hjälp av ett japanskt tangentbord. Exempelvis kan du skriva  $\exists - \succeq$  om du vill få fram  $\heartsuit$ .

## Använda kandidatlistan

När du skriver på kinesiska, japanska eller arabiska tangentbord visas föreslagna tecken (kandidater) överst på tangentbordet. Välj en kandidat genom att trycka på den, eller dra snabbt med fingret om du vill visa fler kandidater.

Så här använder du den utökade kandidatlistan: Tryck på uppåtpilen till höger om du vill visa hela kandidatlistan. Bläddra i listan genom att dra snabbt med fingret uppåt eller nedåt. Tryck på nedåtpilen om du vill gå tillbaka till den korta listan.

## Använda kortkommandon

När du använder vissa kinesiska eller japanska tangentbord kan du skapa kortkommandon för ord och inmatningspar. Kortkommandona läggs till i användarordlistan. När du skriver ett kortkommando med ett tangentbord som stöds byts kortkommandot ut mot det motsvarande ordet eller inmatningsparet. Kortkommandon är tillgängliga för följande tangentbord:

• Kinesiska – förenklad (pinyin)

- Kinesiska traditionell (pinyin)
- Kinesiska traditionell (zhuyin)
- Japanska (romaji)
- Japanska (kana)

**Så här aktiverar eller avaktiverar du kortkommandon:** Öppna Inställningar > Allmänt > Tangentbord > Kortkommandon

## Vietnamesiska

Håll fingret på ett tecken så ser du tillgängliga diakritiska tecken. Dra fingret till det du vill använda.

Du kan också använda följande tangentsekvenser för att skriva diakritiska tecken:

- aa—â
- aw—ă
- as—á
- af—à
- ar—å
- ax—ã
- aj—ạ
- dd-đ
- ee—ê
- 00-ô
- ow-o
- w-ư

# Support och annan information

# iPod touch-supportwebbplats

Du hittar omfattande supportinformation på webben på www.apple.com/se/support/ipodtouch. Du kan även använda Express Lane för personligt anpassad support (ej tillgängligt i alla länder). Gå till expresslane.apple.com/se.

# Starta om eller återställa iPod touch

Om något inte fungerar som det ska kan du prova med att starta om iPod touch, tvångsavsluta ett program eller återställa iPod touch.

Så här startar du om iPod touch: Håll strömbrytaren nedtryckt tills det röda skjutreglaget visas. Stäng av iPod touch genom att dra med fingret över skjutreglaget. Du slår på iPod touch igen genom att hålla strömbrytaren nedtryckt tills Apples logotyp visas.

Om du inte kan stänga av iPod touch, eller om problemet kvarstår, kanske du måste återställa iPod touch. Du bör bara återställa iPod touch om du inte kan lösa problemet genom att slå av och på den.

Så här tvångsavslutar du ett program: Håll strömbrytaren nedtryckt i några sekunder tills ett rött reglage visas. Håll sedan ned hemknappen 🗋 tills programmet avslutas.

Du kan också tvångsavsluta ett program genom att ta bort det från listan med senaste program. Se "Öppna program och växla mellan program" på sidan 19.

Så här återställer du iPod touch: Håll strömbrytaren och hemknappen nedtryckta samtidigt i minst tio sekunder, tills Apples logotyp visas.

# Säkerhetskopiera iPod touch

Du kan säkerhetskopiera iPod touch automatiskt med hjälp av iCloud eller iTunes. Om du väljer att säkerhetskopiera automatiskt med hjälp av iCloud kan du inte dessutom använda iTunes till att säkerhetskopiera automatiskt till datorn, men du kan använda iTunes till att säkerhetskopiera manuellt till datorn.

## Säkerhetskopiera med iCloud

iCloud säkerhetskopierariPod touch dagligen via Wi-Fi när den är ansluten till en strömkälla och är låst. Datum och tid för den senaste säkerhetskopieringen visas längst ned på skärmen Lagring, säkerhetskopiering. Följande säkerhetskopieras via iCloud:

- Inköpt musik, TV-program, program och böcker
- Bilder och videor i kamerarullen
- iPod touch-inställningar
- Programdata
- Hemskärmen och programorganisering
- Meddelanden

*Obs!* Inköpt musik säkerhetskopieras inte i alla områden och TV-program är inte tillgängliga i alla områden.

Om du inte aktiverade iCloud-säkerhetskopiering första gången du ställde in iPod touch kan du aktivera funktionen i iCloud-inställningarna.

| Aktivera iCloud-säkerhetskopiering                             | Öppna Inställningar > iCloud och logga in med ditt Apple-ID och ditt<br>lösenord om det behövs. Gå till Lagring, säkerhetskopiering och aktivera<br>iCloud-säkerhetskopiering.          |
|----------------------------------------------------------------|----------------------------------------------------------------------------------------------------|
| Säkerhetskopiera omedelbart                                    | Öppna Inställningar > iCloud > Lagring, säkerhetskopiering. Tryck sedan på<br>Säkerhetskopiera nu.                                                                                      |
| Hantera säkerhetskopieringar                                   | Öppna Inställningar > iCloud > Lagring, säkerhetskopiering. Tryck sedan på<br>Hantera lagring. Skriv namnet på iPod touch.                                                              |
| Aktivera eller avaktivera<br>säkerhetskopiering av Kamerarulle | Öppna Inställningar > iCloud > Lagring, säkerhetskopiering. Tryck sedan<br>på Hantera lagring. Skriv namnet på din iPod touch och slå på eller av<br>säkerhetskopiering av Kamerarulle. |
| Visa enheterna som<br>säkerhetskopieras                        | Öppna Inställningar > iCloud > Lagring, säkerhetskopiering > Hantera<br>lagring.                                                                                                    |
| Stoppa iCloud-säkerhetskopiering                               | Öppna Inställningar > iCloud > Lagring, säkerhetskopiering. Avaktivera<br>sedan iCloud-säkerhetskopiering.                                                                              |

Musik som inte har köpts via iTunes säkerhetskopieras inte i iCloud. Använd iTunes om du vill säkerhetskopiera eller återställa det innehållet. Se "Synkronisera med iTunes" på sidan 17.

*Viktigt:* Säkerhetskopiering av inköpt musik och TV-program är inte tillgängliga i alla områden. Tidigare inköp kanske inte längre är tillgängliga om de inte längre finns i iTunes Store, App Store eller iBookstore.

Köpt innehåll och innehåll i Bildström räknas inte av mot ditt kostnadsfria 5 GB iCloudlagringsutrymme.

#### Säkerhetskopiera med iTunes

iTunes skapar en säkerhetskopia av bilder i dina album Kamerarulle och Sparade bilder, samt textmeddelanden, anteckningar, samtalshistorik, kontaktfavoriter, ljudinställningar och så vidare. Mediefiler, till exempel låtar och vissa bilder, säkerhetskopieras inte men kan återställas genom att du synkroniserar med iTunes.

När du ansluter iPod touch till datorn som du vanligtvis synkroniserar med skapar iTunes en säkerhetskopia varje gång du gör något av följande:

- Synkroniserar med iTunes: iTunes synkroniserar med iPod touch varje gång du ansluter iPod touch till datorn. Se "Synkronisera med iTunes" på sidan 17. iTunes säkerhetskopierar inte automatiskt en iPod touch som inte är inställd för synkronisering med den datorn.
- *Uppdaterar eller återställer iPod touch:* iTunes säkerhetskopierar automatiskt iPod touch innan en uppdatering eller återställning sker.

iTunes kan även kryptera iPod touch-säkerhetskopior så att dina data blir säkrare.

Så här krypterar du iPod touch-säkerhetskopior: Markera Kryptera iPod touch-säkerhetskopian på sammanfattningsskärmen för iTunes.

Så här återställer du filer och inställningar för iPod touch: Anslut iPod touch till datorn som du vanligtvis synkroniserar med, välj iPod touch i iTunes-fönstret och klicka på Återställ på sammanfattningsskärmen.
Mer information om säkerhetskopiering, inklusive information om inställningar och information som lagras i en säkerhetskopia, hittar du på support.apple.com/kb/HT1766?viewlocale?sv\_SE.

#### Återskapa en iTunes-säkerhetskopia

Du kan ta bort en iPod touch-säkerhetskopia från listan över säkerhetskopior i iTunes. Det kan du vilja göra om t.ex. en säkerhetskopia skapats på någon annans dator.

#### Så här tar du bort en säkerhetskopia:

- 1 Öppna iTunes-inställningarna i iTunes.
  - *Mac:* Välj iTunes > Inställningar.
  - Windows: Välj Redigera > Inställningar.
- 2 Klicka på Enheter (iPod touch behöver inte vara ansluten).
- 3 Markera säkerhetskopian du vill ta bort och klicka sedan på Radera säkerhetskopia.
- 4 Bekräfta att du vill ta bort den markerade säkerhetskopian genom att klicka på Radera. Klicka sedan på OK.

# Uppdatera och återskapa iPod touch-programvara

Du kan uppdatera iPod touch-programvara under Inställningar eller med hjälp av iTunes. Du kan också radera eller återställa iPod touch och sedan använda iCloud eller iTunes till att återskapa en säkerhetskopia.

Raderade data är inte längre tillgängliga via gränssnittet i iPod touch, men de raderas inte från iPod touch. Vill du veta hur du raderar allt innehåll och alla inställningar läser du "Återställa" på sidan 113.

### Uppdatera iPod touch

Du kan uppdatera iPod touch-programvara under Inställningar eller med hjälp av iTunes.

**Så här uppdaterar du iPod touch via en trådlös anslutning:** Öppna Inställningar > Allmänt > Programuppdatering. iPod touch söker efter tillgängliga programuppdateringar.

Så här uppdaterar du program i iTunes: iTunes söker efter tillgängliga programuppdateringar varje gång du synkroniserar iPod touch med hjälp av iTunes. Se "Synkronisera med iTunes" på sidan 17.

Mer information om uppdatering av iPod touch-programvaran hittar du på support.apple.com/ kb/HT4623?viewlocale=sv\_SE.

## Återställa iPod touch

Använd iCloud eller iTunes om du vill återskapa iPod touch från en säkerhetskopia.

Så här återställer du från en iCloud-säkerhetskopia: Tvångsomstarta iPod touch så att alla inställningar och all information raderas. Logga in på iCloud och välj Återskapa från en säkerhetskopia i inställningsassistenten. Se "Återställa" på sidan 113.

Så här återskapar du från en iTunes-säkerhetskopia: Anslut iPod touch till datorn som du vanligtvis synkroniserar med, välj iPod touch i iTunes-fönstret och klicka på Återställ på sammanfattningsskärmen.

När programvaran i iPod touch har återställts kan du antingen ställa in den som en ny iPod touch, eller återskapa musik, videor, programdata och annat innehåll från en säkerhetskopia.

Mer information om återskapande av iPod touch-programvaran hittar du på support.apple.com/kb/HT1414?viewlocale=sv\_SE.

# Fildelning

Med fildelning kan du överföra filer via en USB-kabel mellan iPod touch och datorn med hjälp av iTunes. Du kan dela filer som har skapats med ett kompatibelt program och sparats i ett format som stöds.

Program som stöder fildelning visas i listan Fildelande program i iTunes. För varje program visar listan Filer de dokument som finns på iPod touch. Läs mer i programmets dokumentation om hur det delar filer. Alla program stöder inte denna funktion.

Så här överför du en fil från iPod touch till datorn: I iTunes går du till enhetens programfönster. Markera ett program i listan i avdelningen Fildelning. Till höger markerar du filen som du vill överföra och klickar sedan på Spara till.

Så här överför du en fil från datorn till iPod touch: I iTunes går du till enhetens programfönster. Markera ett program i avdelningen Fildelning och klicka på Lägg till. Filen överförs omedelbart till enheten och kan öppnas med det valda programmet.

Så här raderar du en fil från iPod touch: I iTunes går du till enhetens programfönster. Markera en fil i avdelningen Fildelning och tryck på Delete-tangenten.

# Information om säkerhet, programvara och service

Tabellen beskriver var du kan få mer iPod touch-relaterad information om säkerhet, programvara och service.

| Om du vill veta mer om                                                              | Gör så här                                                                                                    |
|-------------------------------------------------------------------------------------|----------------------------------------------------------------------------------------------------|
| Använda iPod touch på ett säkert sätt                                               | Se <i>Produktguide – Viktig information</i> på support.<br>apple.com/sv_SE/manuals/ipodtouch för den senaste<br>informationen om trafik och säkerhet.                                                                                       |
| Service och support, tips, forum och<br>programhämtningar från Apple för iPod touch | Gå till www.apple.com/se/support/ipodtouch.                                                                                                    |
| Den senaste informationen om iPod touch                                             | Gå till www.apple.com/se/ipodtouch.                                                                                                    |
| Använda iCloud                                                                      | Gå till www.apple.com/se/support/icloud.                                                                                                    |
| Använda iTunes                                                                      | Öppna iTunes och välj Hjälp > iTunes Hjälp. Det finns ett<br>övningsexempel på webben för iTunes på www.apple.<br>com/se/support/itunes (eventuellt inte tillgängligt i alla<br>områden).                                                   |
| Skapa ett Apple-ID                                                                  | Gå till https://appleid.apple.com/sv_SE.                                                                                                    |
| Använda iPhoto i OS X                                                               | Öppna iPhoto och välj Hjälp > iPhoto Hjälp.                                                                                                    |
| Använda Adressbok i OS X                                                            | Öppna Adressbok och välj Hjälp > Adressbok Hjälp.                                                                                                    |
| Använda iCal i OS X                                                                 | Öppna iCal och välj Hjälp > iCal Hjälp.                                                                                                    |
| Microsoft Outlook, Windows Address Book eller Adobe<br>Photoshop Elements           | Läs dokumentationen som följde med respektive program.                                                                                                    |
| Garantiservice                                                                      | Följ först råden i den här guiden och undersök de<br>resurser som finns på webben. Gå sedan till www.<br>apple.com/se/support eller se <i>Produktguide – Viktig</i><br><i>information</i> på support.apple.com/sv_SE/manuals/<br>ipodtouch. |
| Batteriutbytesservice                                                               | Gå till www.apple.com/se/batteries/replacements.html.                                                                                                    |

# Information om kassering och återvinning

iPod touch måste kasseras enligt gällande lagar och bestämmelser. Eftersom produkten innehåller ett batteri får den inte kastas tillsammans med det vanliga hushållsavfallet. När iPod touch har tjänat ut kontaktar du Apple eller de lokala myndigheterna för att få veta mer om olika återvinningsalternativ.

*Batteribyte:* Det uppladdningsbara batteriet i iPod touch får endast bytas ut av Apple eller ett Apple-auktoriserat serviceställe. Du hittar mer information om batteribytesservice på: www.apple. com/se/batteries/replacements.html

Läs mer om Apples program för återvinning på www.apple.com/se/recycling

*Deutschland:* Dieses Gerät enthält Batterien. Bitte nicht in den Hausmüll werfen. Entsorgen Sie dieses Gerätes am Ende seines Lebenszyklus entsprechend der maßgeblichen gesetzlichen Regelungen.

*Nederlands:* Gebruikte batterijen kunnen worden ingeleverd bij de chemokar of in een speciale batterijcontainer voor klein chemisch afval (kca) worden gedeponeerd.

*Türkiye:* EEE yönetmelig[]ine (Elektrikli ve Elektronik Es[]yalarda Bazı Zararlı Maddelerin Kullanımının Sınırlandırılmasına Dair Yönetmelik) uygundur.

台灣

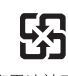

廢電池請回收

EU – Information om kassering:

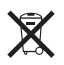

Symbolen ovan betyder att lokala regler och bestämmelser kräver att produkten kasseras separat från hushållsavfallet. När produkten har tjänat ut måste den tas till en återvinningsstation som utsetts av lokala myndigheter. Vissa återvinningsstationer tar kostnadsfritt hand om uttjänta produkter. Genom att låta den uttjänta produkten tas om hand för återvinning hjälper du till att spara naturresurser och skydda hälsa och miljö.

*Union Européenne—informations sur l'élimination:* Le symbole ci-dessus signifie que vous devez vous débarasser de votre produit sans le mélanger avec les ordures ménagères, selon les normes et la législation de votre pays. Lorsque ce produit n'est plus utilisable, portez-le dans un centre de traitement des déchets agréé par les autorités locales. Certains centres acceptent les produits gratuitement. Le traitement et le recyclage séparé de votre produit lors de son élimination aideront à préserver les ressources naturelles et à protéger l'environnement et la santé des êtres humains.

*Europäische Union—Informationen zur Entsorgung:* Das Symbol oben bedeutet, dass dieses Produkt entsprechend den geltenden gesetzlichen Vorschriften und getrennt vom Hausmüll entsorgt werden muss. Geben Sie dieses Produkt zur Entsorgung bei einer offiziellen Sammelstelle ab. Bei einigen Sammelstellen können Produkte zur Entsorgung unentgeltlich abgegeben werden. Durch das separate Sammeln und Recycling werden die natürlichen Ressourcen geschont und es ist sichergestellt, dass beim Recycling des Produkts alle Bestimmungen zum Schutz von Gesundheit und Umwelt beachtet werden. Unione Europea—informazioni per l'eliminazione: Questo simbolo significa che, in base alle leggi e alle norme locali, il prodotto dovrebbe essere eliminato separatamente dai rifiuti casalinghi. Quando il prodotto diventa inutilizzabile, portarlo nel punto di raccolta stabilito dalle autorità locali. Alcuni punti di raccolta accettano i prodotti gratuitamente. La raccolta separata e il riciclaggio del prodotto al momento dell'eliminazione aiutano a conservare le risorse naturali e assicurano che venga riciclato in maniera tale da salvaguardare la salute umana e l'ambiente.

*Europeiska unionen—uttjänta produkter:* Symbolen ovan betyder att produkten enligt lokala lagar och bestämmelser inte får kastas tillsammans med hushållsavfallet. När produkten har tjänat ut måste den tas till en återvinningsstation som utsetts av lokala myndigheter. Vissa återvinningsstationer tar kostnadsfritt hand om uttjänta produkter. Genom att låta den uttjänta produkten tas om hand för återvinning hjälper du till att spara naturresurser och skydda hälsa och miljö.

#### Brasil—Informações sobre descarte e reciclagem:

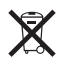

O símbolo indica que este produto e/ou sua bateria não devem ser descartadas no lixo doméstico. Quando decidir descartar este produto e/ou sua bateria, faça-o de acordo com as leis e diretrizes ambientais locais. Para informações sobre o programa de reciclagem da Apple, pontos de coleta e telefone de informações, visite www.apple.com/br/environment.

# Apple och miljön

Apple lägger stor vikt vid att minimera miljöpåverkan i sina processer och produkter. Mer information finns på www.apple.com/se/environment

## Användningstemperaturen i iPod touch

Om temperaturen inuti iPod touch överskrider de normala värdena kan följande ske för reglering av temperaturen:

- Laddningen av iPod touch stoppas.
- Skärmen tonas ned.
- En temperaturvarning visas.

*Viktigt:* Det går inte att använda iPod touch när temperaturvarningen visas. Om iPod touch inte kan reglera sin inre temperatur går den ner i ett djupt viloläge tills den är sval igen. Flytta iPod touch till en svalare plats och vänta några minuter innan du försöker använda iPod touch igen.

#### 🗯 Apple Inc.

© 2012 Apple Inc. Alla rättigheter förbehålls.

Apple, Apples logotyp, AirPlay, AirPort, AirPort Express, AirPort Extreme, Aperture, Apple TV, Cover Flow, FaceTime, Finder, iBooks, iCal, iLife, iMovie, iPad, iPhone, iPhoto, iPod, iPod touch, iTunes, iTunes Extras, Keynote, Mac, Mac OS X, Numbers, Pages, Safari, Spotlight och Time Capsule är varumärken som tillhör Apple Inc. och är registrerade i USA och andra länder.

AirPrint, iMessage, logotypen "Made for iPod" och Multi-Touch är varumärken som tillhör Apple Inc.

Apple Store, Genius, iCloud, iTunes Plus, iTunes Store och MobileMe är servicemärken som tillhör Apple Inc. och är registrerade i USA och andra länder.

App Store, iBookstore och iTunes Match är servicemärken som tillhör Apple Inc.

IOS är ett varumärke eller registrerat varumärke som tillhör Cisco i USA och andra länder och används under licens.

Ping är ett registrerat varumärke som tillhör Karsten Manufacturing Corporation och används under licens i USA.

NIKE och Swoosh-designen är varumärken som tillhör NIKE, Inc. och dess dotterbolag och används under licens.

Ordmärket Bluetooth med logotyper är registrerade varumärken som ägs av Bluetooth SIG, Inc. och används under licens av Apple Inc.

Adobe och Photoshop är varumärken eller registrerade varumärken som tillhör Adobe Systems Incorporated i USA och/ eller andra länder.

Namn på andra produkter och företag som omnämns i dokumentationen kan vara varumärken som tillhör respektive företag.

Map data © 2010 Google.

Omnämnandet av produkter från andra tillverkare än Apple sker endast i informationssyfte och bör inte betraktas som en rekommendation. Apple lämnar ingen som helst garanti för dessa produkters prestanda eller lämplighet för visst ändamål. Alla eventuella överenskommelser, avtal eller garantier upprättas direkt mellan leverantören och användaren. Informationen i handboken har kontrollerats för att vara korrekt. Apple ansvarar inte för tryck- eller korrekturfel.

5019-2268/2012-02